# **Table of Contents**

| REF: Engine Control - Sub-50B                        | 1         |
|------------------------------------------------------|-----------|
| Rico05r/JesterMotorwerkz/Rocketmangb Ignition Maps   | 1         |
| 1682 VSS 3 25 15 Map for 1250                        | 2         |
| 883mapjakd                                           | 2         |
| Andrea-s_1250_Map-base                               | 3         |
| basore_Map_for_1250                                  | 4         |
| basore_Map_for_1250_2                                | 5         |
| Blue_Bitch_Table                                     | 5         |
| Greg_Map_2-0                                         | 6         |
| Hybrid_2-0                                           | 7         |
| Hybrid_2-0_883_Version                               | 8         |
| jak_2                                                | 9         |
| jak_3                                                | 10        |
| jak_10-5                                             | 11        |
| Jester_Delta                                         | 12        |
| Jester_Motorwerkz_88-90_Inch_Map_Generic_Mod_1       | 13        |
| Jester_Motorwerkz_88-90_Inch_Map_Generic_VSS_05_1200 | 14        |
| Jester_Motorwerkz_Moscow_Map                         | 15        |
| Jester_Motorwerkz_Rocketman_01-15_Map                | 15        |
| Jester_Motorwerkz_Rocketman_03-15_Map                | 16        |
| Jester_Motorwerkz_Rocketman_04-15_Map                | 16        |
| Jester_Motorwerkz_Rocketman_04-28-2015_Map           | 17        |
| Jester_Motorwerkz_Rocketman_05-15_Map                | 18        |
| Jester_Motorwerkz_Rocketman_12-14_Map                | 18        |
| Jester_Motorwerkz_Scarecrow_Map                      | 19        |
| Lenster_Rico_Hybrid_Map                              | 20        |
| Lenster-s_Map                                        | 20        |
| MAP_Modified_33                                      | . 21      |
| MAP_Modified_35_Revised                              | . 22      |
| Necromancer_883_convert                              | . 23      |
| R-D_Map_0                                            | 24        |
|                                                      | 25        |
| R-D_Map_2                                            | 25        |
| Rico-s_1212_1-1_1200_Gearing                         | . 20      |
| Rico-s_1212_1-1_883_9ed1119                          | 27        |
| Rico-s_1250_Base_Map_1200_Gearing                    | 20        |
| Rico-s_1250_Dase_Map_005_Geating                     | 20        |
| Rico-s_1250_Map_4-1_1200_Gearing                     | 29        |
| Rico-s_1250_Map_4-1_005_Gealing                      | 20        |
| Rico-s 1250 Map Version/-0.883 Gearing               | 30        |
| Rico-s 221 Man                                       | 32        |
| Rico-s 88inch Man 1-0                                | 77<br>72  |
| Rico-s 88inch Man 1-1                                | 22        |
| Rico-s Hybrid 2-1                                    | ירר<br>77 |
|                                                      | 54        |

| Rico-s_Hybrid_2-2                                       | . 35 |
|---------------------------------------------------------|------|
| Rico-s_Hybrid_2-2_883                                   | . 36 |
| Rico-s_Jester_8_Ball_Capo_Map_06_1200_0                 | 37   |
| Rico-s_Jester_8_Ball_Capo_Map_06_1200_1                 | 38   |
| Rico-s_Jester_III_Map_Wedge_Mod                         | . 38 |
| Rico-s_Jester_III_Map_Wedge_Mod_1                       | . 39 |
| Rico-s_Jester_III_Map_Wedge_Mod_2                       | . 40 |
| Rico-s_Jester_IV_Map                                    | . 40 |
| Rico-s_Jester_IV_Map_06_1200_0                          | 41   |
| Rico-s_Jester_IV_Map_06_1200_1                          | 42   |
| Rico-s_Jester_IV_Map_VSS_1475                           | . 43 |
| Rico-s_Jester_Motorwerkz_Map_for_Andrea_06_883_Gearing  | . 43 |
| Rico-s_Jester_V_Map_04-05_1200                          | . 44 |
| Rico-s_Jester_V_Map_04-05_883                           | . 45 |
| Rico-s_Jester_VII_Map_VSS_04-05_883                     | . 45 |
| Rico-s_Jester_VII_Map_VSS_06_883                        | . 46 |
| Rico-s_King_Jester_Map_0                                | . 46 |
| Rico-s_King_Jester_Map_1                                | . 47 |
| Rico-s_Voodoo_Map_06_1200                               | . 48 |
| RTM-Andrea_1250_Map_ base-1431_2                        | . 48 |
| RTM-Andrea_1250_Map_AGGRESSIVE_Version_4-1              | . 49 |
| RTM-Andrea_1250_Map_AGGRESSIVE-1431_2_Rev-3             | . 50 |
| RTM-Andrea_1250_Map_Revised_aggressive                  | 50   |
| RTM-Andrea_1250_Map_Revised-aggressive-VSS_1630         | . 51 |
| RTM-Andrea_1250_Map_Version_4-0_revised_ramp_from_0to45 | . 52 |
| Scarecrow_1682                                          | . 52 |
| SE_COPY_SORTA                                           | . 53 |
| WEDGE_Mod_1682                                          | 54   |
| WTF_Map_12-29-2014                                      | . 55 |
|                                                         |      |

#### Go To Technical Menu

# **REF: Engine Control - Sub-50B**

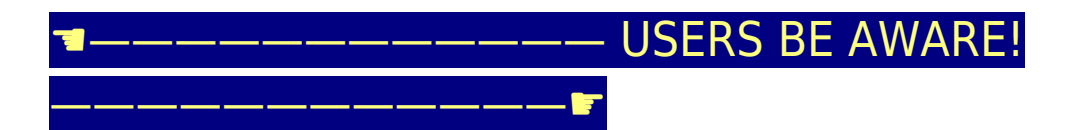

Use these maps at your own risk because there is **NO WARRANT OF USABILITY** for the MAP Files that are made available on the Sportsterpedia.

These are being hosted for evaluation by individual users and **ALL USERS MUST MAKE THEIR OWN EVALUATION** of the suitability of using these

MAP Files for their intended engine configuration!

Others have benefited from using some of these maps for their particular engine configuration. However, every engine is different and an incorrect

map can create engine damage. If you have been advised by the supplier of your engine parts to use a particular map, it makes sense to follow

their recommendation, especially during the break-in period. If you later wish to change to some other ignition map, it still makes sense to seek

their advice to learn of any concerns they might have for you to consider.

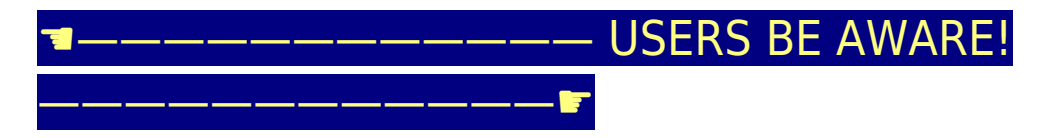

# Rico05r/JesterMotorwerkz/Rocketmangb Ignition Maps

This section was created from files supplied by XLForum member, **rocketmangb**. Many were created by XLForum member, **rico05r** and left in the care of **rocketmangb**. To get them into the Sportsterpedia, help was provided by XLForum member, **npaisnel**, who created the image files and helped with file handling. Thank you very much to all involved.

#### Instructions for using the ZIPPED files:

1) Click the selected ZIP filename and download (save) it to a convenient directory on your local computer.

2) Then UNZIP the file to obtain the Map Image '-m.jpg', the Table Data '-t.jpg' and the usable '.tbl' data file.

3) Load that '.tbl' data file into the Daytona Twin Tec PC-Link Software to map your ignition module.

### 1682\_VSS\_3\_25\_15\_Map\_for\_1250

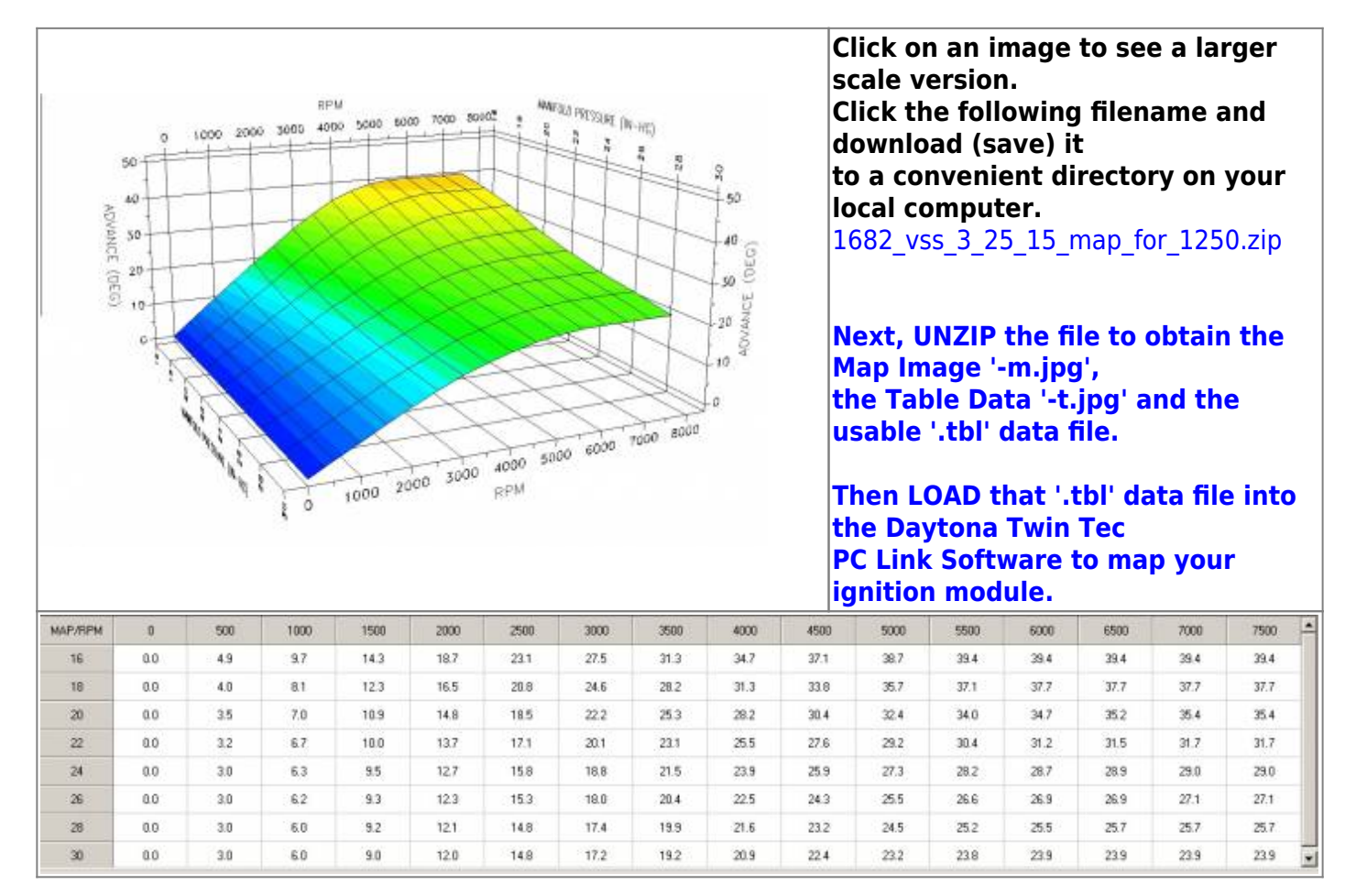

### 883mapjakd

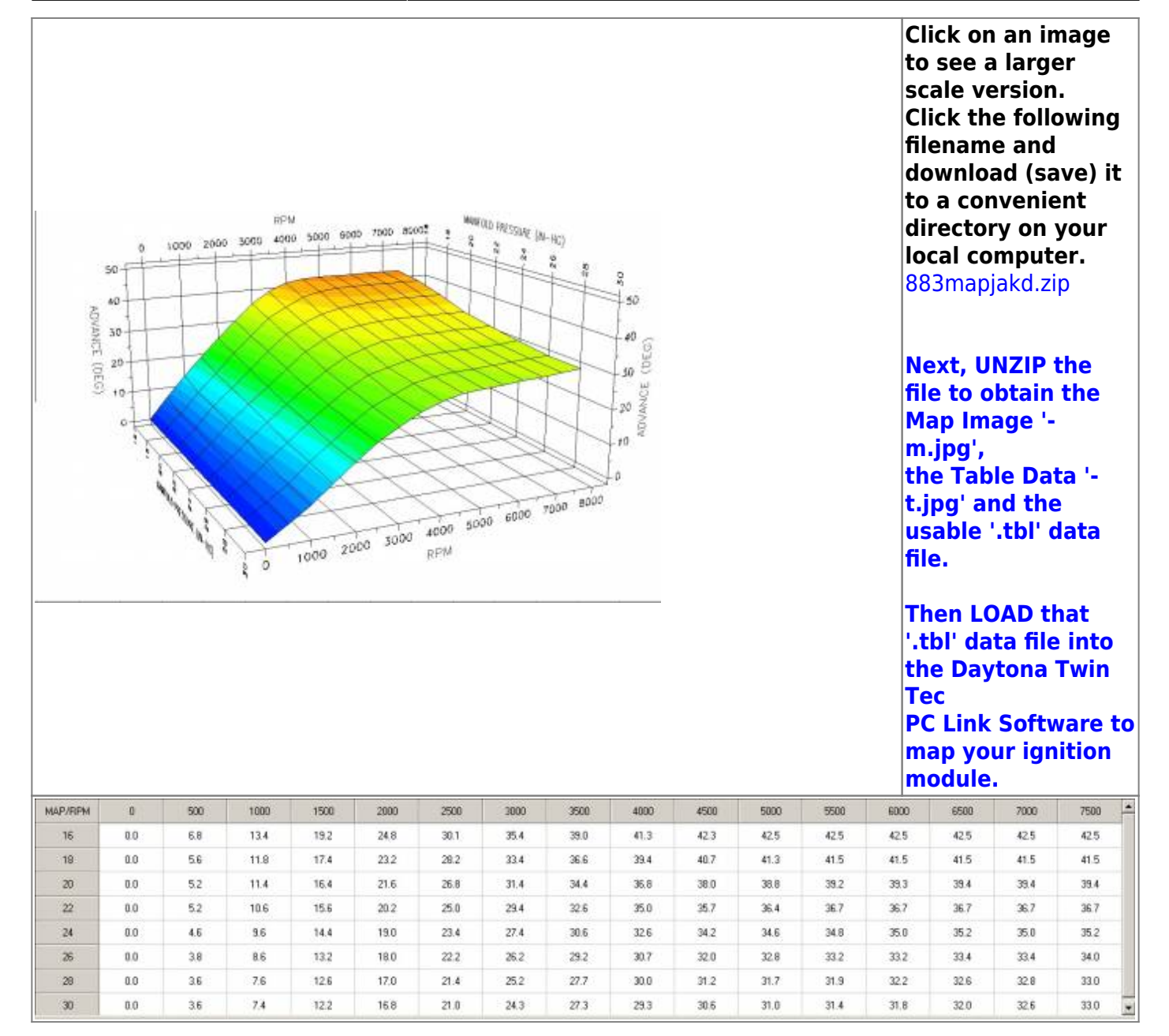

Andrea-s\_1250\_Map-base

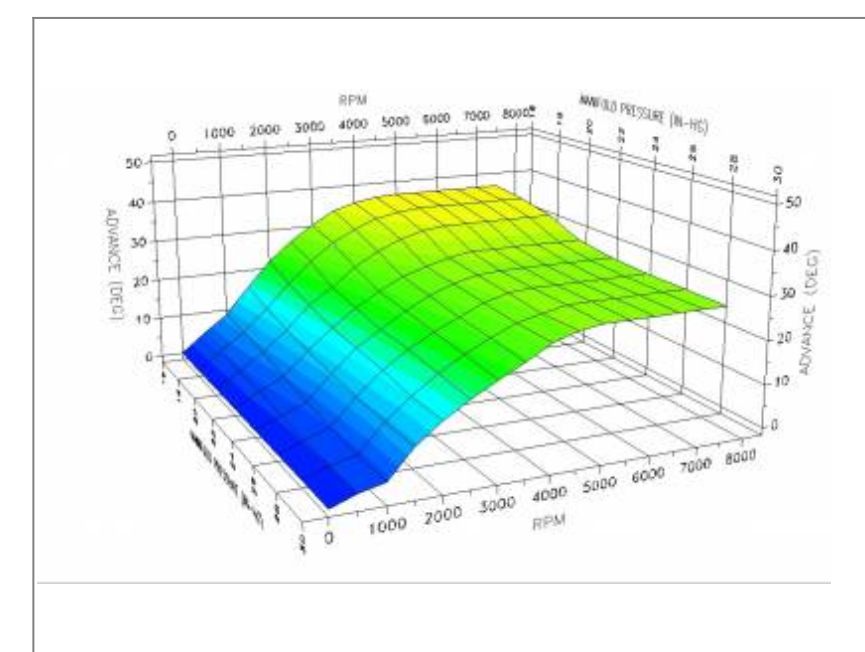

Click on an image to see a larger scale version. Click the following filename and download (save) it to a convenient directory on your local computer. andrea-s 1250 map-base.zip

Next, UNZIP the file to obtain the Map Image '-m.jpg', the Table Data '-t.jpg' and the usable '.tbl' data file.

Then LOAD that '.tbl' data file into the Daytona Twin Tec PC Link Software to map your ignition module.

| MAP/RPM | 0   | 500 | 1000 | 1500 | 2000 | 2500 | 3000 | 3500 | 4000 | 4500 | 5000 | 5500 | 6000 | 6500 | 7000 | 7500 |
|---------|-----|-----|------|------|------|------|------|------|------|------|------|------|------|------|------|------|
| 16      | 0.0 | 4.6 | 9.0  | 15.6 | 21.8 | 26.6 | 30.4 | 33.6 | 35,2 | 36.2 | 36.5 | 36.5 | 36.5 | 36.5 | 36.5 | 36.5 |
| 18      | 0.0 | 4.4 | 8.2  | 13.6 | 19.4 | 24.6 | 28.8 | 31.8 | 34.0 | 35.2 | 35.7 | 35.7 | 35.7 | 35.7 | 35.7 | 35.7 |
| 20      | 0.0 | 3.4 | 7.4  | 12.2 | 17.8 | 21.6 | 26.0 | 29.2 | 31.8 | 33.4 | 34.0 | 34.0 | 34.0 | 34.0 | 34.0 | 34.0 |
| 22      | 0.0 | 32  | 6.0  | 11.4 | 16.2 | 20.2 | 23.6 | 26.6 | 28.4 | 29.8 | 30.7 | 30.7 | 30.7 | 30.7 | 30.7 | 30.7 |
| 24      | 0.0 | 2.4 | 4.6  | 10.4 | 15.6 | 19.2 | 22.8 | 25.6 | 27.8 | 29.2 | 29.5 | 29.5 | 29.5 | 29.5 | 29.5 | 29.5 |
| 26      | 0.0 | 2.2 | 4.0  | 10.0 | 15.0 | 18.9 | 21.9 | 24.6 | 27.1 | 28.6 | 29.1 | 29.1 | 29.1 | 29.1 | 29.1 | 29.1 |
| 28      | 0.0 | 2.0 | 3.3  | 9.4  | 14.0 | 18.0 | 21,4 | 24.1 | 26.7 | 28.0 | 29.1 | 29.1 | 29.1 | 29.1 | 29.1 | 29.1 |
| 30      | 0.0 | 2.0 | 3.3  | 9.5  | 13.9 | 17.4 | 20.6 | 23.4 | 26,6 | 28.4 | 29.1 | 29.1 | 29.1 | 29.1 | 29.1 | 29.1 |

### basore\_Map\_for\_1250

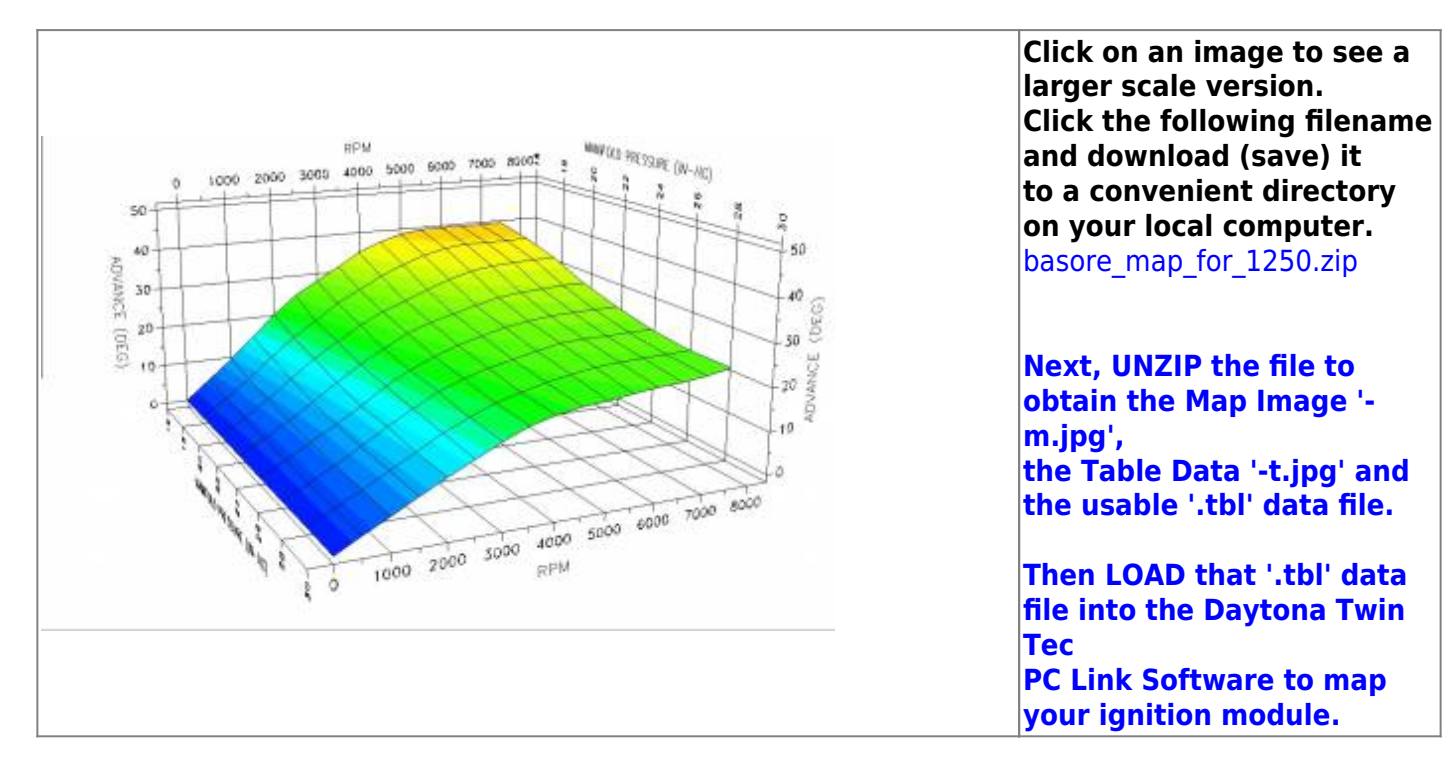

5/56

| MAP/RPM | 0   | 500 | 1000 | 1500 | 2000 | 2500 | 3000 | 3500 | 4000 | 4500 | 5000 | 5500 | 6000 | 6500 | 7000 | 7500 |
|---------|-----|-----|------|------|------|------|------|------|------|------|------|------|------|------|------|------|
| 16      | 0.0 | 4.9 | 9.7  | 15.0 | 20.2 | 24.8 | 28.0 | 31.3 | 34.7 | 37.1 | 38.7 | 39.4 | 39.4 | 39.4 | 39.4 | 39.4 |
| 18      | 0.0 | 4.0 | 8.4  | 13.2 | 17.8 | 21.4 | 25.4 | 28.4 | 31.3 | 33.8 | 35.7 | 37.1 | 37.7 | 37.7 | 37.7 | 37.7 |
| 20      | 0.0 | 3.5 | 7.4  | 11.8 | 16.2 | 19.8 | 23.2 | 26.0 | 28.2 | 30.4 | 32.4 | 34.0 | 34,7 | 35.2 | 35.4 | 35.4 |
| 22      | 0.0 | 3.2 | 6.7  | 10.4 | 14.4 | 18.0 | 21.2 | 24.2 | 26.2 | 27.6 | 29.2 | 30.4 | 31.2 | 31.5 | 31.7 | 31.7 |
| 24      | 0.0 | 3.0 | 6.3  | 9.6  | 13.2 | 17.0 | 20.0 | 22.4 | 24.4 | 25.9 | 27.3 | 28.2 | 28.7 | 28.9 | 29.0 | 29.0 |
| 26      | 0.0 | 3.0 | 6.2  | 9.3  | 13.0 | 16.2 | 19.2 | 21.4 | 23.0 | 24.3 | 25.5 | 26.6 | 26.9 | 26.9 | 27.1 | 27.1 |
| 28      | 0.0 | 3.0 | 6.0  | 9.2  | 12.1 | 15.4 | 18.0 | 20.2 | 21.8 | 23.2 | 24.2 | 25.0 | 25.4 | 25.7 | 25.7 | 26.0 |
| 30      | 0.0 | 3.0 | 6.0  | 9.0  | 12.0 | 14.8 | 17.6 | 20.0 | 21.4 | 22.4 | 22.8 | 23.4 | 24.0 | 24.4 | 25.0 | 26.0 |

### basore\_Map\_for\_1250\_2

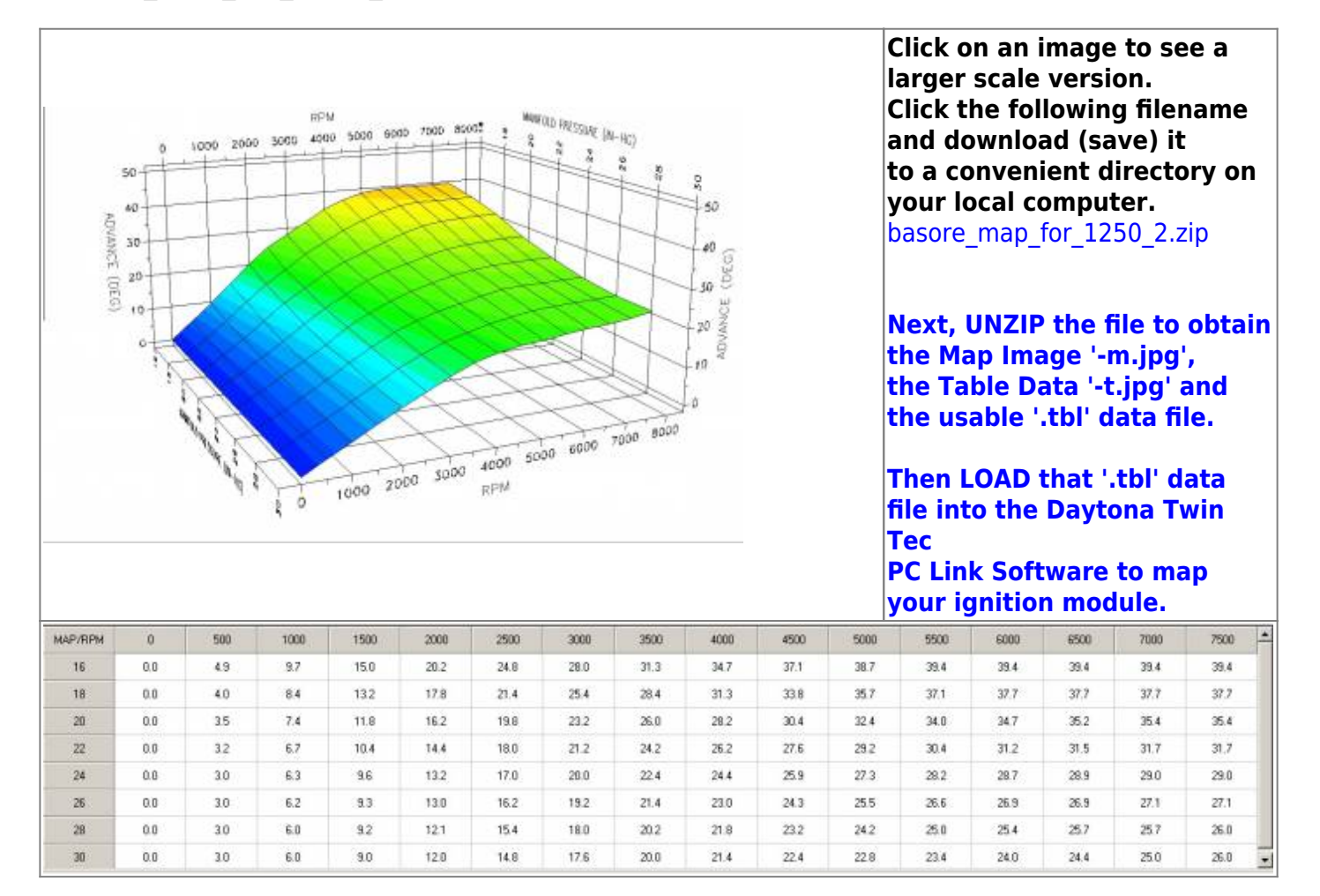

### Blue\_Bitch\_Table

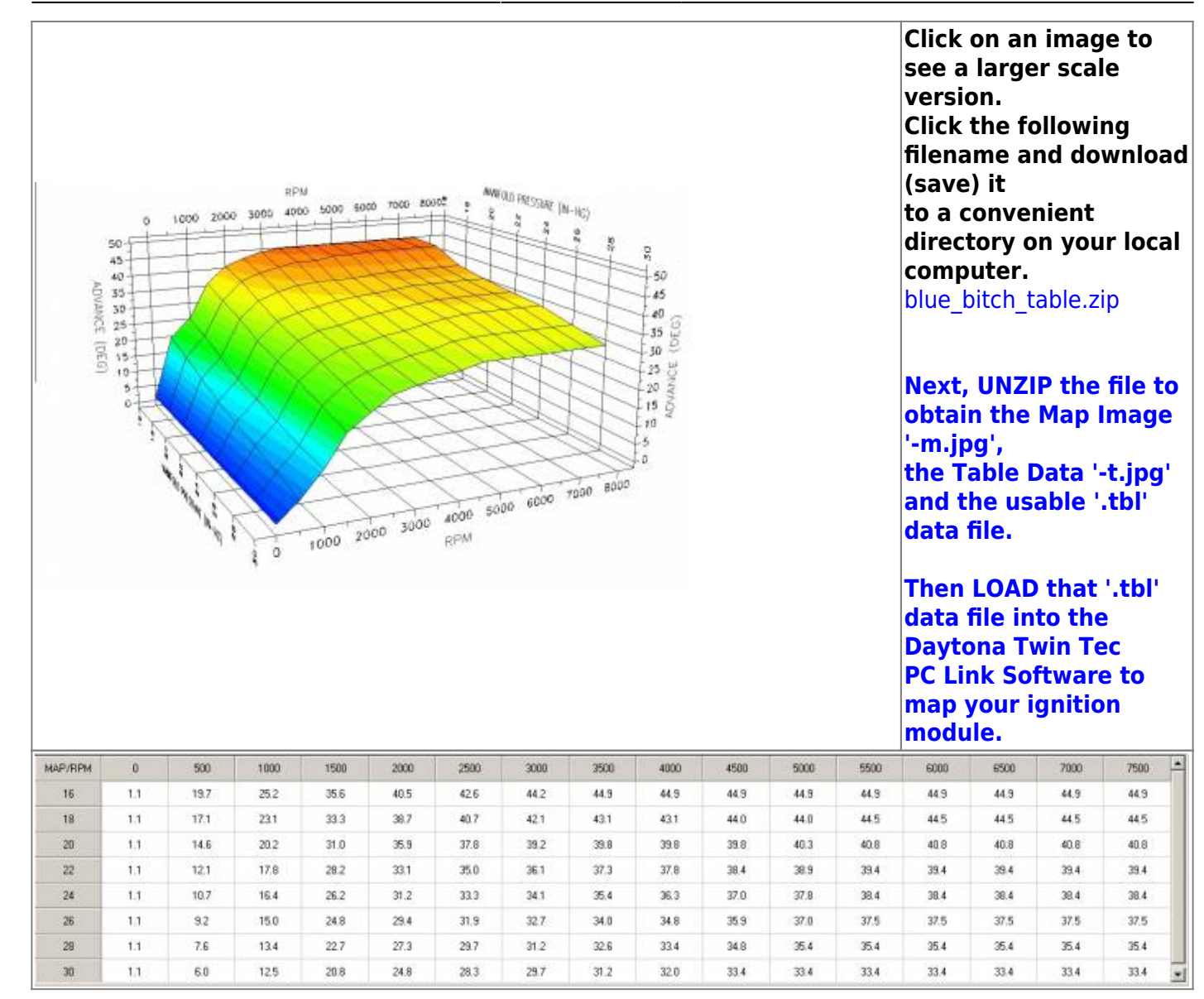

### Greg\_Map\_2-0

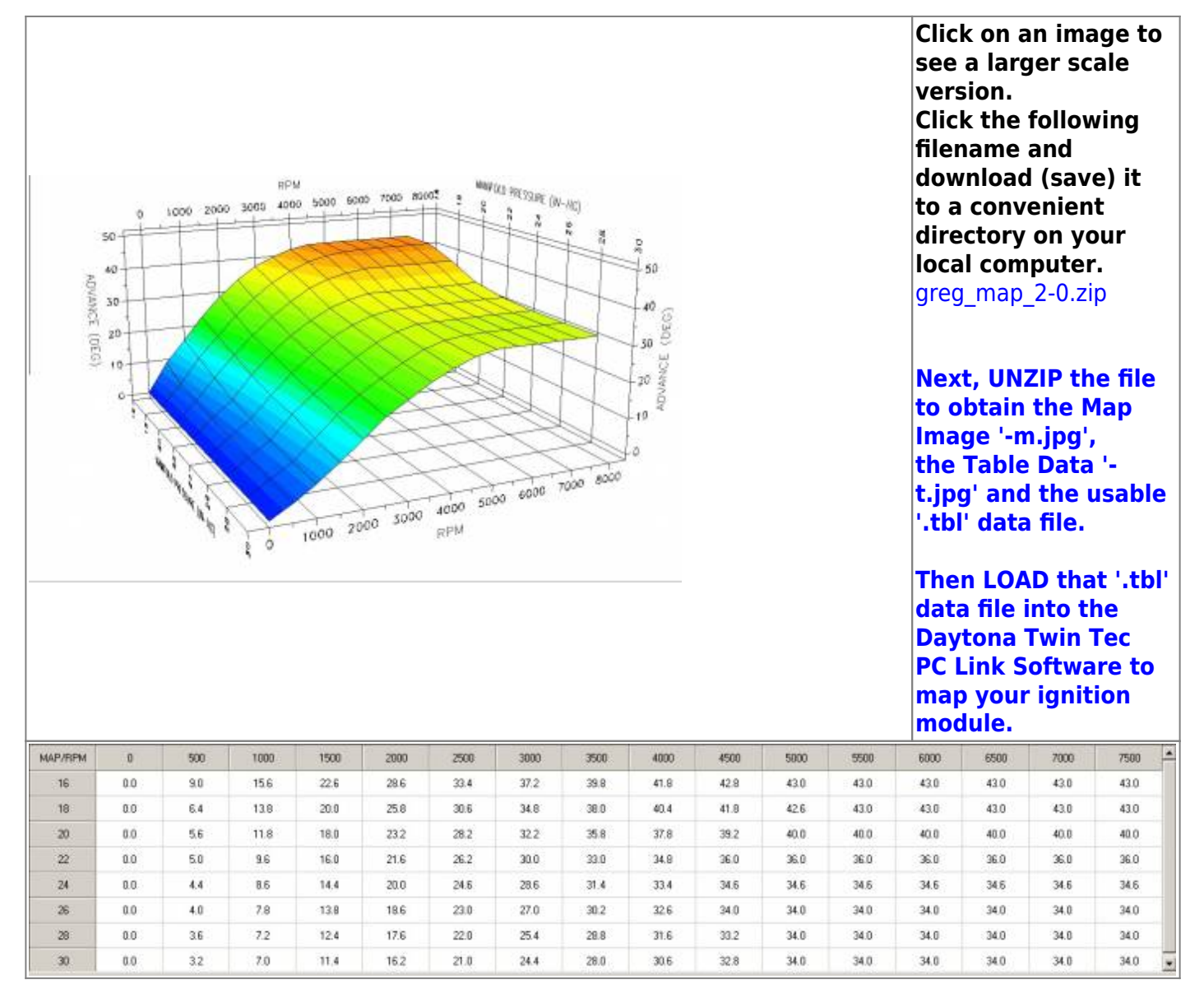

### Hybrid\_2-0

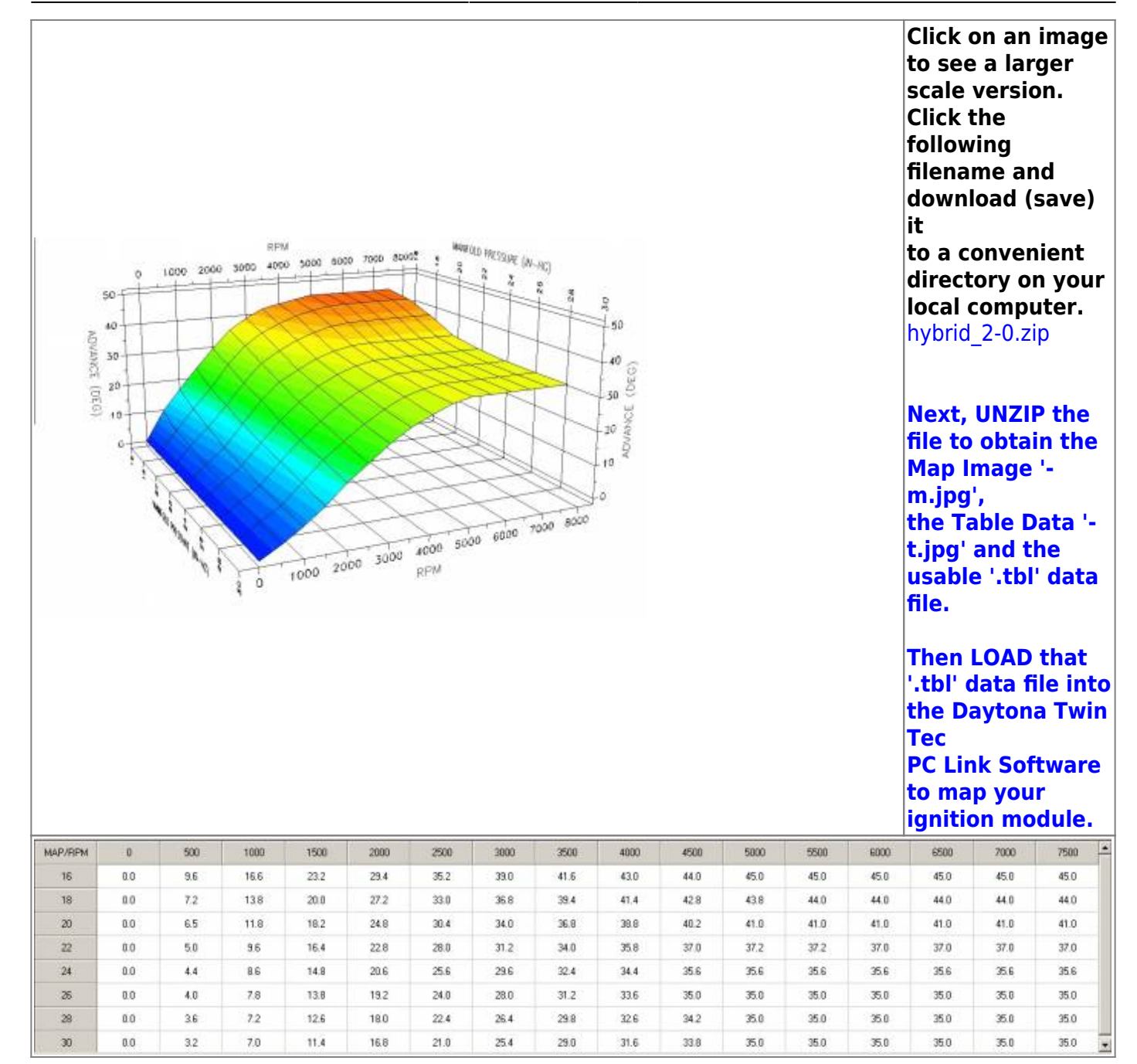

### Hybrid\_2-0\_883\_Version

50

40

20

10

ADVANCE (DEG) 50 RPM

4000

0

1000 2000 3000

5000

7000

1000 2000 3000

NOW OLD FREISINE (N-HC)

4000 5000 6000 7000 8000

RPM

50

40 (DEC)

30 ADVANCE

20

10

Click on an image to see a larger scale version. Click the following filename and download (save) it to a convenient directory on your local computer. hybrid 2-0 883 version.zip

#### Next, UNZIP the file to obtain the Map Image 'm.jpg', the Table Data '-t.jpg' and the usable '.tbl' data file.

Then LOAD that '.tbl' data file into the Daytona Twin Tec PC Link Software to map

your ignition module.

| MAP/RPM | 0   | 500 | 1000 | 1500 | 2000 | 2500 | 3000 | 3500 | 4000 | 4500 | 5000 | 5500 | 6000 | 6500 | 7000 | 7500 |
|---------|-----|-----|------|------|------|------|------|------|------|------|------|------|------|------|------|------|
| 16      | 0.0 | 9.6 | 16.6 | 23.2 | 29.4 | 35.2 | 39.0 | 41.6 | 43,0 | 44.0 | 45.0 | 45.0 | 45.0 | 45.0 | 45.0 | 45.0 |
| 18      | 0.0 | 7.2 | 13.8 | 20.0 | 27.2 | 33.0 | 36.8 | 39.4 | 41.4 | 42.8 | 43.8 | 44.0 | 44.0 | 44.0 | 44.0 | 44.0 |
| 20      | 0.0 | 6.5 | 11.8 | 18.2 | 24.8 | 30.4 | 34.0 | 36.8 | 38.8 | 40.2 | 41.0 | 41.0 | 41.0 | 41.0 | 41.0 | 41.0 |
| Z2      | 0.0 | 5.0 | 9.6  | 16.4 | 22.8 | 28.0 | 31.2 | 34.0 | 35.8 | 37.0 | 37.2 | 37.2 | 37.0 | 37.0 | 37.0 | 37.0 |
| 24      | 0.0 | 4.4 | 8.6  | 14.8 | 20.6 | 25.6 | 29.6 | 32.4 | 34.4 | 35.6 | 35.6 | 35.6 | 35.6 | 35.6 | 35.6 | 35.6 |
| 26      | 0.0 | 4.0 | 7.8  | 13.8 | 19.2 | 24.0 | 28.0 | 31.2 | 33.6 | 35.0 | 35.0 | 35.0 | 35.0 | 35.0 | 35.0 | 35.0 |
| 28      | 0.0 | 36  | 7.2  | 12.6 | 18.0 | 22.4 | 26.4 | 29.8 | 32.6 | 34.2 | 35.0 | 35.0 | 35.0 | 35.0 | 35.0 | 35.0 |
| 30      | 0.0 | 32  | 7.0  | 11.4 | 16.8 | 21.0 | 25.4 | 29.0 | 31.6 | 33.8 | 35.0 | 35.0 | 35.0 | 35.0 | 35.0 | 35.0 |

jak\_2

http://www.sportsterpedia.com/

jak\_3

| ACVANCE (ULC) | 0<br>50<br>45<br>35<br>35<br>30<br>25<br>15<br>10<br>5<br>1<br>2<br>5 |      | 5 3000 40 |      | 00 1000 80 | 1000 S0<br>RPM |      |      | 9, 50, 45, 40, 35, 40, 20, 20, 11, 10, 5, 5, 5, 5, 5, 5, 5, 5, 5, 5, 5, 5, 5, |      |      |      |      | Click<br>image<br>larg<br>vers<br>Click<br>follo<br>filer<br>dow<br>(sav<br>to a<br>dire<br>your<br>jak_2<br>Nex<br>file<br>'-m.<br>the<br>'-t.jj<br>usal<br>data<br>The<br>'.tbl<br>into<br>Day<br>Tec<br>PC I<br>Soft<br>mag | k on a<br>ge to a<br>er sca<br>sion.<br>k the<br>owing<br>name a<br>mload<br>re) it<br>convo-<br>ctory<br>r local<br>puter<br>2.zip<br>t, UNZ<br>to obt<br>Map I<br>jpg',<br>Table<br>og' an<br>ble '.tl<br>a file.<br>n LOA<br>' data<br>the<br>tona 1<br>.ink<br>ware<br>o your | n<br>see a<br>le<br>and<br>enien<br>on<br>CIP th<br>ain<br>mage<br>Data<br>d the<br>bl'<br>D tha<br>file<br>Twin<br>to | t e |
|---------------|-----------------------------------------------------------------------|------|-----------|------|------------|----------------|------|------|-------------------------------------------------------------------------------|------|------|------|------|----------------------------------------------------------------------------------------------------|----------------------------------------------------------------------------------------------------|----------------------------------------------------------------------------------------------------|-----|
|               |                                                                       |      |           |      |            |                |      |      |                                                                               |      |      |      |      | igni<br>moc                                                                                                    | tion<br>lule.                                                                                                    |                                                                                                    | _   |
| MAP/RPM       | 0                                                                     | 500  | 1000      | 1500 | 2000       | 2500           | 3000 | 3500 | 4000                                                                          | 4500 | 5000 | 5500 | 6000 | 6500                                                                                                    | 7000                                                                                                    | 7500                                                                                                    | -   |
| 18            | 4.0                                                                   | 11.6 | 17.8      | 25.8 | 29.4       | 34.8           | 37.0 | 39.0 | 40.6                                                                          | 428  | 43.6 | 42.6 | 49.4 | 43.0                                                                                                    | 43.0                                                                                                    | 43.0                                                                                                    |     |
| 20            | 4.0                                                                   | 10.2 | 17.0      | 22.8 | 27.8       | 32.4           | 35.4 | 37.6 | 39.0                                                                          | 40.0 | 40.4 | 40.8 | 41.0 | 41.4                                                                                                    | 41.4                                                                                                    | 41.6                                                                                                    |     |
| 22            | 4.0                                                                   | 9.8  | 15.4      | 20.6 | 25.8       | 30.2           | 33.6 | 35.0 | 37.2                                                                          | 38.0 | 38.2 | 38.4 | 38.4 | 38.6                                                                                                    | 39.0                                                                                                    | 39.4                                                                                                    |     |
| 24            | 4.0                                                                   | 8.8  | 13.8      | 18.6 | 24.0       | 28.2           | 31.8 | 33.6 | 34.6                                                                          | 35.2 | 35.8 | 35.8 | 36.2 | 36.2                                                                                                    | 36.6                                                                                                    | 36.6                                                                                                    |     |
| 26            | 4.0                                                                   | 8.0  | 12.0      | 16.8 | 22.2       | 26.4           | 29.4 | 31.0 | 32.6                                                                          | 33.2 | 33.6 | 33.8 | 33.8 | 33.8                                                                                                    | 34.2                                                                                                    | 34.8                                                                                                    |     |
| 29            | 4.0                                                                   | 7.0  | 10.6      | 15.4 | 20.2       | 24.0           | 26.6 | 28.4 | 30.0                                                                          | 31.2 | 31.6 | 32.0 | 32.0 | 32.2                                                                                                    | 32.4                                                                                                    | 32.8                                                                                                    |     |
| 30            | 4.0                                                                   | 6.4  | 9.0       | 13.6 | 18.4       | 21.8           | 24.4 | 26.4 | 28.0                                                                          | 29.2 | 29.6 | 29.6 | 29.6 | 29.6                                                                                                    | 29.8                                                                                                    | 29.8                                                                                                    | -   |
| 11 2 AL       |                                                                       |      |           |      |            |                |      |      |                                                                               |      |      |      |      |                                                                                                    |                                                                                                    |                                                                                                    | -   |

| ADVANCE (DEG) | 0<br>50<br>45<br>40<br>35<br>25<br>25<br>15 | 1000 2000 | 8P1                                   | M<br>0 5000 800 | a 7000 80 | Way or the second second second second second second second second second second second second second second se |         | S as the set | 0 = 1 + 1 + 1 + 1 + 1 + 1 + 1 + 1 + 1 + 1 |      |      |        |       | Click<br>image<br>larg<br>vers<br>Click<br>follo<br>filer<br>dow<br>(sav<br>to a<br>dire<br>you<br>com<br>jak_ | k on a<br>ge to<br>er sca<br>sion.<br>k the<br>owing<br>name<br>(nload<br>ye) it<br>conv<br>ctory<br>r loca<br>puter<br>3.zip | and<br>enient<br>on<br>I<br>ZIP the |
|---------------|---------------------------------------------|-----------|---------------------------------------|-----------------|-----------|----------------------------------------------------------------------------------------------------|---------|--------------|-------------------------------------------|------|------|--------|-------|----------------------------------------------------------------------------------------------------|----------------------------------------------------------------------------------------------------|-------------------------------------|
|               | ·K                                          | And and a | 10                                    | 1000 20         |           | 4000 504<br>RPM                                                                                                 | 00 6000 | 000 000      | 120 2<br>15 2<br>10                       |      |      |        |       | the<br>'-m.<br>the<br>'-t.jj<br>usal<br>data                                                                   | Map I<br>jpg',<br>Table<br>og' an<br>ble '.t<br>a file.                                                                       | mage<br>Data<br>ad the<br>bl'       |
|               |                                             |           |                                       |                 |           |                                                                                                    |         |              |                                           |      |      |        |       | The<br>'.tbl<br>into<br>Day<br>Tec<br>PC I<br>Soft<br>igni<br>moc                                              | n LOA<br>' data<br>the<br>tona<br>.ink<br>.ware<br>your<br>tion<br>lule.                                                      | D that<br>file<br>Twin<br>to        |
| MAP/RPM       | 0                                           | 500       | 1000                                  | 1500            | 2000      | 2500                                                                                                    | 3000    | 3500         | 4000                                      | 4500 | 5000 | 5500   | 6000  | 6500                                                                                                    | 7000                                                                                                    | 7500 -                              |
| 16            | 4.0                                         | 12.2      | 19.2                                  | 25.8            | 30.6      | 34.8                                                                                                    | 38.0    | 40.4         | 41.8                                      | 42.8 | 43.6 | 44.2   | 44.2  | 44.2                                                                                                    | 44.4                                                                                                    | 44.4                                |
| 18            | 4.0                                         | 11.8      | 18.2                                  | 24.2            | 29.4      | 33.8                                                                                                    | 37.0    | 39.0         | 40.6                                      | 41.6 | 42.4 | 42.6   | 42.8  | 43.0                                                                                                    | 43.0                                                                                                    | 43.0                                |
| 20            | 4,0                                         | 10.6      | 17.0                                  | 22.8            | 2/18      | 32.4                                                                                                    | 35.4    | 37.6         | 38.0                                      | 40.0 | 90.9 | 40.8   | 41.0  | 41.4                                                                                                    | 91.4                                                                                                    | 41.6                                |
| 24            | 4.0                                         | 94        | 14.4                                  | 18.8            | 24.0      | 28.2                                                                                                    | 31.8    | 33.6         | 35.0                                      | 35.8 | 36.2 | 36.4   | 36.6  | 36.8                                                                                                    | 37.0                                                                                                    | 37.2                                |
| 26            | 4.0                                         | 8.8       | 130                                   | 17.4            | 22.2      | 26.4                                                                                                    | 29.4    | 31.2         | 32.6                                      | 33.2 | 33.6 | 33.8   | 33.8  | 34.2                                                                                                    | 34.6                                                                                                    | 34.8                                |
| 28            | 4.0                                         | 7.8       | 11.2                                  | 15.4            | 20.6      | 21.4                                                                                                    | 37.5    |              |                                           |      |      |        | 0.000 |                                                                                                    | - 275                                                                                                    | 0.000                               |
|               |                                             |           | 1 1 1 1 1 1 1 1 1 1 1 1 1 1 1 1 1 1 1 | 1 0.1           | 20.0      | 54.4                                                                                                    | 61.6    | 23.2         | 30.2                                      | 31.2 | 31.6 | - 32.0 | 32.2  | 32.4                                                                                                    | 32.6                                                                                                    | 33.0                                |

11/56

# jak\_10-5

Last update: 2020/01/29 22:48

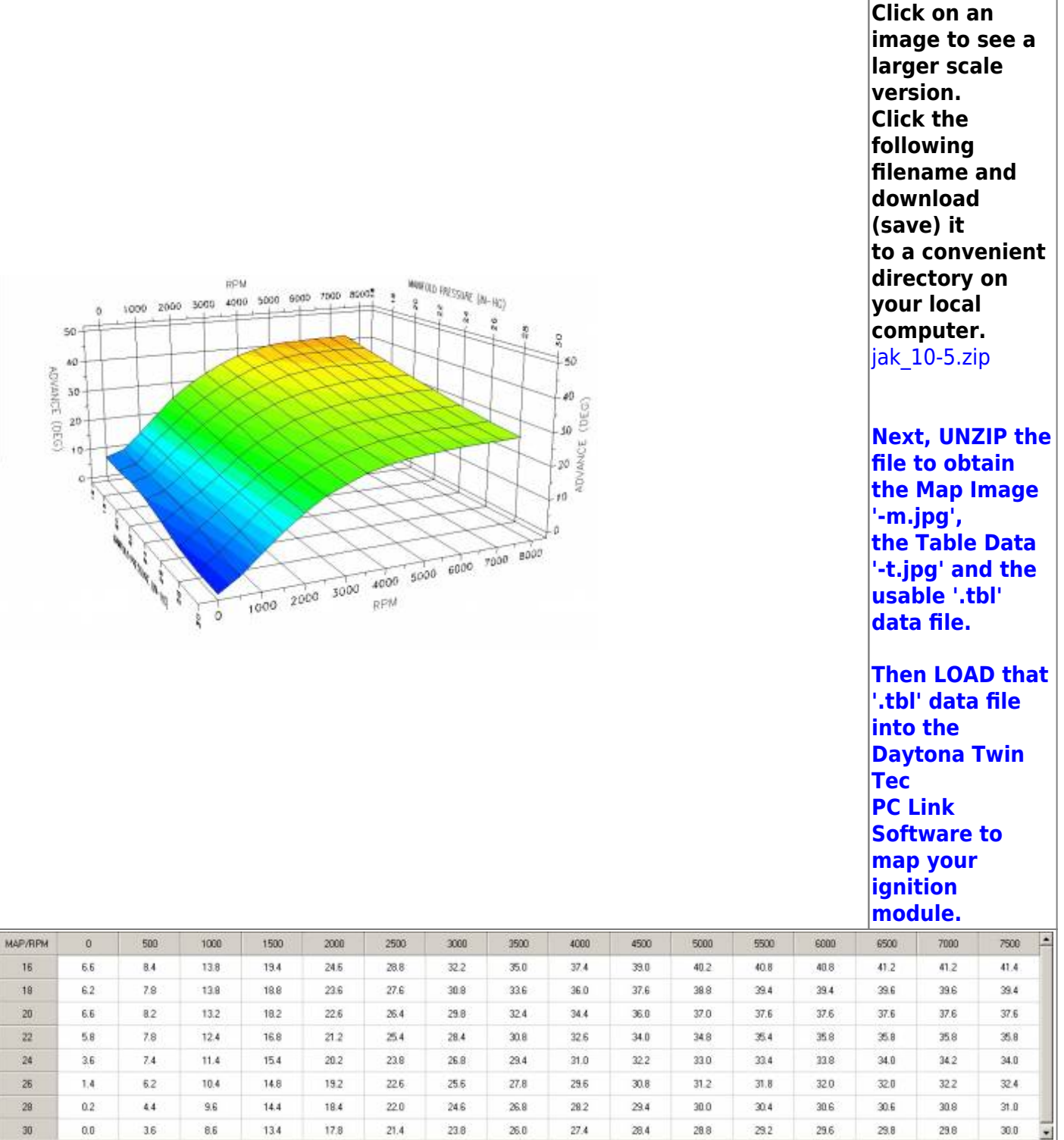

### Jester\_Delta

| 10         | 50  | 1006 200 | 8P<br>3005 400 | M<br>10 5000 60 | 00 75005 80 | and the state of the state of t | 101 m 101 m (1) |           | Pr 750         |      |      |      | 1<br>5<br>1<br>1<br>1<br>1<br>1<br>1<br>1<br>1<br>1<br>1<br>1     | Click o<br>to see<br>scale v<br>Click t<br>filenar<br>downlo<br>to a co<br>directo<br>local c | n an i<br>a larg<br>versio<br>he fol<br>ne and<br>bad (s<br>baveni<br>bry on<br>ompu<br>delta.z | mage<br>ger<br>n.<br>lowing<br>d<br>ave) it<br>ient<br>your<br>ter.<br>ip |
|------------|-----|----------|----------------|-----------------|-------------|----------------------------------------------------------------------------------------------------|-----------------|-----------|----------------|------|------|------|-------------------------------------------------------------------|-----------------------------------------------------------------------------------------------|-------------------------------------------------------------------------------------------------|---------------------------------------------------------------------------|
| ANCE (DEG) | 20  | A start  |                | 1000 20         | 100 3000    | 4000 50<br>RPM                                                                                                    | 00 6000         | 7000 8000 | 40 MANCE (DEC) |      |      |      |                                                                   | Next, I<br>file to<br>Map In<br>m.jpg',<br>the Ta<br>t.jpg' a<br>usable<br>file.              | UNZIP<br>obtain<br>nage '<br>ble Da<br>and th<br>'.tbl'                                         | the<br>the<br>-<br>ata '-<br>e<br>data                                    |
|            |     |          |                |                 |             |                                                                                                    |                 |           |                |      |      |      | -<br>-<br>-<br>-<br>-<br>-<br>-<br>-<br>-<br>-<br>-<br>-<br>-<br> | Then L<br>'.tbl' d<br>the Da<br>Tec<br>PC Lin<br>to map<br>ignitio                            | OAD f<br>ata fil<br>ytona<br>k Soft<br>your<br>n moc                                            | that<br>e into<br>Twin<br>ware<br>dule.                                   |
| MAP/RPM    | 0   | 500      | 1000           | 1500            | 2000        | 2500                                                                                                    | 3000            | 3500      | 4000           | 4500 | 5000 | 5500 | 6000                                                              | 6500                                                                                          | 7000                                                                                            | 7500 🔺                                                                    |
| 16         | 0.0 | 5.1      | 10.0           | 15.0            | 20.1        | 25.0                                                                                                    | 29.6            | 33.6      | 37.3           | 40.0 | 41.2 | 41.5 | 41.5                                                              | 41.5                                                                                          | 41.5                                                                                            | 41.5                                                                      |
| 18         | 0.0 | 4.4      | 9.0            | 13.6            | 18.1        | 22.9                                                                                                    | 27.3            | 31.2      | 34.7           | 37.5 | 39.1 | 39.8 | 40.1                                                              | 40.1                                                                                          | 40.1                                                                                            | 40.1                                                                      |
| 20         | 0.0 | 4.0      | 8.3            | 12.3            | 16.5        | 20.8                                                                                                    | 25.0            | 28.9      | 32.0           | 34.7 | 36.4 | 37.3 | 37.7                                                              | 37.8                                                                                          | 38.0                                                                                            | 38.0                                                                      |
| 22         | 0.0 | 3.7      | 7.4            | 11.3            | 15.1        | 19.2                                                                                                    | 22.9            | 26.6      | 29.6           | 32.0 | 33.4 | 34.3 | 34.7                                                              | 34.8                                                                                          | 35.0                                                                                            | 35.0                                                                      |
| 24         | 0.0 | 3.3      | 6.9            | 10.6            | 14.3        | 18.0                                                                                                    | 21.6            | 25.0      | 27.8           | 29.9 | 31.2 | 31.9 | 32.2                                                              | 32.4                                                                                          | 32.6                                                                                            | 32.6                                                                      |
| 26         | 0.0 | 3.2      | 6.7            | 10.2            | 13.7        | 17.2                                                                                                    | 20.8            | 23.9      | 26.8           | 28.7 | 29.7 | 30.3 | 30.4                                                              | 30.4                                                                                          | 30.6                                                                                            | 30.6                                                                      |
| 28         | 0.0 | 3.3      | 6.7            | 10.0            | 13.6        | 17.1                                                                                                    | 20.4            | 23.6      | 25.9           | 27.6 | 28.5 | 28.9 | 29.0                                                              | 29.2                                                                                          | 29.2                                                                                            | 29.2                                                                      |
| 30         | 0.0 | 3.3      | 6.5            | 10.0            | 13.6        | 17.1                                                                                                    | 20.2            | 231       | 25.3           | 26.8 | 27.6 | 28.0 | 28.0                                                              | 28.0                                                                                          | 28.0                                                                                            | 28.0                                                                      |

13/56

# Jester\_Motorwerkz\_88-90\_Inch\_Map\_Generic\_Mod\_1

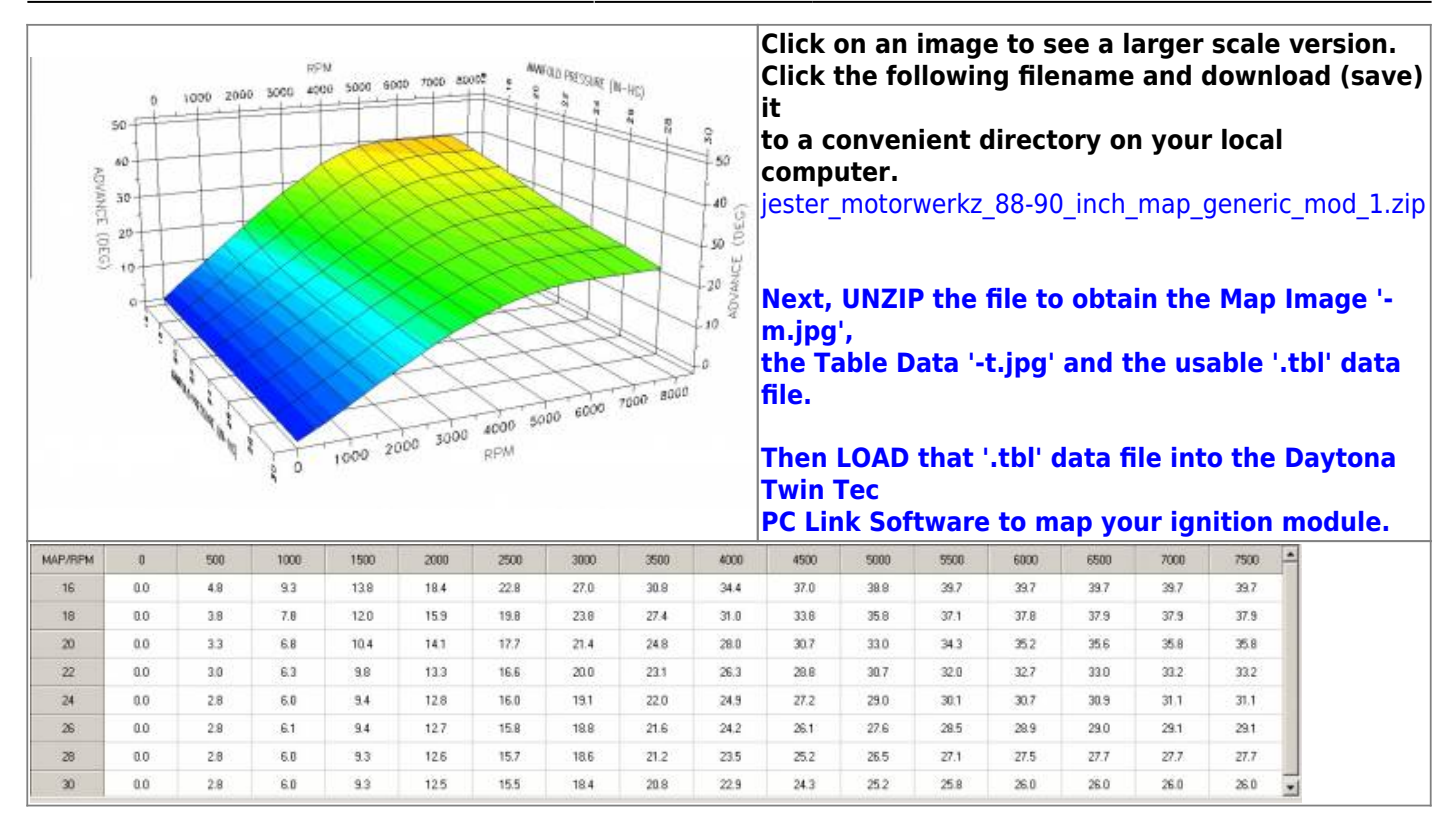

### Jester\_Motorwerkz\_88-90\_Inch\_Map\_Generic\_VSS\_05\_1200

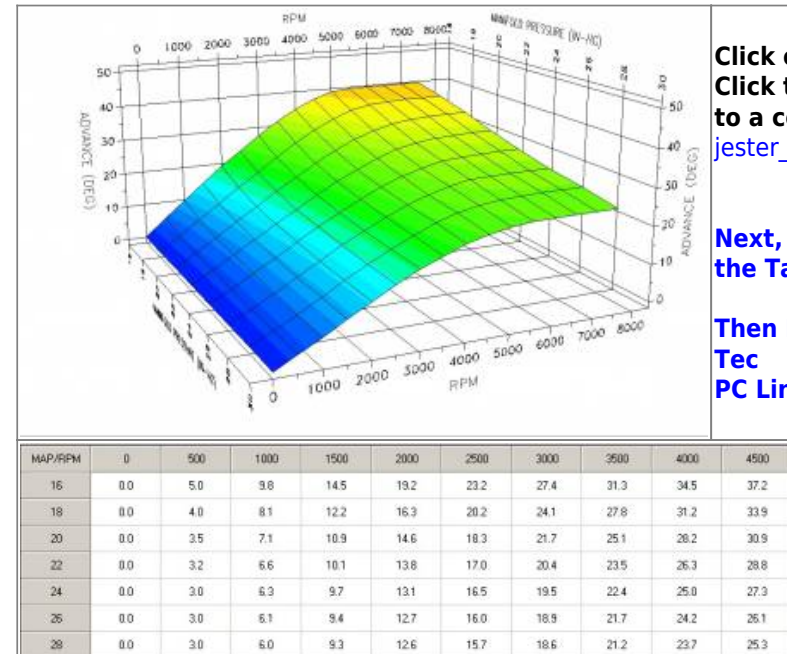

Click on an image to see a larger scale version. Click the following filename and download (save) it to a convenient directory on your local computer. jester motorwerkz 88-90 inch map generic vss 05 1200.zip

Next, UNZIP the file to obtain the Map Image '-m.jpg', the Table Data '-t.jpg' and the usable '.tbl' data file.

Then LOAD that '.tbl' data file into the Daytona Twin Tec

PC Link Software to map your ignition module.

| MAP/RPM | 0   | 500 | 1000 | 1500 | 2000 | 2500 | 3000 | 3500 | 4000 | 4500 | 5000 | 5500 | 6000 | 6500 | 7000 | 7500 |
|---------|-----|-----|------|------|------|------|------|------|------|------|------|------|------|------|------|------|
| 16      | 0.0 | 5.0 | 9.8  | 14.5 | 19.2 | 23.2 | 27.4 | 31,3 | 34.5 | 37.2 | 39.0 | 39.7 | 39.7 | 39.7 | 39.7 | 39.7 |
| 18      | 0.0 | 4.0 | 81   | 12.2 | 16.3 | 20.2 | 24.1 | 27.8 | 31.2 | 33.9 | 36.0 | 37.2 | 37.8 | 37.9 | 37.9 | 37.9 |
| 20      | 0.0 | 3.5 | 7.1  | 10.9 | 14.6 | 18.3 | 21.7 | 25.1 | 28.2 | 30.9 | 33.0 | 34.3 | 35.2 | 35.6 | 35.0 | 35.0 |
| 22      | 0.0 | 3.2 | 6.6  | 10.1 | 13.8 | 17.0 | 20.4 | 23.5 | 26.3 | 28.8 | 30.7 | 32.0 | 32.7 | 33.0 | 33.2 | 33.2 |
| 24      | 0.0 | 3.0 | 6.3  | 9.7  | 13.1 | 16.5 | 19.5 | 22.4 | 25.0 | 27.3 | 28.9 | 30.2 | 30.7 | 30.9 | 31.1 | 31.1 |
| 26      | 0.0 | 3.0 | 6.1  | 9.4  | 12.7 | 16.0 | 18.9 | 21.7 | 24.2 | 26.1 | 27.6 | 28.7 | 28.9 | 29.0 | 29.1 | 29.1 |
| 28      | 0.0 | 3.0 | 6.0  | 9.3  | 12.6 | 15.7 | 18.6 | 21.2 | 23.7 | 25.3 | 26.5 | 27.2 | 27.5 | 27.7 | 27.7 | 27.7 |
| 30      | 0.0 | 3.0 | 6.0  | 9.3  | 12.5 | 15.7 | 18.5 | 20.8 | 22.9 | 24.3 | 25.2 | 25.8 | 26.0 | 26.0 | 26.0 | 26.0 |

### Jester Motorwerkz Moscow Map

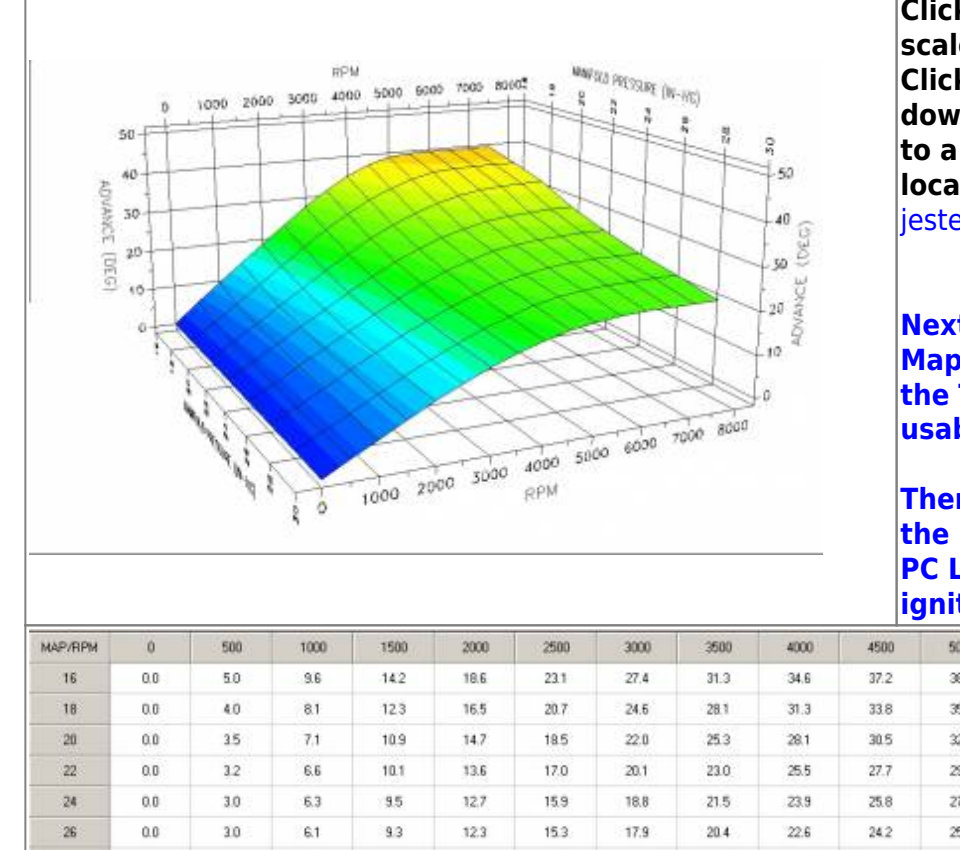

Click on an image to see a larger scale version. Click the following filename and download (save) it to a convenient directory on your local computer.

jester motorwerkz moscow map.zip

Next, UNZIP the file to obtain the Map Image '-m.jpg', the Table Data '-t.jpg' and the usable '.tbl' data file.

Then LOAD that '.tbl' data file into the Daytona Twin Tec PC Link Software to map your ignition module.

| MAP/RPM | 0   | 500 | 1000 | 1500 | 2000 | 2500 | 3000 | 3500 | 4000 | 4500 | 5000 | 5500 | 6000 | 6500 | 7000 | 7500 |
|---------|-----|-----|------|------|------|------|------|------|------|------|------|------|------|------|------|------|
| 16      | 0.0 | 5.0 | 9.6  | 14.2 | 18.6 | 23.1 | 27,4 | 31.3 | 34.6 | 37.2 | 38.0 | 39.4 | 39.4 | 39.4 | 39.4 | 39.4 |
| 18      | 0.0 | 4.0 | 8.1  | 12.3 | 16.5 | 20.7 | 24.6 | 28.1 | 31.3 | 33.8 | 35.8 | 37.0 | 37.6 | 37.6 | 37.6 | 37.6 |
| 20      | 0.0 | 35  | 7.1  | 10.9 | 14.7 | 18.5 | 22.0 | 25.3 | 28.1 | 30.5 | 32.4 | 33.8 | 34.7 | 35.2 | 35.4 | 35.3 |
| 22      | 0.0 | 3.2 | 6.6  | 10.1 | 13.6 | 17.0 | 20.1 | 23.0 | 25.5 | 27.7 | 29.2 | 30.5 | 31.2 | 31.5 | 31.7 | 31.7 |
| 24      | 0.0 | 3.0 | 6.3  | 9.5  | 12.7 | 15.9 | 18.8 | 21.5 | 23.9 | 25.8 | 27.2 | 28.2 | 28.7 | 28.9 | 29.1 | 29.1 |
| 26      | 0.0 | 3.0 | 6.1  | 9.3  | 12.3 | 15.3 | 17.9 | 20.4 | 22.6 | 24.2 | 25.5 | 26.5 | 26.9 | 27.0 | 27.1 | 27.1 |
| 20      | 0.0 | 3.0 | 6.0  | 9.1  | 12.0 | 14.8 | 17.4 | 19.8 | 21.7 | 23.3 | 24.5 | 25.2 | 25.5 | 25.7 | 25.7 | 25.7 |
| 30      | 0.0 | 3.0 | 6.0  | 9.0  | 12.0 | 14.7 | 17.2 | 19.2 | 20.9 | 22.3 | 23.2 | 23.8 | 24.0 | 24.0 | 24.0 | 24.0 |

### Jester Motorwerkz Rocketman 01-15 Map

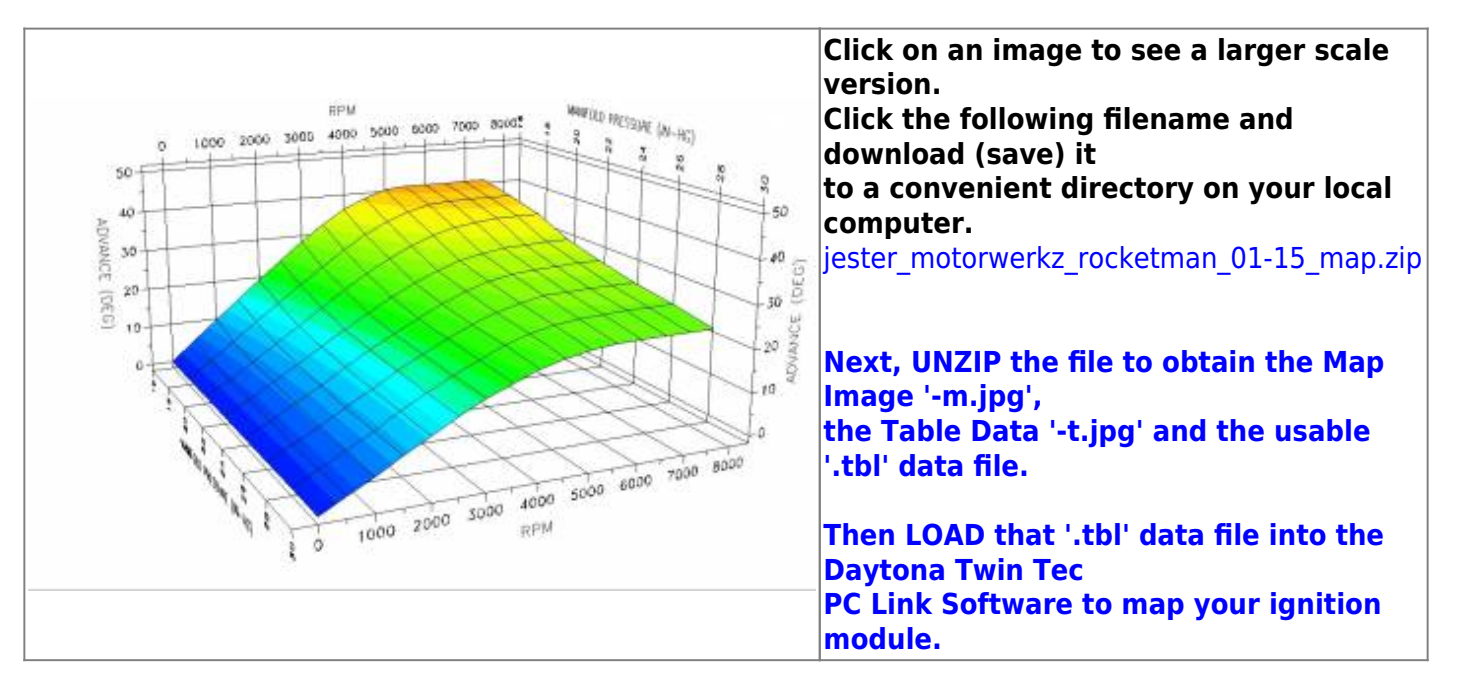

techtalk:ref:engctl50b http://www.sportsterpedia.com/doku.php/techtalk:ref:engctl50b

| MAP/RPM | 0   | 500 | 1000 | 1500 | 2000 | 2500 | 3000 | 3500 | 4000 | 4500 | 5000 | 5500 | 6000 | 6500 | 7000 | 7500 |
|---------|-----|-----|------|------|------|------|------|------|------|------|------|------|------|------|------|------|
| 16      | 0.0 | 5.0 | 9.8  | 14.5 | 19.2 | 23.9 | 28.4 | 32.5 | 36.0 | 39.7 | 40.4 | 40.9 | 40.9 | 40.9 | 40.9 | 40.9 |
| 18      | 0.0 | 4.0 | 8.1  | 12.5 | 16.6 | 20.9 | 24.9 | 28.7 | 32.2 | 35.1 | 37.3 | 38.6 | 39.1 | 39.1 | 39.1 | 39.1 |
| 20      | 0.0 | 35  | 7.1  | 10.9 | 14.8 | 18.7 | 22.5 | 26.0 | 29.2 | 31.9 | 34.0 | 35.5 | 36.3 | 36.7 | 36.9 | 36.9 |
| 22      | 0.0 | 3.2 | 6.6  | 10.2 | 13.8 | 17.2 | 20.5 | 23.7 | 26.5 | 28.9 | 30.7 | 32.0 | 32.7 | 33.0 | 33.Z | 33.2 |
| 24      | 0.0 | 31  | 6.3  | 9.7  | 13.1 | 16.5 | 19.5 | 22.4 | 25.0 | 27.4 | 29.1 | 30.2 | 30.7 | 30.9 | 31.1 | 31.1 |
| 26      | 0.0 | 3.0 | 6.1  | 9.4  | 12.7 | 16.0 | 18.9 | 21.7 | 24.2 | 26.2 | 27.7 | 28.7 | 28.9 | 29.0 | 29.1 | 29.1 |
| 28      | 0.0 | 3.0 | 6.0  | 9.3  | 12.6 | 15.7 | 18.6 | 21.2 | 23.7 | 25.3 | 26.5 | 27.2 | 27.5 | 27.7 | 27.7 | 27.7 |
| 30      | 0.0 | 3.0 | 6.0  | 9.3  | 12.5 | 15.7 | 18.5 | 20.8 | 22.9 | 24.3 | 25.2 | 25.8 | 26.0 | 26.0 | 26.0 | 26.0 |

### Jester\_Motorwerkz\_Rocketman\_03-15\_Map

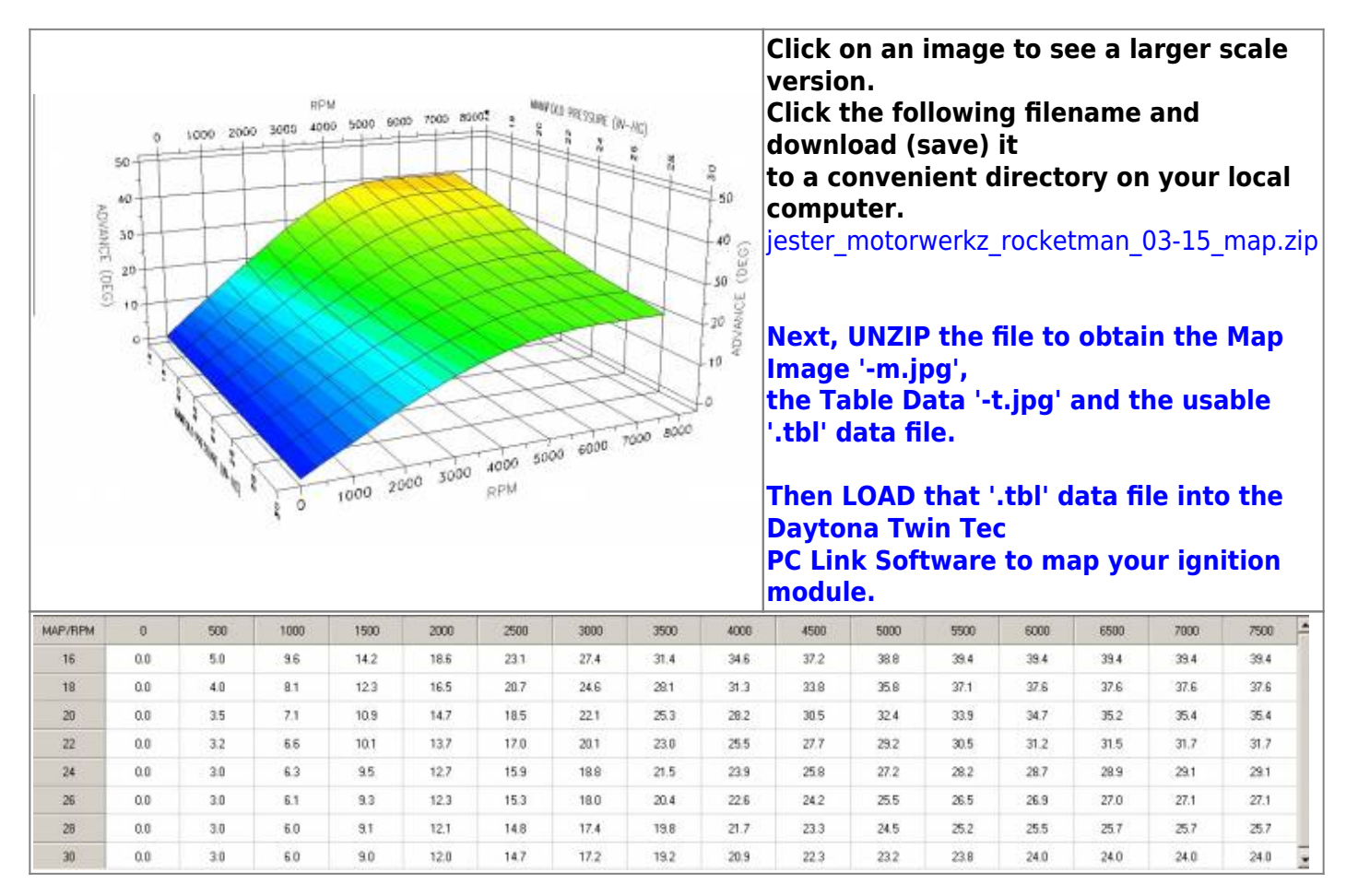

### Jester\_Motorwerkz\_Rocketman\_04-15\_Map

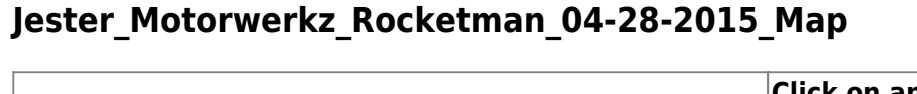

12.5

12.3

12.1

12.0

15.4

15,1

14.8

14.7

18.5

17.8

17.4

17.2

21.1

20.3

19.7

19.2

23.5

22.5

21.7

20.9

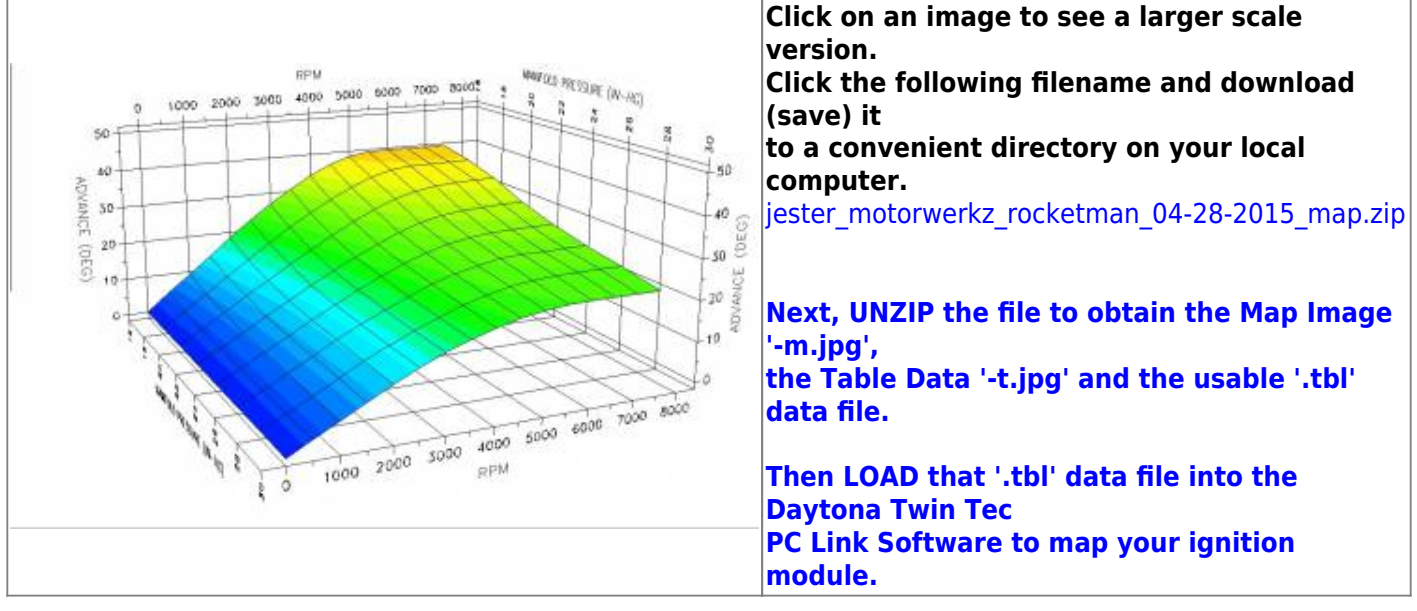

24

26

28

30

0.0

0:0

0.0

0.0

3.0

3.0

3.0

30

6.2

6.1

6.0

6.0

9.4

9.2

9.1

30

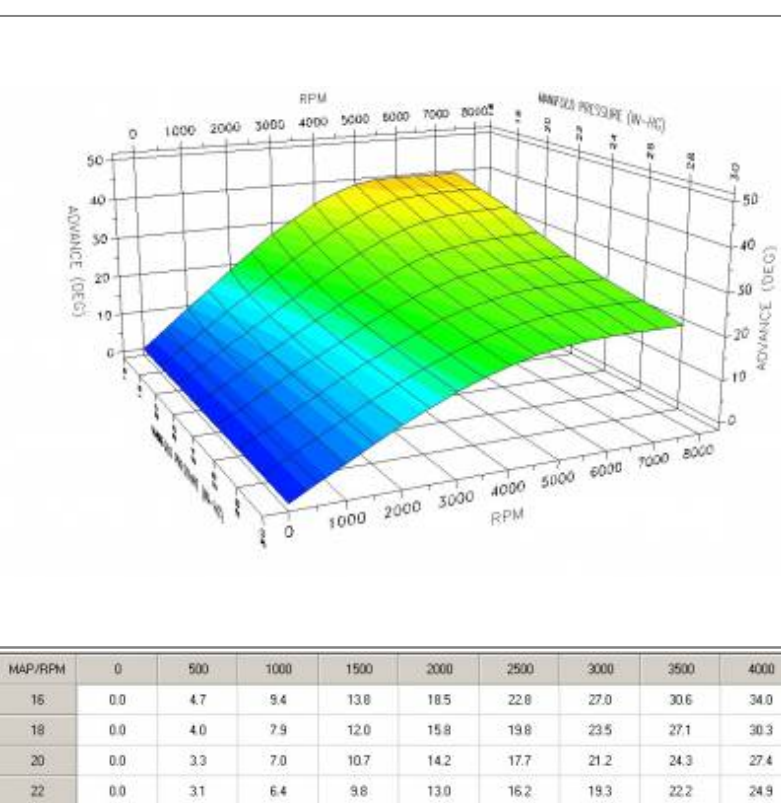

17/56

Click on an image to see a larger scale version. Click the following filename and download (save) it to a convenient directory on your local computer.

jester\_motorwerkz\_rocketman\_04-15\_map.zip

Next, UNZIP the file to obtain the Map Image '-m.jpg', the Table Data '-t.jpg' and the usable '.tbl' data file.

Then LOAD that '.tbl' data file into the **Daytona Twin Tec** PC Link Software to map your ignition module.

34.7

31.2

29.7

26.9

25.5

24.0

35.2

31.5

28.9

27.0

25.7

24.0

35.4

31.7

29.1

27.1

25.7

24.0

35.4

31.7

29.1

27.1

25.7

24.0 -

4500 5000 5500 6000 6500 7000 7500 35.6 38.5 39.4 39.4 39.4 39.4 39.4 331 35.4 36.9 27.4 37.6 37.6 37.6

32.3

29.2

27.1

25.5

24.4

23.2

33.8

30.4

29.2

26.5

25.1

23.8

30.1

27.3

25.6

24.2

23.2

22.3

Last update: 2020/01/29 22:48

techtalk:ref:engctl50b http://www.sportsterpedia.com/doku.php/techtalk:ref:engctl50b

| MAP/RPM | 0   | 500 | 1000 | 1500 | 2000 | 2500 | 3000 | 3500 | 4000 | 4500 | 5000 | 5500 | 6000 | 6500 | 7000 | 7500 | - |
|---------|-----|-----|------|------|------|------|------|------|------|------|------|------|------|------|------|------|---|
| 16      | 0.0 | 4.8 | 9.3  | 13.7 | 18.5 | 22.9 | 26.9 | 30.6 | 34,0 | 36.6 | 38.5 | 39.4 | 39.4 | 39.4 | 39.4 | 39.4 |   |
| 18      | 0.0 | 4.0 | 7.9  | 12.0 | 15.8 | 19.9 | 23.6 | 27.1 | 30.3 | 33.1 | 35.4 | 37.0 | 37.5 | 37.7 | 37.7 | 37.7 |   |
| 20      | 0.0 | 3.3 | 7.0  | 10.7 | 14,3 | 17.8 | 21.1 | 24.3 | 27.5 | 30.1 | 32.4 | 33.8 | 34.7 | 35.2 | 35.4 | 35.4 |   |
| 22      | 0.0 | 3.2 | 6.3  | 9.9  | 13.0 | 16.2 | 19.4 | 22.2 | 24.8 | 27.3 | 29.2 | 30.4 | 31.2 | 31.5 | 31.7 | 31.7 |   |
| 24      | 0.0 | 3.0 | 6.2  | 9.3  | 12.5 | 15.5 | 18.5 | 21.1 | 23,6 | 25.5 | 27.1 | 28.2 | 28.7 | 28.9 | 29.0 | 29.0 |   |
| 26      | 0.0 | 3.0 | 6.2  | 9.2  | 12.3 | 15.1 | 17.8 | 20.2 | 22.5 | 24.3 | 25.5 | 26.6 | 26.9 | 26.9 | 27.1 | 27.1 |   |
| 28      | 0.0 | 3.0 | 6.0  | 9.2  | 12.1 | 14.8 | 17.4 | 19.7 | 21.6 | 23.2 | 24.5 | 25.2 | 25.5 | 25.7 | 25.7 | 25.7 |   |
| 30      | 0.0 | 3.0 | 6.0  | 9.0  | 12.0 | 14.8 | 17.2 | 19.2 | 20.9 | 22.4 | 23.2 | 23.8 | 23.9 | 23.9 | 23.9 | 23.9 |   |

### Jester\_Motorwerkz\_Rocketman\_05-15\_Map

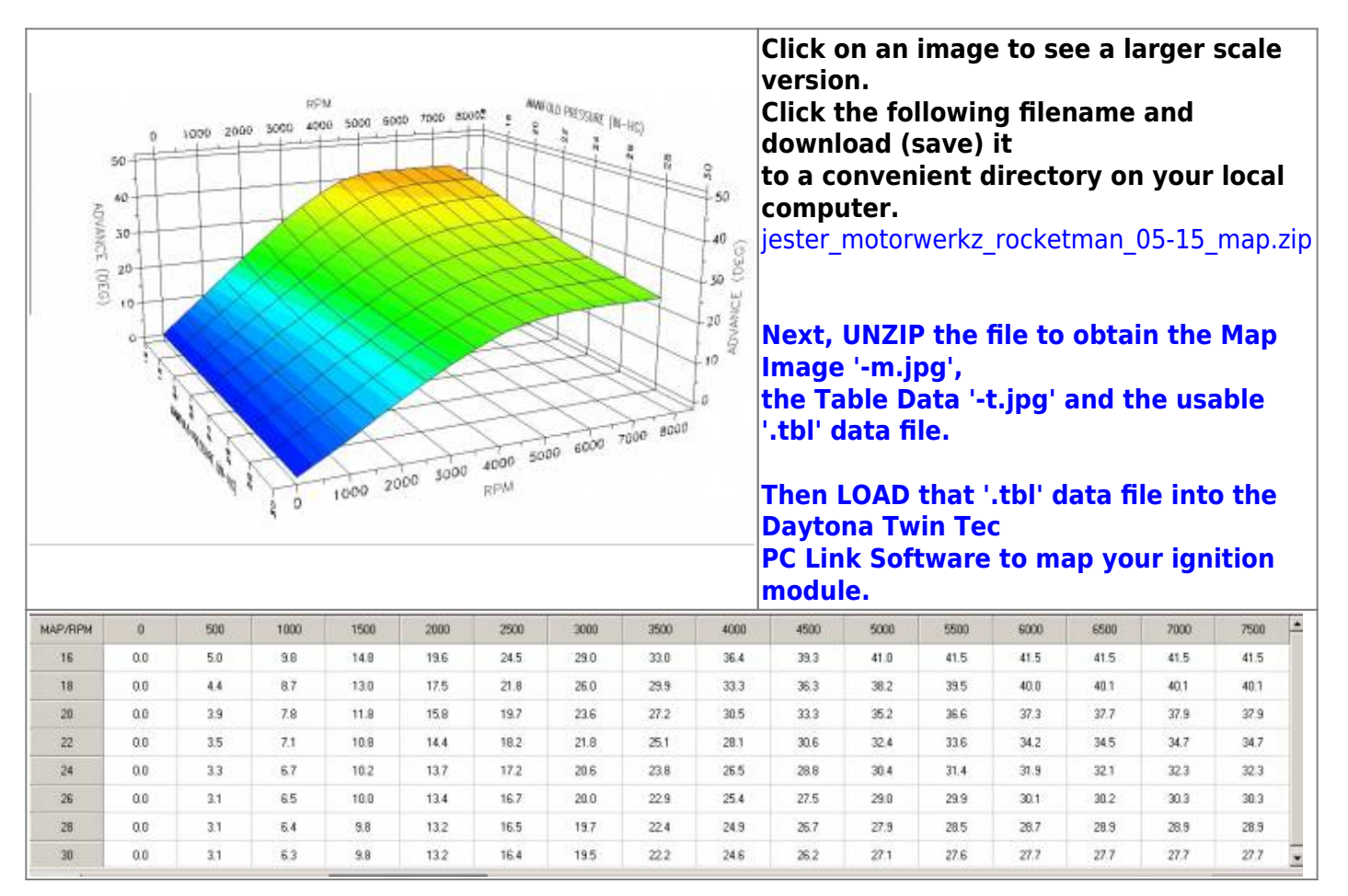

### Jester\_Motorwerkz\_Rocketman\_12-14\_Map

2021/09/09 23:44

| 1 | 9 | /5 | 6 |  |
|---|---|----|---|--|
|   |   |    |   |  |

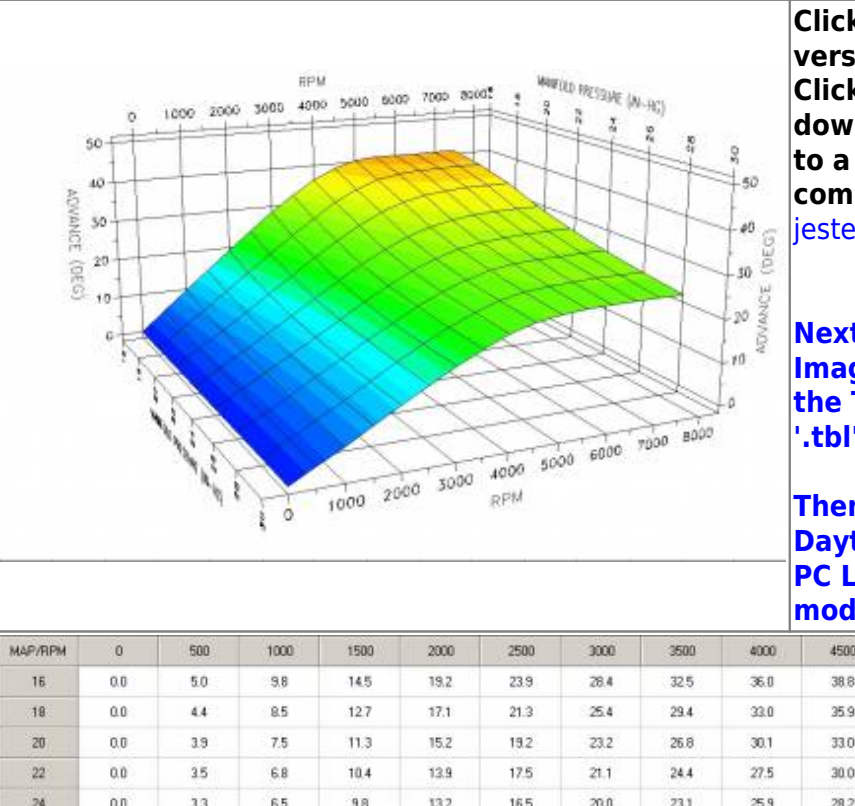

Click on an image to see a larger scale version. Click the following filename and download (save) it to a convenient directory on your local computer. jester\_motorwerkz\_rocketman\_12-14\_map.zip

Next, UNZIP the file to obtain the Map Image '-m.jpg', the Table Data '-t.jpg' and the usable '.tbl' data file.

Then LOAD that '.tbl' data file into the Daytona Twin Tec PC Link Software to map your ignition module.

| MAP/RPM | 0   | 500 | 1000 | 1500 | 2000 | 2500 | 3000 | 3500 | 4000 | 4500 | 5000 | 5500 | 6000 | 6500 | 7000 | 7500 |
|---------|-----|-----|------|------|------|------|------|------|------|------|------|------|------|------|------|------|
| 16      | 0.0 | 5.0 | 9.8  | 14.5 | 19.2 | 23.9 | 28.4 | 32.5 | 36.0 | 38.8 | 40.4 | 40.9 | 40.9 | 40.9 | 40.9 | 40.9 |
| 18      | 0.0 | 4.4 | 8.5  | 12.7 | 17.1 | 21.3 | 25.4 | 29.4 | 33.0 | 35.9 | 37.9 | 39.0 | 39.5 | 39.5 | 39.5 | 39.5 |
| 20      | 0.0 | 3.9 | 7.5  | 11.3 | 15.2 | 19.2 | 23.2 | 26.8 | 30.1 | 33.0 | 35.0 | 36.2 | 36.8 | 37.1 | 37.3 | 37.3 |
| 22      | 0.0 | 35  | 6.8  | 10.4 | 13.9 | 17.5 | 21.1 | 24.4 | 27.5 | 30.0 | 31.8 | 32.9 | 33.6 | 33.9 | 34.1 | 34.1 |
| 24      | 0.0 | 3.3 | 6.5  | 9.8  | 13.2 | 16.5 | 20.0 | 23.1 | 25.9 | 28.2 | 29.8 | 30.8 | 31.3 | 31.5 | 31.7 | 31.7 |
| 26      | 0.0 | 3.0 | 6.2  | 9.5  | 12.8 | 16.1 | 19.3 | 22.3 | 24.9 | 26.9 | 28.4 | 29.3 | 29.5 | 29.6 | 29.7 | 29.7 |
| 28      | 0.0 | 3.0 | 6.1  | 9.3  | 12.7 | 15.9 | 19.1 | 21.9 | 24.3 | 26.2 | 27.4 | 27.9 | 28.1 | 28.3 | 28.3 | 28.3 |
| 30      | 0.0 | 3.0 | 6.0  | 9.3  | 12.7 | 15.8 | 18.9 | 21.6 | 24.0 | 25.6 | 26.5 | 27.0 | 27.1 | 27.1 | 27.1 | 27.1 |
|         |     |     |      |      |      |      |      |      |      |      |      |      |      |      |      |      |

### Jester\_Motorwerkz\_Scarecrow\_Map

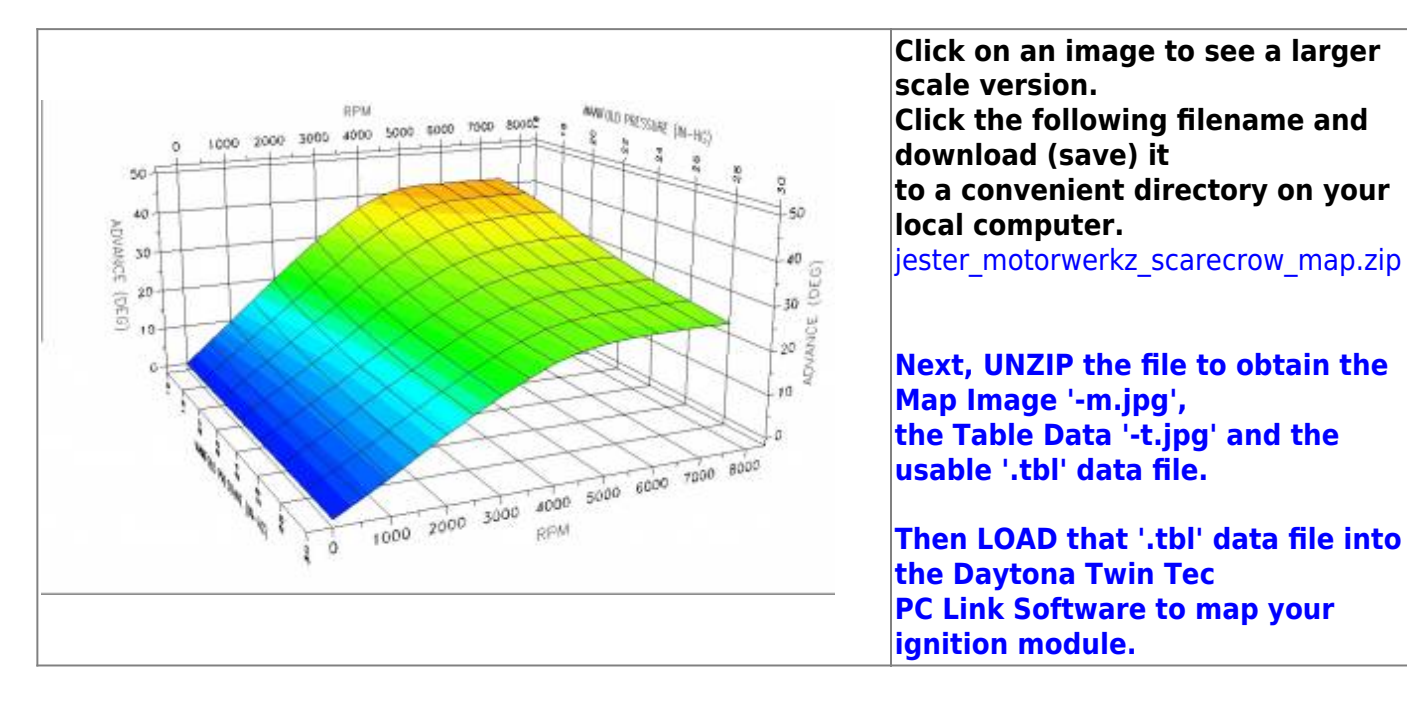

Last update: 2020/01/29 22:48

techtalk:ref:engctl50b http://www.sportsterpedia.com/doku.php/techtalk:ref:engctl50b

| MAP/RPM | 0   | 500 | 1000 | 1500 | 2000 | 2500 | 3000 | 3500 | 4000 | 4500 | 5000 | 5500 | 6000 | 6500 | 7000 | 7500 |
|---------|-----|-----|------|------|------|------|------|------|------|------|------|------|------|------|------|------|
| 16      | 0,0 | 5.0 | 9.0  | 14.8 | 19.6 | 24.5 | 29.0 | 33.0 | 36,7 | 39.4 | 41.0 | 41.5 | 41.5 | 41.5 | 41.5 | 41.5 |
| 18      | 0.0 | 4.4 | 8.7  | 13.1 | 17.5 | 21.9 | 26.0 | 30.0 | 33.5 | 36.5 | 38.6 | 39.7 | 40.0 | 40.1 | 40.1 | 40.1 |
| 20      | 0.0 | 3.9 | 7.8  | 11.8 | 15.8 | 19.8 | 23.8 | 27.5 | 30.7 | 33.4 | 35.4 | 36.7 | 37.3 | 37.7 | 37.9 | 37.9 |
| 22      | 0.0 | 3.5 | 7.1  | 10.8 | 14.5 | 18.2 | 21.9 | 25.3 | 28.2 | 30.7 | 32.4 | 33.6 | 34.2 | 34.5 | 34.7 | 34,7 |
| 24      | 0.0 | 33  | 6.7  | 10.2 | 13.7 | 17.2 | 20.6 | 23.8 | 26.5 | 28.8 | 30.4 | 31.4 | 31.9 | 32.1 | 32.3 | 32.3 |
| 26      | 0.0 | 3.1 | 6.5  | 10.0 | 13.4 | 16.7 | 20.0 | 22.9 | 25.4 | 27.5 | 29.0 | 29.9 | 30.1 | 30.2 | 30.3 | 30.3 |
| 28      | 0.0 | 3.1 | 6.4  | 9.8  | 13.2 | 16.5 | 19.7 | 22.5 | 24.9 | 26.8 | 28.0 | 28.5 | 28.7 | 28.9 | 28.9 | 28.9 |
| 30      | 0.0 | 3.1 | 6.3  | 9.8  | 13.2 | 16.4 | 19.5 | 22.2 | 24.6 | 26.2 | 27.1 | 27.6 | 27.7 | 27.7 | 27.7 | 27.7 |

### Lenster\_Rico\_Hybrid\_Map

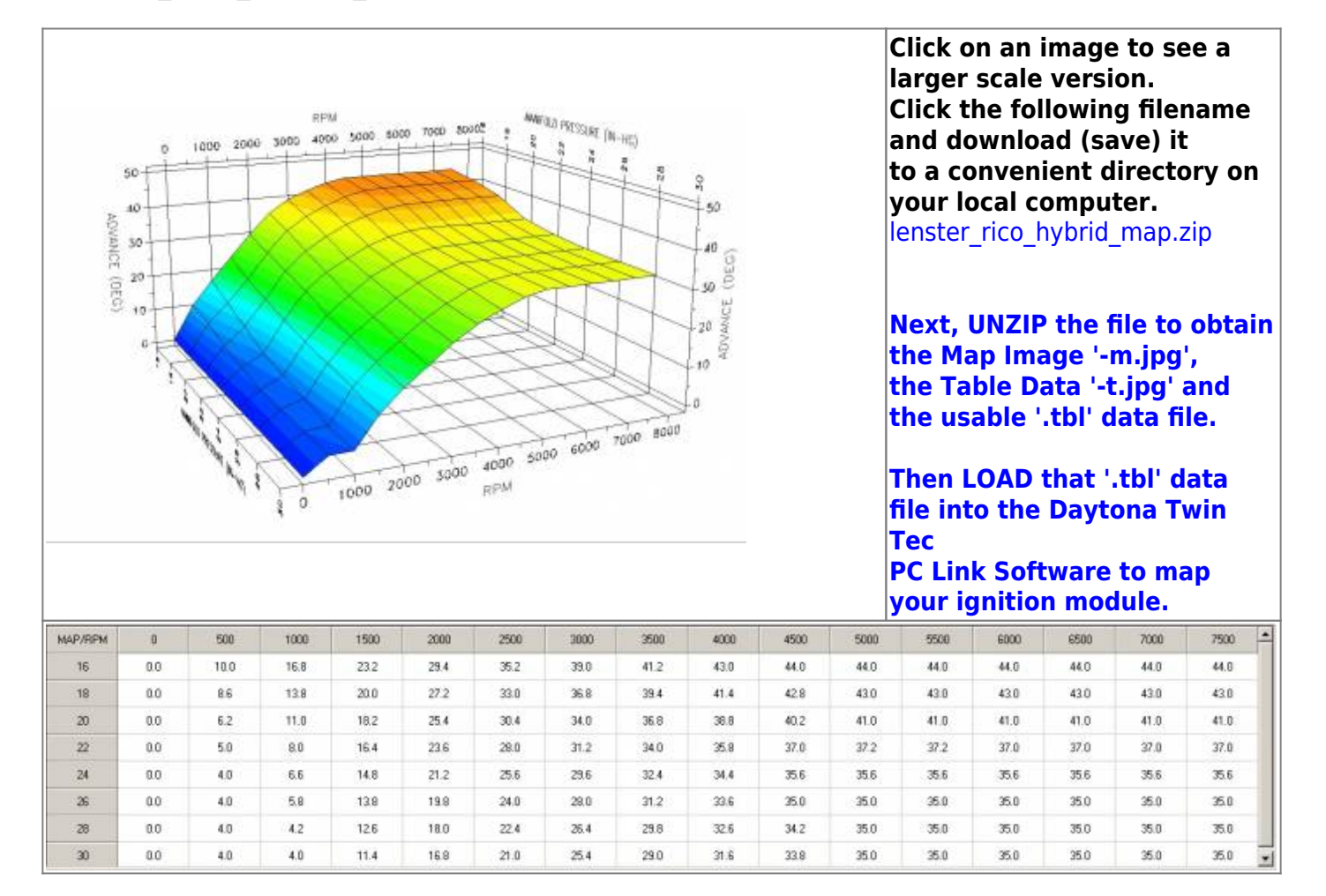

### Lenster-s\_Map

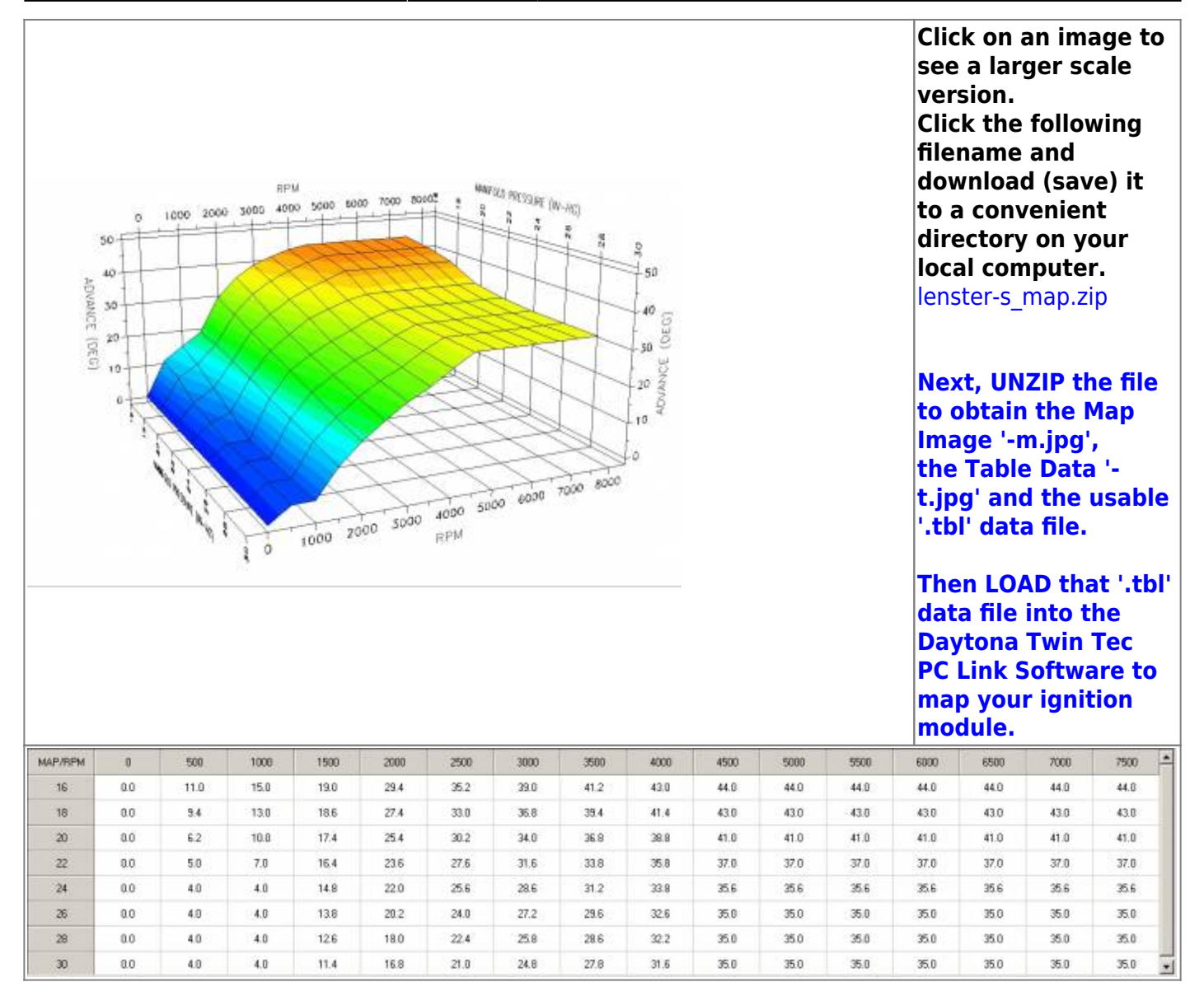

21/56

### MAP\_Modified\_33

| ADVANCE                          | 50<br>40<br>50                  | 1000 2000                       | 8P<br>5 3005 40                          | и<br>ро 5640 Ю                               | 00 7000 80                                   | POC P                                | 32) PRISSING (IN<br>PRISSING (IN<br>P | E ac the second                      | or 50 (0)                            |                                      |                                      |                                      | Click o<br>a large<br>Click t<br>filenar<br>(save)<br>to a co<br>directo<br>compu<br>map_m        | on an i<br>er sca<br>he fol<br>ne an<br>it<br>onven<br>ory on<br>iter.<br>iodified             | image<br>le ver<br>lowin<br>d dow<br>ient<br>i your<br>d_33.z                                    | e to se<br>sion.<br>g<br>vnloa<br>loca         | ee<br>d |
|----------------------------------|---------------------------------|---------------------------------|------------------------------------------|----------------------------------------------|----------------------------------------------|--------------------------------------|----------------------------------------------------------------------------------------------------|--------------------------------------|--------------------------------------|--------------------------------------|--------------------------------------|--------------------------------------|---------------------------------------------------------------------------------------------------|------------------------------------------------------------------------------------------------|--------------------------------------------------------------------------------------------------|------------------------------------------------|---------|
| (0EG)                            |                                 |                                 |                                          | 1000 20                                      |                                              | 4000 50<br>RPM                       | 00 6000                                                                                                    | 1000 8000                            | 99 301497/009<br>201497/009<br>10    |                                      |                                      |                                      | Next, I<br>obtain<br>m.jpg'<br>the Ta<br>and th<br>data fi<br>Dayton<br>PC Lin<br>map ye<br>modul | UNZIP<br>the N<br>ble Da<br>e usa<br>le.<br>.OAD<br>le into<br>na Tw<br>k Soft<br>our ig<br>e. | the f<br>hap in<br>ata '-t<br>ble '.t<br>that '.<br>that '.<br>o the<br>in Teo<br>ware<br>nitior | ile to<br>nage<br>.jpg'<br>.bl'<br>.tbl'<br>to |         |
| MAP/RPM                          | 0                               | 500                             | 1000                                     | 1500                                         | 2000                                         | 2500                                 | 3000                                                                                                    | 3500                                 | 4000                                 | 4500                                 | 5000                                 | 5500                                 | 6000                                                                                              | 6500                                                                                           | 7000                                                                                             | 7500                                           |         |
| 16                               | 0.0                             | 11.0                            | 15.0                                     | 19.0                                         | 29.4                                         | 35.2                                 | 39.0                                                                                                    | 41.2                                 | 43.0                                 | 44.0                                 | 44.0                                 | 44.0                                 | 44.0                                                                                              | 44.0                                                                                           | 44.0                                                                                             |                                                | -       |
|                                  |                                 | 1.100                           |                                          |                                              |                                              | 22.0                                 | 36.0                                                                                                    | 30.4                                 | 41.8                                 | 43.0                                 | 43.0                                 | 43.0                                 | 43.0                                                                                              | 43.0                                                                                           | 43.0                                                                                             | 44.0                                           | 1       |
| 18                               | 0.0                             | 9.4                             | 13.0                                     | 18.6                                         | 27.4                                         | - 00/0                               | 30.0                                                                                                    | 33.4                                 | 41.4                                 |                                      |                                      |                                      |                                                                                                   |                                                                                                |                                                                                                  | 44.0<br>43.0                                   | •       |
| 18<br>20                         | 0.0                             | 9.4<br>6.2                      | 13.0                                     | 18.6                                         | 25.4                                         | 30.2                                 | 34.0                                                                                                    | 36.8                                 | 38.8                                 | 41.0                                 | 41.0                                 | 41.0                                 | 41.0                                                                                              | 41.0                                                                                           | 41.0                                                                                             | 44.0<br>43.0<br>41.0                           |         |
| 18<br>20<br>22                   | 0.0                             | 9.4<br>6.2<br>5.0               | 13.0<br>10.0<br>7.0                      | 18.6<br>17.4<br>16.4                         | 27.4<br>25.4<br>23.6                         | 30.2                                 | 34.0<br>31.6                                                                                                    | 36.8                                 | 38.8                                 | 41.0                                 | 41.0<br>37.0                         | 41.0<br>37.0                         | 41.0<br>37.0                                                                                      | 41.0<br>37.0                                                                                   | 41.0<br>37.0                                                                                     | 44.0<br>43.0<br>41.0<br>37.0                   | 4       |
| 18<br>20<br>22<br>24             | 0.0<br>0.0<br>0.0<br>0.0        | 9.4<br>6.2<br>5.0<br>4.0        | 13.0<br>10.0<br>7.0<br>4.0               | 186<br>17.4<br>16.4<br>14.8                  | 27.4<br>25.4<br>23.6<br>22.0                 | 30.2<br>27.8<br>25.6                 | 34.0<br>31.6<br>28.6                                                                                                    | 36.8<br>36.8<br>33.9<br>31.2         | 38.8<br>35.8<br>33.2                 | 41.0<br>37.0<br>34.0                 | 41.0<br>37.0<br>34.0                 | 41.0<br>37.0<br>34.0                 | 41.0<br>37.0<br>34.0                                                                              | 41.0<br>37.0<br>34.0                                                                           | 41.0<br>37.0<br>34.0                                                                             | 44.0<br>43.0<br>41.0<br>37.0<br>34.0           |         |
| 18<br>20<br>22<br>24<br>26       | 0.0                             | 9.4<br>6.2<br>5.0<br>4.0<br>4.0 | 13.0<br>10.0<br>7.0<br>4.0<br>4.0        | 18.6<br>17.4<br>16.4<br>14.8<br>13.8         | 27.4<br>25.4<br>23.6<br>22.0<br>20.2         | 30.2<br>27.8<br>25.6<br>24.0         | 34.0<br>31.6<br>28.6<br>27.2                                                                                                    | 36.8<br>33.8<br>31.2<br>29.6         | 38.8<br>35.8<br>33.2<br>31.4         | 41.0<br>37.0<br>34.0<br>32.0         | 41.0<br>37.0<br>34.0<br>33.0         | 41.0<br>37.0<br>34.0<br>33.0         | 41.0<br>37.0<br>34.0<br>33.0                                                                      | 41.0<br>37.0<br>34.0<br>33.0                                                                   | 41.0<br>37.0<br>34.0<br>33.0                                                                     | 440<br>430<br>410<br>370<br>340<br>330         |         |
| 18<br>20<br>22<br>24<br>26<br>28 | 0.0<br>0.0<br>0.0<br>0.0<br>0.0 | 9.4<br>62<br>50<br>40<br>40     | 13.0<br>10.0<br>7.0<br>4.0<br>4.0<br>4.0 | 18.6<br>17.4<br>16.4<br>14.8<br>13.8<br>12.6 | 27.4<br>25.4<br>23.6<br>22.0<br>20.2<br>18.0 | 30.2<br>27.8<br>25.6<br>24.0<br>22.4 | 34.0<br>31.6<br>28.6<br>27.2<br>25.8                                                                                                    | 36.8<br>30.8<br>31.2<br>29.6<br>28.6 | 38.8<br>35.8<br>33.2<br>31.4<br>31.0 | 41.0<br>37.0<br>34.0<br>33.0<br>33.0 | 41.0<br>37.0<br>34.0<br>33.0<br>33.0 | 41.0<br>37.0<br>34.0<br>33.0<br>33.0 | 41.0<br>37.0<br>34.0<br>33.0<br>33.0                                                              | 41.0<br>37.0<br>34.0<br>33.0<br>33.0                                                           | 41.0<br>37.0<br>34.0<br>33.0<br>33.0                                                             | 440<br>430<br>410<br>370<br>340<br>330<br>330  |         |

MAP\_Modified\_35\_Revised

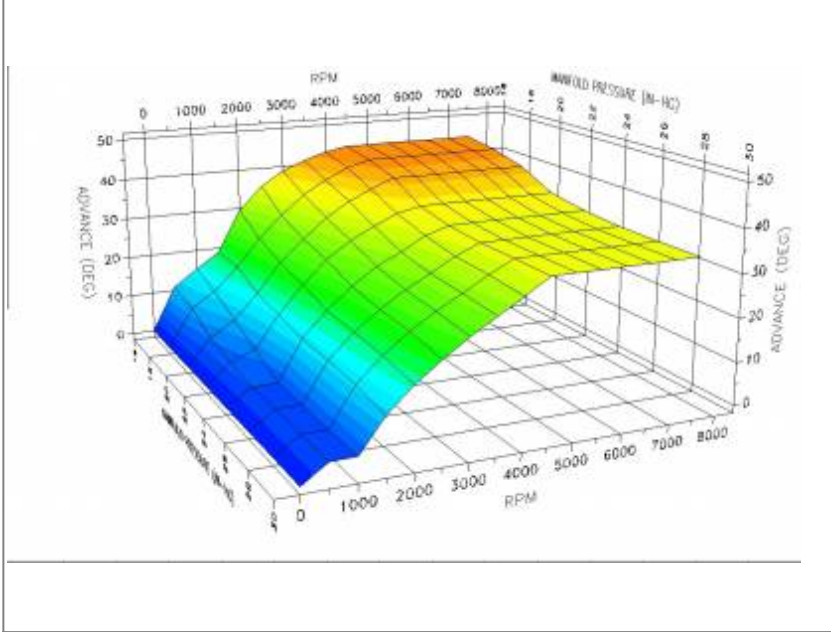

Click on an image to see a larger scale version. Click the following filename and download (save) it to a convenient directory on your local computer. map modified 35 revised.zip

Next, UNZIP the file to obtain the Map Image '-m.jpg', the Table Data '-t.jpg' and the usable '.tbl' data file.

Then LOAD that '.tbl' data file into the Daytona Twin Tec PC Link Software to map your ignition module.

| MAP/RPM | 0   | 500  | 1000 | 1500 | 2000 | 2500 | 3000 | 3500 | 4000 | 4500 | 5000 | 5500 | 6000 | 6500 | 7000 | 7500 |
|---------|-----|------|------|------|------|------|------|------|------|------|------|------|------|------|------|------|
| 16      | 0.0 | 11.0 | 15.0 | 19.0 | 29.4 | 35.2 | 39.0 | 41.2 | 43.0 | 44.0 | 44.0 | 44.0 | 44.0 | 44.0 | 44.0 | 44.0 |
| 18      | 0.0 | 9.4  | 13.0 | 18.6 | 25.4 | 30.6 | 35.4 | 38.8 | 41.4 | 43.0 | 43.0 | 43.0 | 43.0 | 43.0 | 43.0 | 43.0 |
| 20      | 0.0 | 6.2  | 10.0 | 15.8 | 22.8 | 28.0 | 32.8 | 36.2 | 38.8 | 41.0 | 41.0 | 41.0 | 41.0 | 41.0 | 41.0 | 41.0 |
| 22      | 0.0 | 5.0  | 7.0  | 14.6 | 21.2 | 26.4 | 30.4 | 33.2 | 35.8 | 37.0 | 37.0 | 37.0 | 37.0 | 37.0 | 37.0 | 37.0 |
| 24      | 0.0 | 4.0  | 4.0  | 13.4 | 19.2 | 24.0 | 28.0 | 30.6 | 33.8 | 35.6 | 35.6 | 35.6 | 35.6 | 35.6 | 35.6 | 35.6 |
| 26      | 0.0 | 4.0  | 4.0  | 13.0 | 18.6 | 22.8 | 26.4 | 29.4 | 32.6 | 35.0 | 35.0 | 35.0 | 35.0 | 35.0 | 35.0 | 35.0 |
| 28      | 0.0 | 4.0  | 4.0  | 12.6 | 18.0 | 22.4 | 25.8 | 29.0 | 32.2 | 35.0 | 35.0 | 35.0 | 35.0 | 35.0 | 35.0 | 35.0 |
| 30      | 0.0 | 4.0  | 4.0  | 11.4 | 16.8 | 21.0 | 24.8 | 28.2 | 31.6 | 35.0 | 35.0 | 35.0 | 35.0 | 35.0 | 35.0 | 35.0 |

### Necromancer\_883\_convert

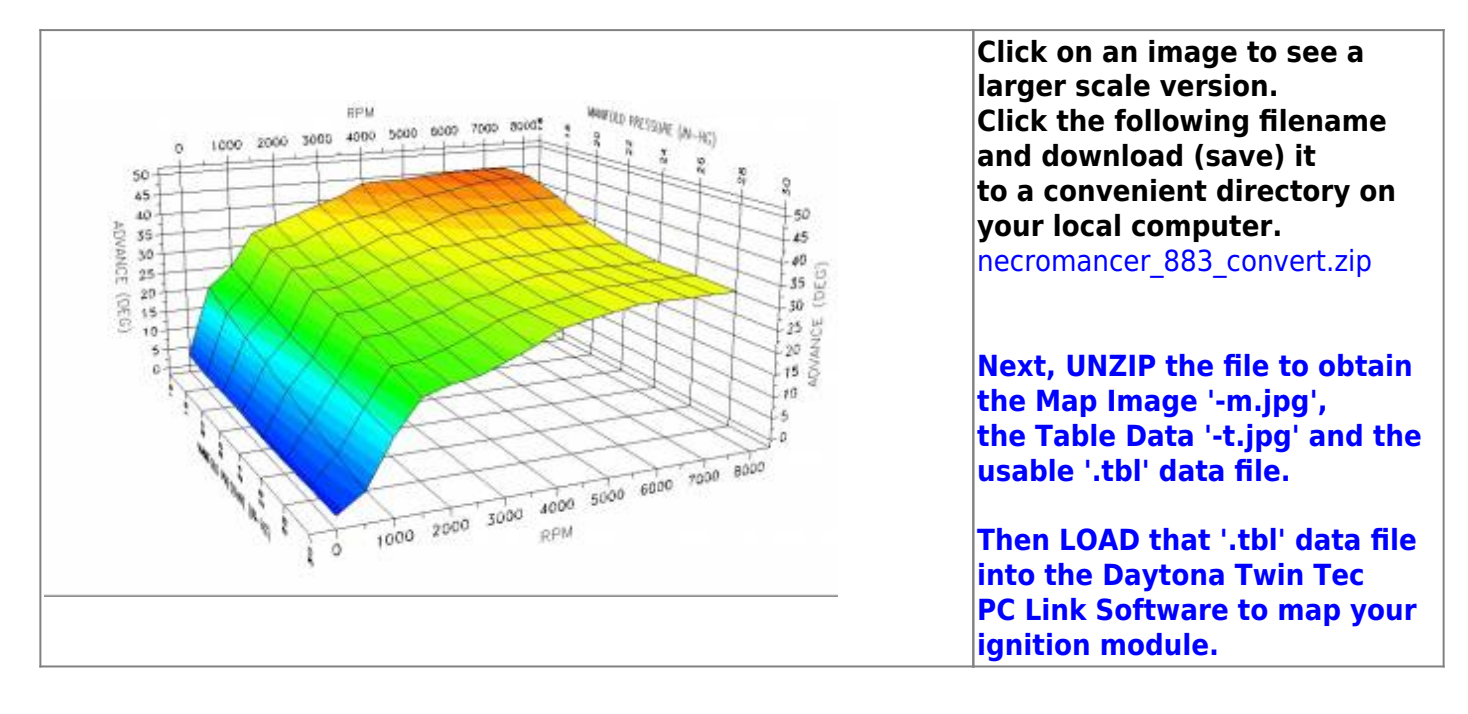

techtalk:ref:engctl50b http://www.sportsterpedia.com/doku.php/techtalk:ref:engctl50b

| MAP/RPM | 0   | 500  | 1000 | 1500 | 2000 | 2500 | 3000 | 3500 | 4000 | 4500 | 5000 | 5500 | 6000 | 6500 | 7000 | 7500 |
|---------|-----|------|------|------|------|------|------|------|------|------|------|------|------|------|------|------|
| 16      | 3.0 | 20.1 | 25.0 | 33.1 | 35.0 | 37.0 | 39.1 | 41.0 | 43.6 | 44.0 | 44.0 | 44.5 | 44.9 | 44.9 | 44.9 | 44.9 |
| 18      | 1.9 | 17.1 | 23.1 | 32.0 | 32.6 | 35.0 | 37.0 | 38.0 | 39.1 | 41.0 | 42.1 | 42.9 | 44.0 | 44.9 | 44.9 | 44.9 |
| 20      | 1.9 | 15.0 | 20.9 | 30.4 | 30.6 | 32.0 | 34.0 | 36.3 | 36.6 | 38.2 | 40.0 | 41.0 | 41.0 | 41.7 | 42.1 | 42.1 |
| 22      | 1,9 | 13.0 | 19.0 | 28.7 | 28.9 | 31.0 | 32.7 | 34.1 | 35.7 | 36.1 | 37.0 | 37.0 | 38.2 | 38.2 | 38.2 | 38.2 |
| 24      | 1.1 | 11.1 | 18,0 | 27.1 | 27.5 | 28.9 | 31.2 | 32.2 | 34.0 | 35.2 | 35.6 | 35.6 | 36.1 | 36.1 | 36.1 | 36.1 |
| 26      | 1.1 | 9.0  | 17.1 | 25.9 | 26.0 | 27.6 | 29.2 | 31.2 | 32.0 | 34.0 | 35.0 | 35.0 | 35.0 | 35.0 | 35.0 | 35.0 |
| 28      | 1.1 | 7.0  | 16.0 | 23.9 | 24.5 | 26.0 | 28.2 | 30.6 | 32.0 | 33.1 | 34.0 | 35.0 | 35.0 | 35.0 | 35.0 | 35.0 |
| 30      | 1.1 | 4.9  | 15.0 | 22.2 | 23.9 | 24.8 | 26.9 | 29.2 | 32.0 | 33.1 | 34.0 | 35.0 | 35.0 | 35.0 | 35.0 | 35.0 |

### R-D\_Map\_0

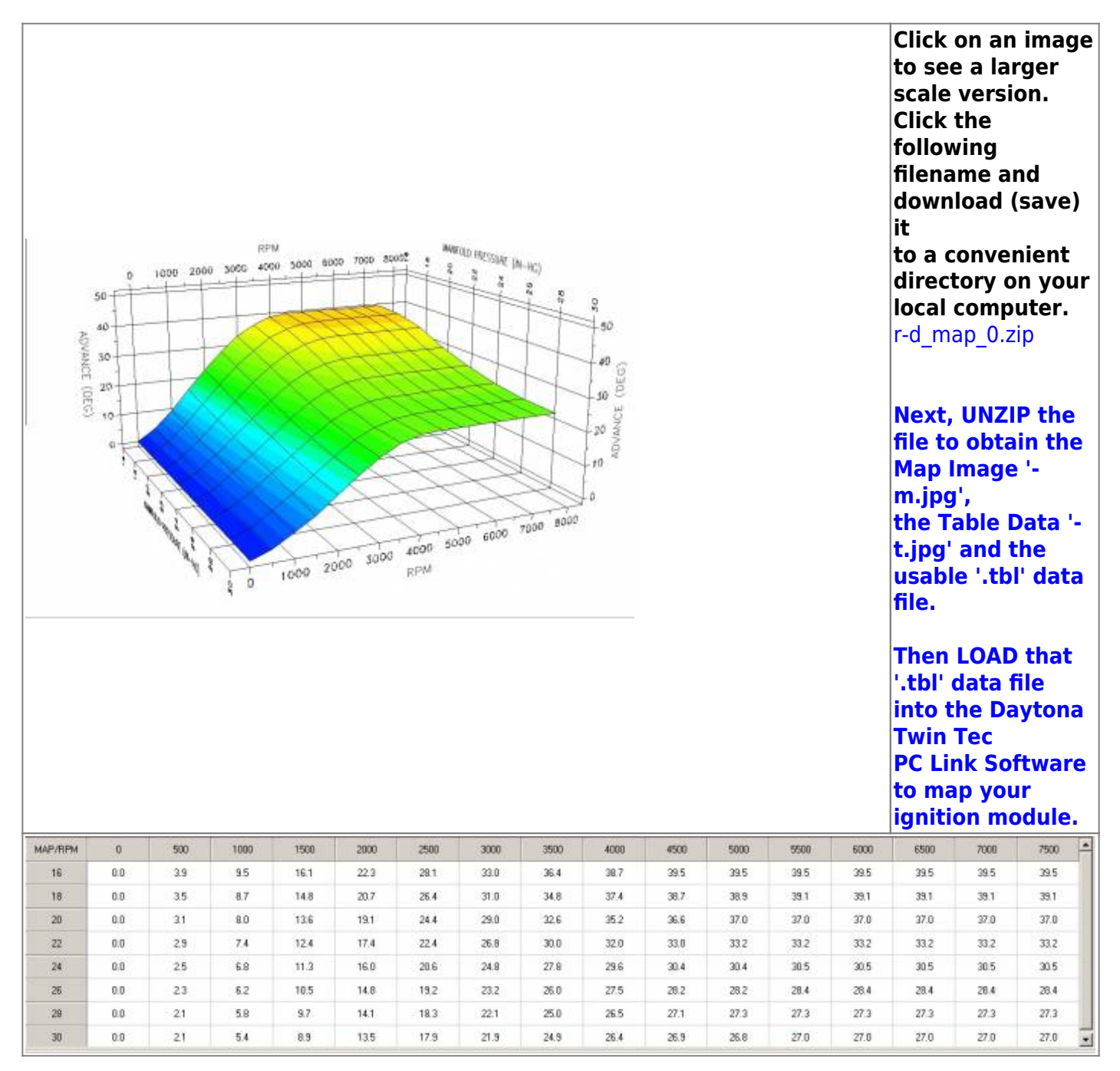

# R-D\_Map\_1

| ACABARCE (Anews) |     |     | 8P1  | W 000 000 | 00 7000 800 | 0:   | 20 MICHAEL (N. 1997) | P are # 4 4 4 500 | 01 10 10 10 10 10 10 10 10 10 10 10 10 1 |      |      |      |      | Click of<br>to see<br>scale<br>Click of<br>follow<br>filena<br>down<br>it<br>to a c<br>direct<br>local of<br>r-d_ma<br>Next,<br>file to<br>Map I<br>m.jpg<br>the Ta<br>t.jpg'<br>usablo<br>file. | on an<br>e a lar<br>versio<br>the<br>ring<br>me ar<br>load (<br>onver<br>ory of<br>compu-<br>ap_1.zi<br>UNZII<br>obtai<br>mage<br>',<br>able D<br>and t | image<br>ger<br>on.<br>nd<br>save)<br>hient<br>n your<br>uter.<br>p<br>P the<br>in the<br>'-<br>Pata '-<br>he<br>' data |
|------------------|-----|-----|------|-----------|-------------|------|----------------------|-------------------|------------------------------------------|------|------|------|------|----------------------------------------------------------------------------------------------------|----------------------------------------------------------------------------------------------------|----------------------------------------------------------------------------------------------------|
|                  |     |     |      |           |             |      |                      |                   |                                          |      |      |      |      | Then<br>'.tbl' o<br>into t<br>Twin<br>PC Lir<br>to ma<br>ignitio                                                                                                    | LOAD<br>lata fi<br>he Da<br>Fec<br>ik Sof<br>p you<br>on mo                                                                                             | that<br>ile<br>ytona<br>tware<br>r<br>dule.                                                                             |
| MAP/RPM          | 0   | 500 | 1000 | 1500      | 2000        | 2500 | 3000                 | 3500              | 4000                                     | 4500 | 5000 | 5500 | 6000 | 6500                                                                                                    | 7000                                                                                                    | 7500                                                                                                    |
| 16               | 0.0 | 3.9 | 9.5  | 16.1      | 22.3        | 28.1 | 33.0                 | 36.4              | 38.7                                     | 39.5 | 39.5 | 39.5 | 39.5 | 39.5                                                                                                    | 39.5                                                                                                    | 39.5                                                                                                    |
| 18               | 0.0 | 3.5 | 8.7  | 14.8      | 20.7        | 26.4 | 31.0                 | 34.8              | 37.4                                     | 38.7 | 38.9 | 39.1 | 39.1 | 39.1                                                                                                    | 39.1                                                                                                    | 39.1                                                                                                    |
| 20               | 0.0 | 3.1 | 8.0  | 13.6      | 19.1        | 24.4 | 29.0                 | 32.6              | 35.2                                     | 36.6 | 37.0 | 37.0 | 37.0 | 37.0                                                                                                    | 37.0                                                                                                    | 37.0                                                                                                    |
| 22               | 0.0 | 29  | 7.4  | 12.4      | 17.4        | 22.4 | 26.8                 | 30.0              | 32.0                                     | 33.0 | 33.2 | 33.2 | 33.2 | 33.2                                                                                                    | 33.2                                                                                                    | 33.2                                                                                                    |
| 24               | 0.0 | 25  | 6.8  | 11.3      | 16.0        | 20.6 | 24.8                 | 27.8              | 29.6                                     | 30.4 | 30.4 | 30.5 | 30.5 | 30.5                                                                                                    | 30.5                                                                                                    | 30.5                                                                                                    |
| 26               | 0.0 | 23  | 6.2  | 10.5      | 14.8        | 19.2 | 23.2                 | 26.0              | 27.5                                     | 28.2 | 28.2 | 28.4 | 28.4 | 28.4                                                                                                    | 28.4                                                                                                    | 28.4                                                                                                    |
| 28               | 0.0 | 21  | 5.8  | 9.7       | 14.1        | 18.3 | 22.1                 | 25.0              | 26.5                                     | 27.1 | 27.3 | 27.3 | 27.3 | 27.3                                                                                                    | 27.3                                                                                                    | 27.3                                                                                                    |
| 24               | 0.0 | 21  | 54   | 99        | 135         | 17.9 | 21.9                 | 24.9              | 26.4                                     | 26.9 | 26.8 | 27.0 | 27.0 | 27.0                                                                                                    | 27.0                                                                                                    | 77.0                                                                                                    |

## R-D\_Map\_2

| ADVANCE ( | 50 0<br>40<br>30 | 1000 200 | 8P<br>0 3000 400 | M<br>30 5000 80 | 00 7000 80 | ANII OF THE OFFICE OF THE OFFICE OFFICE OFFICE OFFI | 10 PRESSER (10) | 10 me + + + + | 5 <b>5</b> 50 100    |      |      |      |      | Click<br>to see<br>scale<br>Click<br>follow<br>filena<br>down<br>it<br>to a c<br>direct<br>local<br>r-d_m | on an<br>e a lai<br>versit<br>the<br>ving<br>ime an<br>load (<br>conver<br>tory o<br>comp<br>ap_2.z | image<br>rger<br>on.<br>nd<br>(save)<br>nient<br>n your<br>uter.<br>ip |
|-----------|------------------|----------|------------------|-----------------|------------|----------------------------------------------------------------------------------------------------|-----------------|---------------|----------------------|------|------|------|------|----------------------------------------------------------------------------------------------------|----------------------------------------------------------------------------------------------------|------------------------------------------------------------------------|
|           | 10               | A A A A  | 10               | 1000 2          |            | 4000 50<br>RPM                                                                                                    | 00 e000         | 7000 B000     | 20097004<br>10<br>10 |      |      |      |      | Next,<br>file to<br>Map I<br>m.jpg<br>the T<br>t.jpg'<br>usabl<br>file.<br>Then                           | UNZI<br>o obta<br>image<br>j',<br>able [<br>and t<br>e '.tbl                                        | P the<br>in the<br>'-<br>Data '-<br>:he<br>l' data                     |
|           |                  |          |                  |                 |            |                                                                                                    |                 |               |                      |      |      |      |      | '.tbl'<br>into t<br>Twin<br>PC Lin<br>to ma                                                               | data f<br>he Da<br>Tec<br>nk Sof<br>ap you                                                          | ile<br>iytona<br>ftware<br>ir                                          |
| MAD/DDM   | 0                | 500      | 1000             | 1500            | 2000       | 2500                                                                                                    | 2000            | 2500          | 4000                 | 4500 | 5000 | 5500 | 6000 | Ignici                                                                                                    | 2000                                                                                                | 7500 *                                                                 |
| 15        | 0.0              | 3.9      | 9.5              | 16.1            | 22.3       | 28.1                                                                                                    | 33.0            | 36.4          | 38.7                 | 39.5 | 39.5 | 39.5 | 39.5 | 39.5                                                                                                    | 39.5                                                                                                | 39.5                                                                   |
| 19        | 0.0              | 3.5      | 8.7              | 14.8            | 20.7       | 26.4                                                                                                    | 31.0            | 34.8          | 37.4                 | 38.7 | 38.9 | 39.1 | 39.1 | 39.1                                                                                                    | 39.1                                                                                                | 39.1                                                                   |
| 20        | 0.0              | 3.1      | 8.0              | 13.6            | 19.1       | 24.4                                                                                                    | 29.0            | 32.6          | 35.2                 | 36.6 | 37.0 | 37.0 | 37.0 | 37.0                                                                                                    | 37.0                                                                                                | 37.0                                                                   |
| 22        | 0.0              | 2.9      | 7.4              | 12.4            | 17.4       | 22.4                                                                                                    | 26.8            | 30.0          | 32.0                 | 33.0 | 33.2 | 33.2 | 33.2 | 33.2                                                                                                    | 33.2                                                                                                | 33.2                                                                   |
| 24        | 0.0              | 2.5      | 6.8              | 11.3            | 16.0       | 20.6                                                                                                    | 24.8            | 27.8          | 29.6                 | 30.4 | 30.4 | 30.5 | 30.5 | 30.5                                                                                                    | 30.5                                                                                                | 30.5                                                                   |
| 26        | 0.0              | 2.3      | 6.2              | 10.5            | 14.8       | 19.2                                                                                                    | 23.2            | 26.0          | 27.5                 | 28.2 | 28.2 | 28.4 | 28.4 | 28.4                                                                                                    | 28.4                                                                                                | 28.4                                                                   |
| 28        | 0.0              | 21       | 5.8              | 9.7             | 14.1       | 18.3                                                                                                    | 22.1            | 25.0          | 26.5                 | 27.1 | 27.3 | 27.3 | 27.3 | 27.3                                                                                                    | 27.3                                                                                                | 27.3                                                                   |
| 30        | 0.0              | 21       | 5.4              | 8.9             | 13.5       | 17.9                                                                                                    | 21.9            | 24.9          | 26.4                 | 26.9 | 26.8 | 27.0 | 27.0 | 27.8                                                                                                    | 27.0                                                                                                | 27.0 💌                                                                 |

# Rico-s\_1212\_1-1\_1200\_Gearing

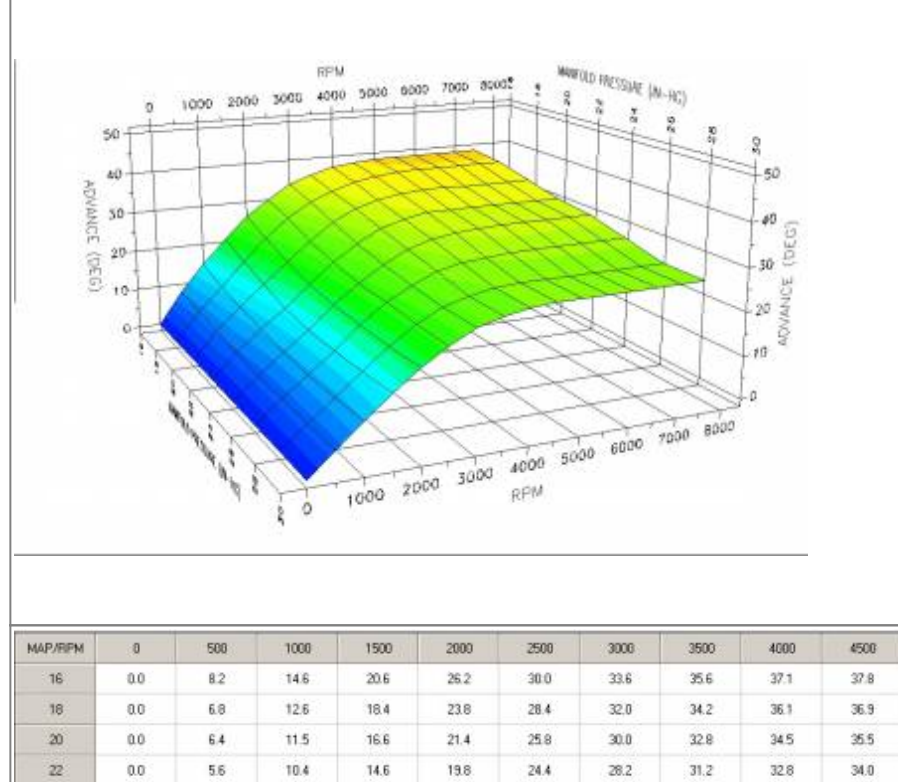

Click on an image to see a larger scale version. Click the following filename and download (save) it to a convenient directory on your local computer. rico-s\_1212\_1-1\_1200\_gearing.zip

Next, UNZIP the file to obtain the Map Image '-m.jpg', the Table Data '-t.jpg' and the usable '.tbl' data file.

Then LOAD that '.tbl' data file into the Daytona Twin Tec PC Link Software to map your ignition module.

| MAP/RPM | 0   | 500 | 1000 | 1500 | 2000 | 2500 | 3006 | 3500 | 4000 | 4500 | 5000 | 5580 | 6000 | 8500 | 7000 | 7500 |
|---------|-----|-----|------|------|------|------|------|------|------|------|------|------|------|------|------|------|
| 16      | 0.0 | 8.2 | 14.6 | 20.6 | 26.2 | 30.0 | 33.6 | 35.6 | 37.1 | 37.8 | 38.4 | 38.4 | 38.4 | 38.4 | 38.4 | 38.4 |
| 18      | 0.0 | 6.8 | 12.6 | 18.4 | 23.8 | 28.4 | 32,0 | 34.2 | 36.1 | 36.9 | 37.5 | 37.6 | 37.8 | 37.8 | 37.8 | 37.8 |
| 20      | 0.0 | 6.4 | 11.5 | 16.6 | 21.4 | 25.8 | 30.0 | 32.8 | 34.5 | 35.5 | 35.9 | 36.1 | 35.7 | 35.7 | 35.7 | 35.7 |
| 22      | 0.0 | 5.6 | 10.4 | 14.6 | 19.8 | 24.4 | 28.2 | 31.2 | 32.8 | 34.0 | 34.0 | 34.0 | 34.0 | 34.0 | 34.0 | 34.0 |
| 24      | 0.0 | 5.0 | 9.6  | 14.0 | 19.0 | 23.2 | 26.8 | 29.8 | 31.4 | 32.4 | 32.8 | 33.0 | 33.0 | 33.0 | 33.0 | 33.0 |
| 26      | 0.0 | 5.0 | 9.4  | 13.8 | 18.8 | 23.0 | 26.0 | 28.4 | 29.6 | 30.2 | 30.6 | 30.8 | 30.8 | 30.8 | 30.8 | 30.8 |
| 28      | 0.0 | 5.0 | 9.4  | 14.2 | 18.6 | 22.6 | 25.4 | 27.0 | 28.0 | 28.4 | 28.4 | 28.4 | 28.4 | 28.4 | 28.4 | 28.4 |
| 30      | 0.0 | 5.0 | 9.9  | 14.6 | 19.0 | 22.5 | 25.4 | 27.0 | 28.0 | 28.4 | 28.4 | 28.4 | 28.4 | 28.4 | 28.4 | 28.4 |

Rico-s\_1212\_1-1\_883\_gearing

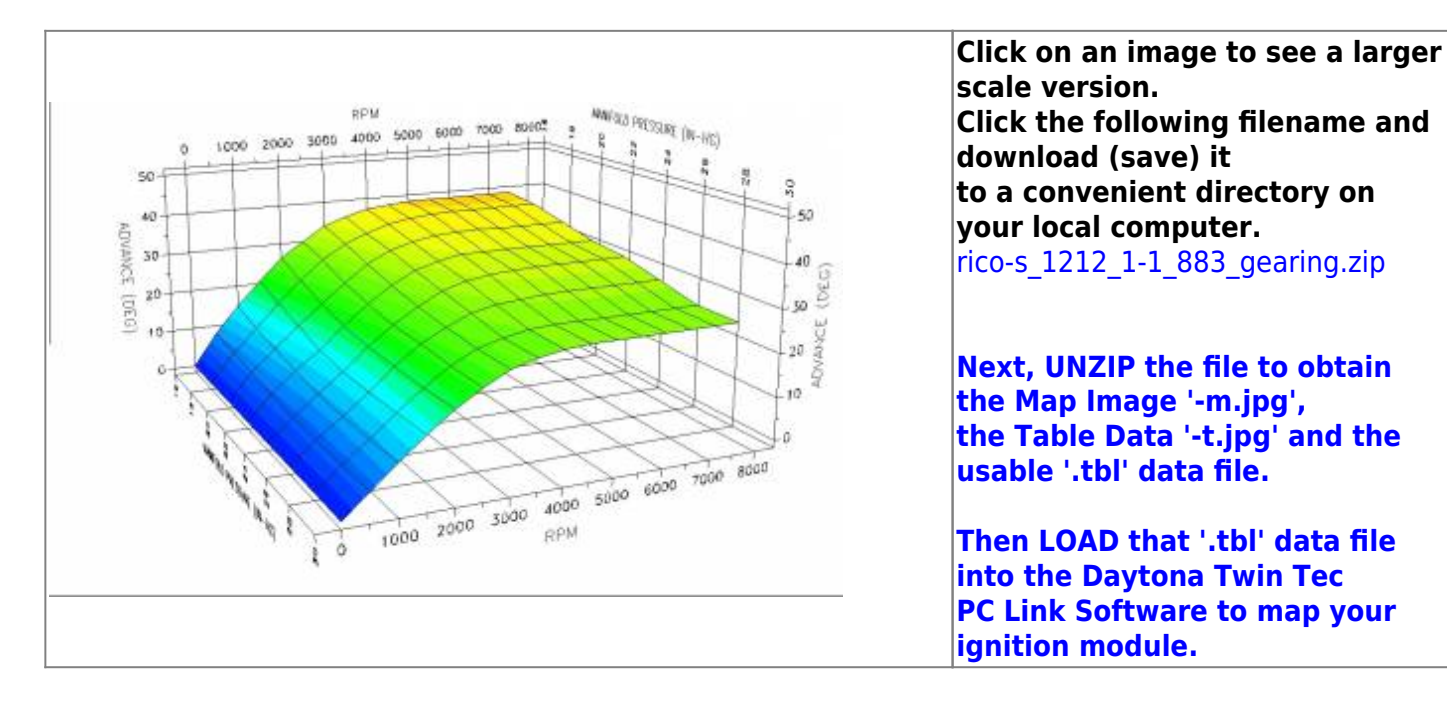

techtalk:ref:engctl50b http://www.sportsterpedia.com/doku.php/techtalk:ref:engctl50b

| MAP/RPM | 0   | 500 | 1000 | 1500 | 2000 | 2500 | 3000 | 3500 | 4000 | 4500 | 5000 | 5500 | 6000 | 6500 | 7000 | 7500 |
|---------|-----|-----|------|------|------|------|------|------|------|------|------|------|------|------|------|------|
| 16      | 0.0 | 8.2 | 14.6 | 20.6 | 26.2 | 30.0 | 33.6 | 35.6 | 37.1 | 37.8 | 38.4 | 38.4 | 38.4 | 38.4 | 38.4 | 38.4 |
| 18      | 0.0 | 6.8 | 12.6 | 18.4 | 23.8 | 28.4 | 32.0 | 34.2 | 36.1 | 36.9 | 37.5 | 37.8 | 37.8 | 37.8 | 37.8 | 37.8 |
| 20      | 0.0 | 6.4 | 11.5 | 16.6 | 21.4 | 25.8 | 30.0 | 32.8 | 34.5 | 35.5 | 35.9 | 36.1 | 35.7 | 35.7 | 35,7 | 35.7 |
| 22      | 0.0 | 5.6 | 10.4 | 14,6 | 19.8 | 24.4 | 28.2 | 31.2 | 32.8 | 34.0 | 34.0 | 34.0 | 34.0 | 34.0 | 34.0 | 34.0 |
| 24      | 0.0 | 5.0 | 9.6  | 14.0 | 19.0 | 23.2 | 26.8 | 29.8 | 31.4 | 32.4 | 32.8 | 33.0 | 33.0 | 33.0 | 33.0 | 33.0 |
| 26      | 0.0 | 5.0 | 9.4  | 13.8 | 18.8 | 23.0 | 26.0 | 28.4 | 29.6 | 30.2 | 30.6 | 30.8 | 30.8 | 30.8 | 30.8 | 30.8 |
| 28      | 0.0 | 5.0 | 9.4  | 14.2 | 18.6 | 22.6 | 25.4 | 27.0 | 28.0 | 28.4 | 28.4 | 28.4 | 28.4 | 28.4 | 28.4 | 28.4 |
| 30      | 0.0 | 5.0 | 9.9  | 14.6 | 19.0 | 22.5 | 25.4 | 27.0 | 28.0 | 28.4 | 28.4 | 28.4 | 28.4 | 28.4 | 28.4 | 28.4 |

### Rico-s\_1250\_Base\_Map\_1200\_Gearing

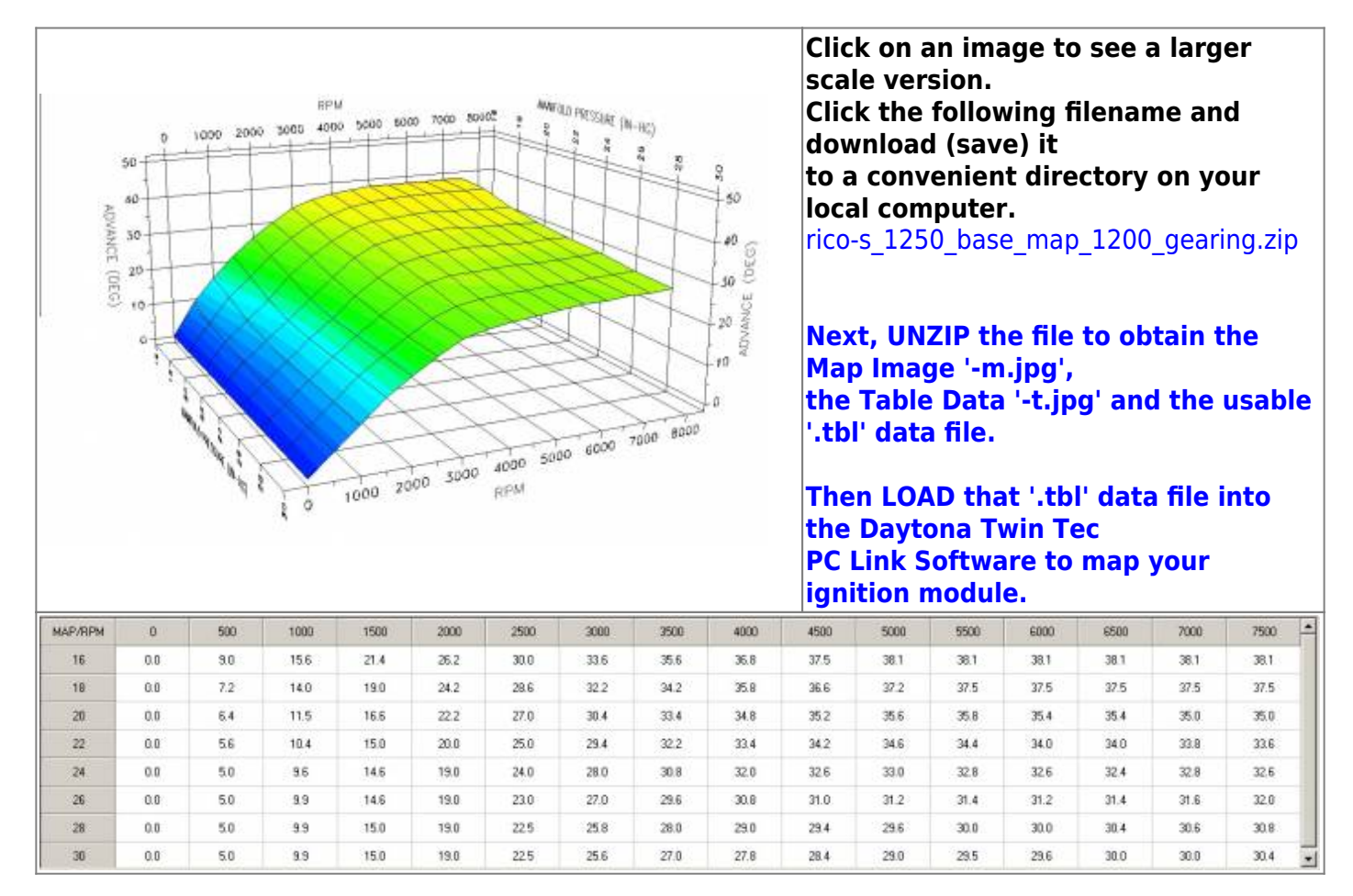

### Rico-s\_1250\_Base\_Map\_883\_Gearing

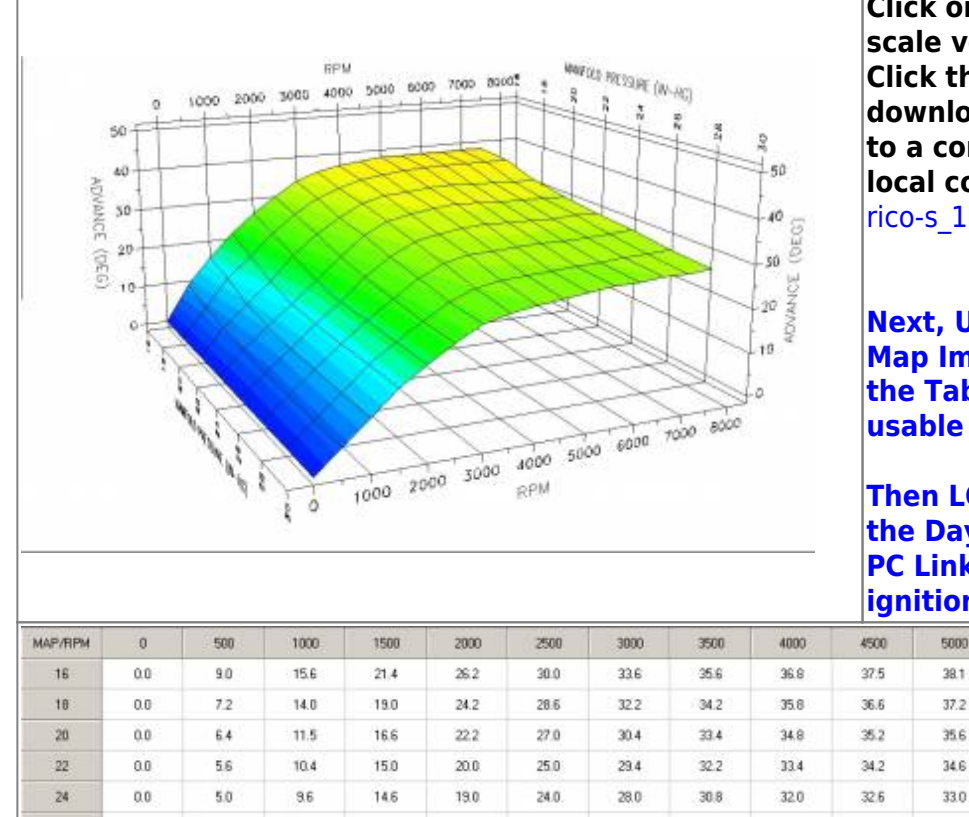

Click on an image to see a larger scale version. Click the following filename and download (save) it to a convenient directory on your local computer.

rico-s\_1250\_base\_map\_883\_gearing.zip

Next, UNZIP the file to obtain the Map Image '-m.jpg', the Table Data '-t.jpg' and the usable '.tbl' data file.

Then LOAD that '.tbl' data file into the Daytona Twin Tec PC Link Software to map your ignition module.

| MAP/RPM | 0   | 500 | 1000 | 1500 | 2000 | 2500  | 3000 | 3500 | 4000 | 4500 | 5000 | 5500 | 6000 | 6500 | 7000 | 7500 |
|---------|-----|-----|------|------|------|-------|------|------|------|------|------|------|------|------|------|------|
| 16      | 0.0 | 9.0 | 15.6 | 21.4 | 26.2 | 30.0  | 33.6 | 35.6 | 36.9 | 37.5 | 38.1 | 38.1 | 38.1 | 38.1 | 38.1 | 38.1 |
| 18      | 0.0 | 7.2 | 14.0 | 19.0 | 24.2 | 28.6  | 32.2 | 34.2 | 35.8 | 36.6 | 37.2 | 37.5 | 37.5 | 37.5 | 37.5 | 37.5 |
| 20      | 0.0 | 6.4 | 11.5 | 16.6 | 22.2 | 27.0  | 30.4 | 33.4 | 34.8 | 35.2 | 35.6 | 35.8 | 35.4 | 35.4 | 35.0 | 35.0 |
| 22      | 0.0 | 5.6 | 10.4 | 15.0 | 20.0 | 25.0  | 29.4 | 32.2 | 33.4 | 34.2 | 34.6 | 34.4 | 34.0 | 34.0 | 33.0 | 33.6 |
| 24      | 0.0 | 5.0 | 9.6  | 14.6 | 19.0 | 24.0. | 28.0 | 30,8 | 32.0 | 32.6 | 33.0 | 32.8 | 32.6 | 32.4 | 32.8 | 32.6 |
| 26      | 0.0 | 5.0 | 9.9  | 14.6 | 19.0 | 23.0  | 27.0 | 29.6 | 30.8 | 31.0 | 31.2 | 31.4 | 31.2 | 31.4 | 31.6 | 32.0 |
| 28      | 0.0 | 5.0 | 9.9  | 15.0 | 19.0 | 22.5  | 25.8 | 28.0 | 29.0 | 29.4 | 29.6 | 30.0 | 30.0 | 30.4 | 30.6 | 30.8 |
| 30      | 0.0 | 5.0 | 9.9  | 15.0 | 19.0 | 22.5  | 25.6 | 27.0 | 27.8 | 28.4 | 29.0 | 29.5 | 29.6 | 30.0 | 30.0 | 30.4 |

### Rico-s\_1250\_Map\_4-1\_1200\_Gearing

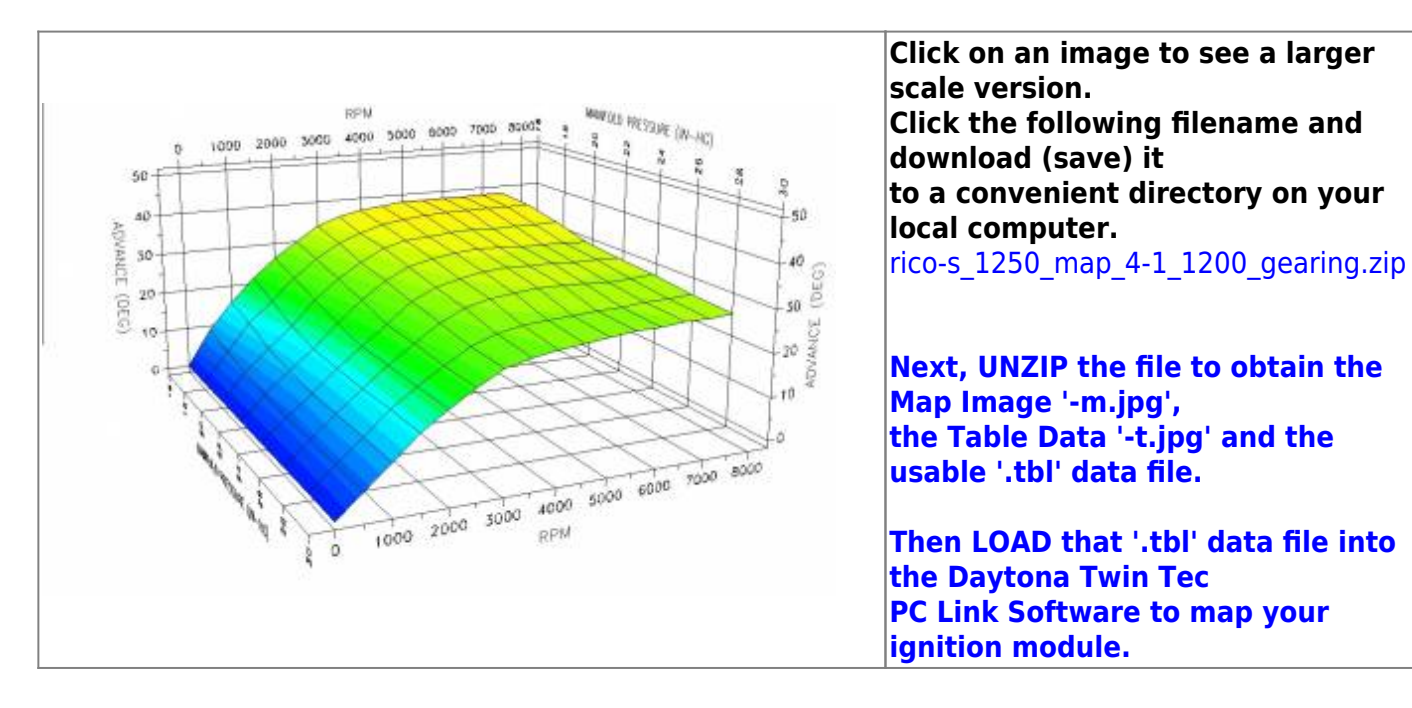

Last update: 2020/01/29 22:48

techtalk:ref:engctl50b http://www.sportsterpedia.com/doku.php/techtalk:ref:engctl50b

| MAP/RPM | 0   | 500 | 1000 | 1500 | 2000 | 2500 | 3000 | 3500 | 4000 | 4500 | 5000 | 5500 | 6000 | 6500 | 7000 | 7500 |
|---------|-----|-----|------|------|------|------|------|------|------|------|------|------|------|------|------|------|
| 16      | 0.0 | 9.0 | 15.6 | 21.4 | 26.2 | 30.0 | 33.6 | 35.6 | 36,8 | 37.5 | 38.1 | 38.1 | 38.1 | 38,1 | 38.1 | 38.1 |
| 18      | 0.0 | 7.2 | 14.0 | 19.0 | 24.2 | 28.6 | 32.2 | 34.2 | 35.8 | 36.6 | 37.2 | 37.5 | 37.5 | 37.5 | 37.5 | 37.5 |
| 20      | 0.0 | 6.4 | 11.5 | 16.6 | 22.2 | 27.0 | 30.4 | 33.4 | 34.8 | 35.2 | 35.6 | 35.8 | 35.4 | 35.6 | 35.6 | 35.8 |
| 22      | 0.0 | 5.6 | 10.4 | 15.0 | 20.4 | 25.2 | 29.2 | 32.0 | 33.4 | 34.2 | 34.6 | 34.4 | 34.0 | 34.0 | 33.8 | 33.6 |
| 24      | 0.0 | 5.0 | 9.6  | 14.6 | 19.0 | 23.4 | 28.0 | 30.6 | 32.0 | 33.0 | 33.4 | 33.2 | 33.2 | 32.8 | 32.8 | 32.6 |
| 26      | 0.0 | 5.0 | 9.9  | 14.6 | 19.0 | 23.0 | 27.0 | 29.6 | 31.0 | 31.6 | 32.0 | 32.0 | 31.8 | 31.4 | 31.6 | 32.0 |
| 28      | 0.0 | 5.0 | 9.9  | 15.0 | 19.0 | 22.5 | 25.8 | 27.8 | 29.0 | 29.4 | 29.6 | 30.0 | 30.0 | 30.4 | 30.6 | 30.6 |
| 30      | 0.0 | 5.0 | 9.9  | 15.0 | 19.0 | 22.5 | 25.6 | 27.0 | 27.8 | 28.4 | 29.0 | 29.5 | 29.6 | 30.0 | 30.0 | 30.4 |

### Rico-s\_1250\_Map\_4-1\_883\_Gearing

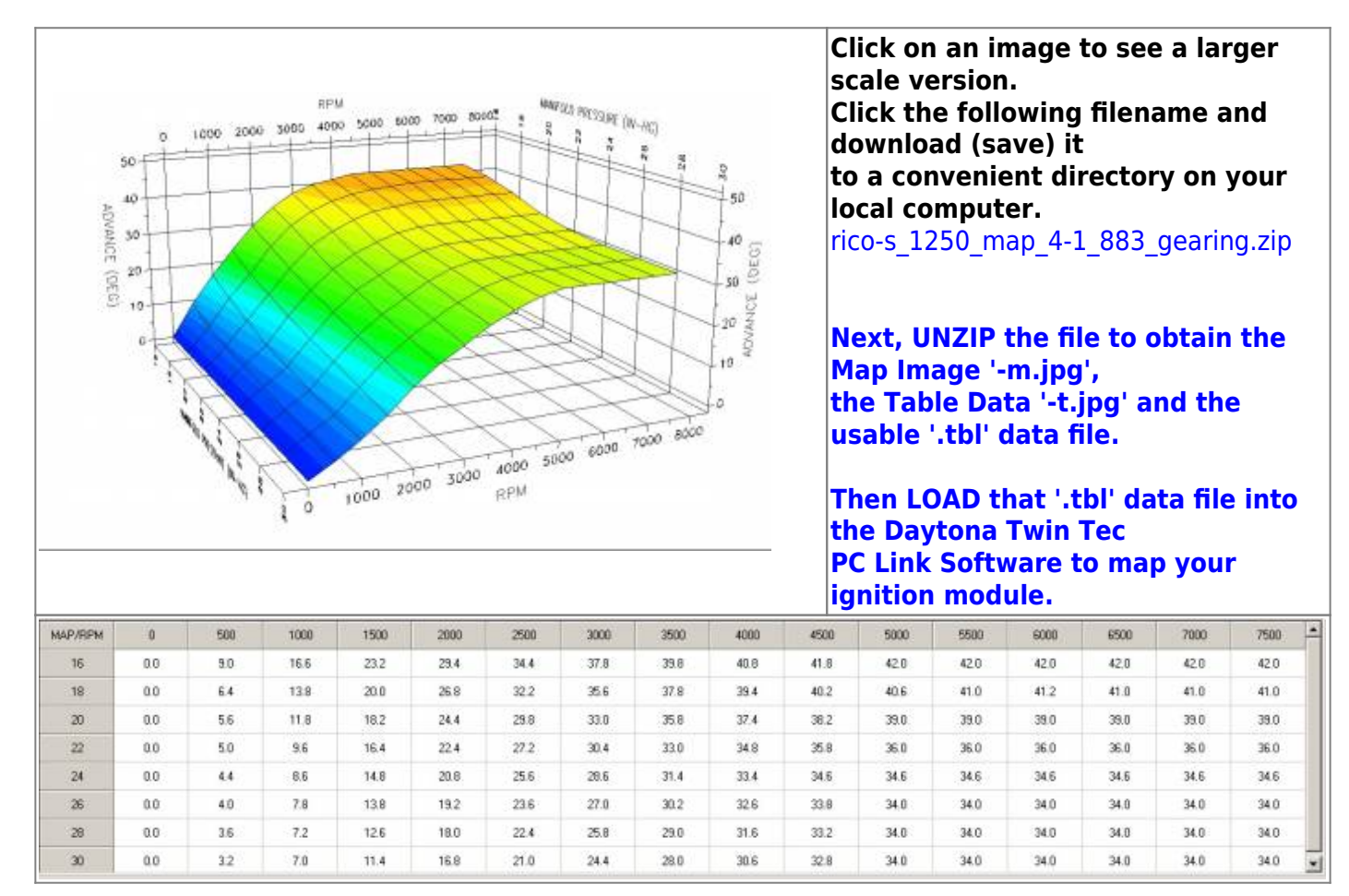

### Rico-s\_1250\_Map\_Smackie\_Version

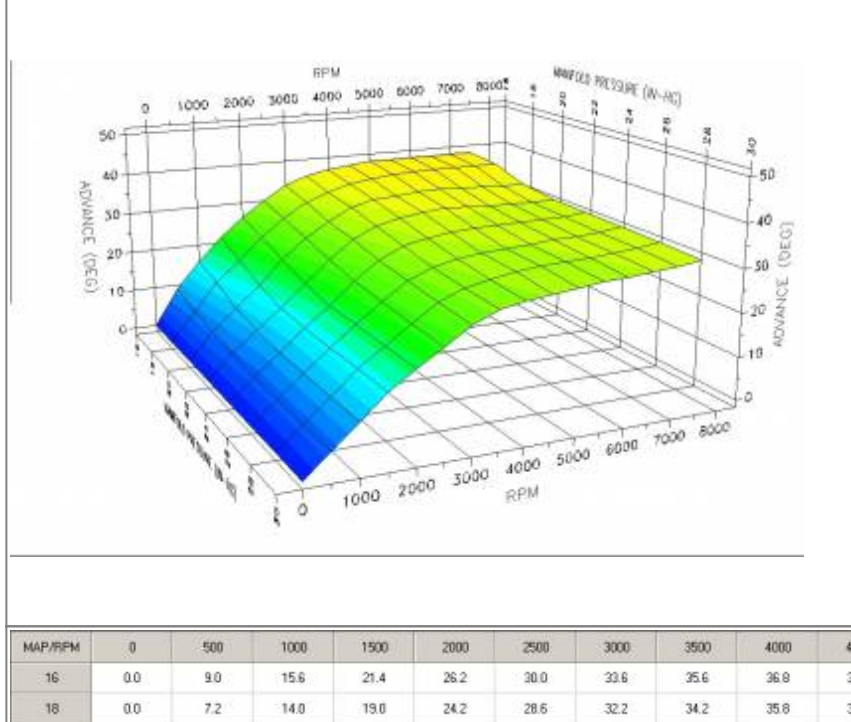

Click on an image to see a larger scale version. Click the following filename and download (save) it to a convenient directory on your local computer.

rico-s\_1250\_map\_smackie\_version.zip

Next, UNZIP the file to obtain the Map Image '-m.jpg', the Table Data '-t.jpg' and the usable '.tbl' data file.

Then LOAD that '.tbl' data file into the Daytona Twin Tec PC Link Software to map your ignition module.

| MAP/RPM | 0   | 500 | 1000 | 1500 | 2000 | 2500 | 3000 | 3500 | 4000 | 4500 | 5000 | 5500 | 6000 | 6500 | 7000 | 7500 |
|---------|-----|-----|------|------|------|------|------|------|------|------|------|------|------|------|------|------|
| 16      | 0.0 | 9.0 | 15.6 | 21.4 | 26.2 | 30.0 | 33.6 | 35.6 | 36.8 | 37.5 | 38.1 | 38.1 | 38.1 | 38.1 | 39.1 | 38.1 |
| 18      | 0.0 | 7.2 | 14.0 | 19.6 | 24.2 | 28.6 | 32.2 | 34.2 | 35.8 | 36.6 | 37.2 | 37.5 | 37.5 | 37.5 | 37.5 | 37.5 |
| 20      | 0.0 | 6.4 | 11.5 | 16.6 | 22.2 | 27.0 | 30.4 | 33.4 | 34.8 | 35.2 | 35.6 | 35.8 | 35.4 | 35.4 | 35.0 | 35.0 |
| 22      | 0.0 | 5.6 | 10.4 | 15.0 | 20.2 | 25.2 | 29.4 | 32.0 | 33.4 | 34.2 | 34.6 | 34.4 | 34.0 | 34.0 | 33.8 | 34.0 |
| 24      | 0.0 | 5.0 | 9.6  | 14.6 | 19.0 | 24.0 | 28.2 | 30.8 | 32.0 | 32.6 | 33.0 | 33.2 | 33.2 | 33.2 | 33.4 | 33.8 |
| 26      | 0.0 | 5.0 | 9.9  | 14.6 | 19.0 | 23.4 | 27.2 | 29.6 | 30.8 | 31.4 | 31.0 | 32.0 | 32.6 | 32.6 | 33.0 | 33.6 |
| 28      | 0.0 | 5.0 | 9.9  | 15.0 | 19.0 | 22.8 | 26.6 | 29.0 | 30.0 | 31.0 | 31.6 | 31.8 | 32.0 | 32.4 | 32.8 | 33.4 |
| 30      | 0.0 | 5.0 | 9.9  | 15.0 | 19.0 | 22.5 | 26.2 | 28.6 | 29.6 | 30.2 | 30.6 | 31.4 | 31.6 | 32.0 | 32.4 | 33.2 |

### Rico-s\_1250\_Map\_Version4-0\_883\_Gearing

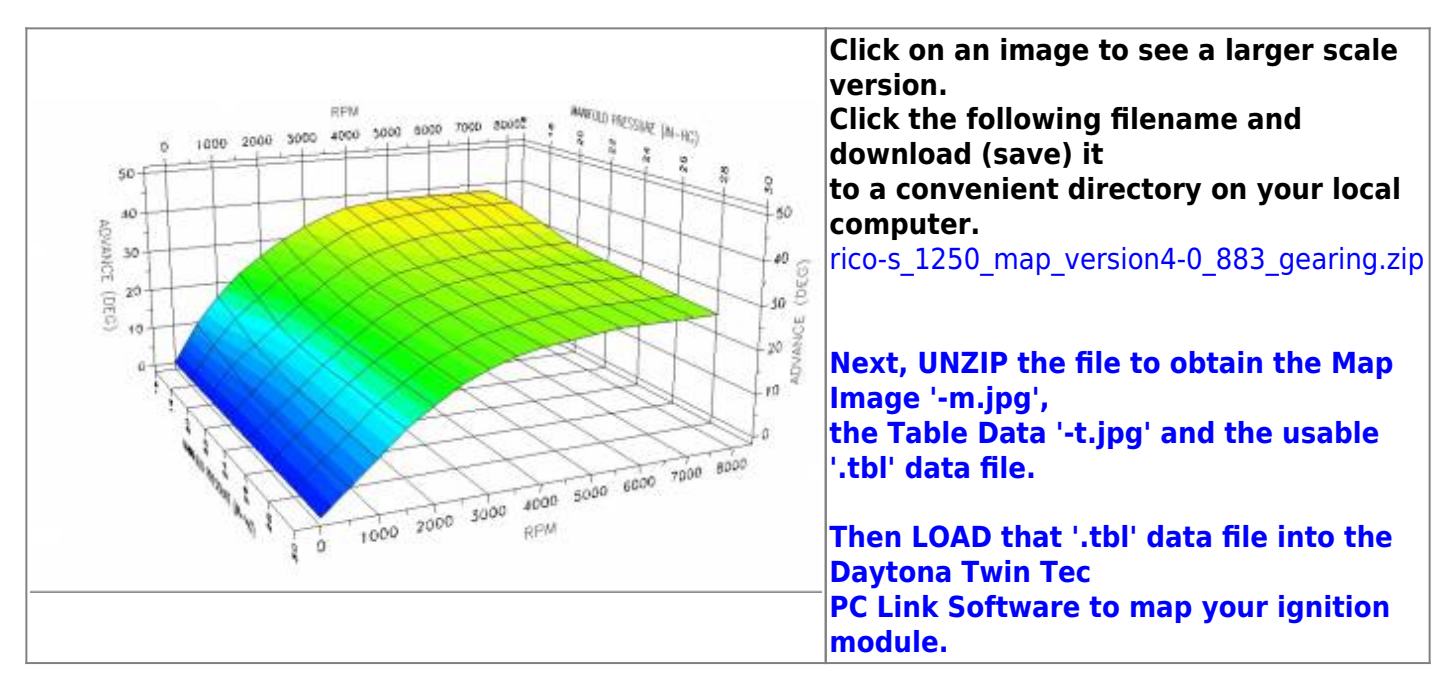

techtalk:ref:engctl50b http://www.sportsterpedia.com/doku.php/techtalk:ref:engctl50b

| MAP/RPM | 0   | 500 | 1000 | 1500 | 2000 | 2500 | 3000 | 3500 | 4000 | 4500 | 5000 | 5500 | 6000 | 6500 | 7000 | 7500 |
|---------|-----|-----|------|------|------|------|------|------|------|------|------|------|------|------|------|------|
| 16      | 0.0 | 9.4 | 16.4 | 22.0 | 26.0 | 29.6 | 32.6 | 35.0 | 36.8 | 37.5 | 38.1 | 38.1 | 38.1 | 38.1 | 38.1 | 38.1 |
| 18      | 0.0 | 8.2 | 14.4 | 19.0 | 23.4 | 26.8 | 30.4 | 33.4 | 35.0 | 36.3 | 36.8 | 37.5 | 37.5 | 37.5 | 37.5 | 37.5 |
| 20      | 0.0 | 7.0 | 11.5 | 16.2 | 20.8 | 25.0 | 28.6 | 31.0 | 32.6 | 33.8 | 34.6 | 34.8 | 35.0 | 35.0 | 35.0 | 35.0 |
| 22      | 0.0 | 5.0 | 10.4 | 15.0 | 19.4 | 23.5 | 27.0 | 29.4 | 30.6 | 31.4 | 32.0 | 32.6 | 32.6 | 32.6 | 32.6 | 32.6 |
| 24      | 0.0 | 5.0 | 9.6  | 14.6 | 19.0 | 23.0 | 26.4 | 28.2 | 29.8 | 30.6 | 31.2 | 31.5 | 31.5 | 31.5 | 31.5 | 31.5 |
| 26      | 0.0 | 5.0 | 9.9  | 15.0 | 19.0 | 22.5 | 25.8 | 27.6 | 29.0 | 29.8 | 30.4 | 31.0 | 31.0 | 31.0 | 31.0 | 31.0 |
| 29      | 0.0 | 5.0 | 9.9  | 15.0 | 19.0 | 22.5 | 25.0 | 27.0 | 28.0 | 28.8 | 29.5 | 30.0 | 30.0 | 30.0 | 30.0 | 30.0 |
| 30      | 0.0 | 5.0 | 9.9  | 15.0 | 19.0 | 22.5 | 24.8 | 26.6 | 27.8 | 28.4 | 29.0 | 29.5 | 29.5 | 29.5 | 29.5 | 29.5 |

### Rico-s\_221\_Map

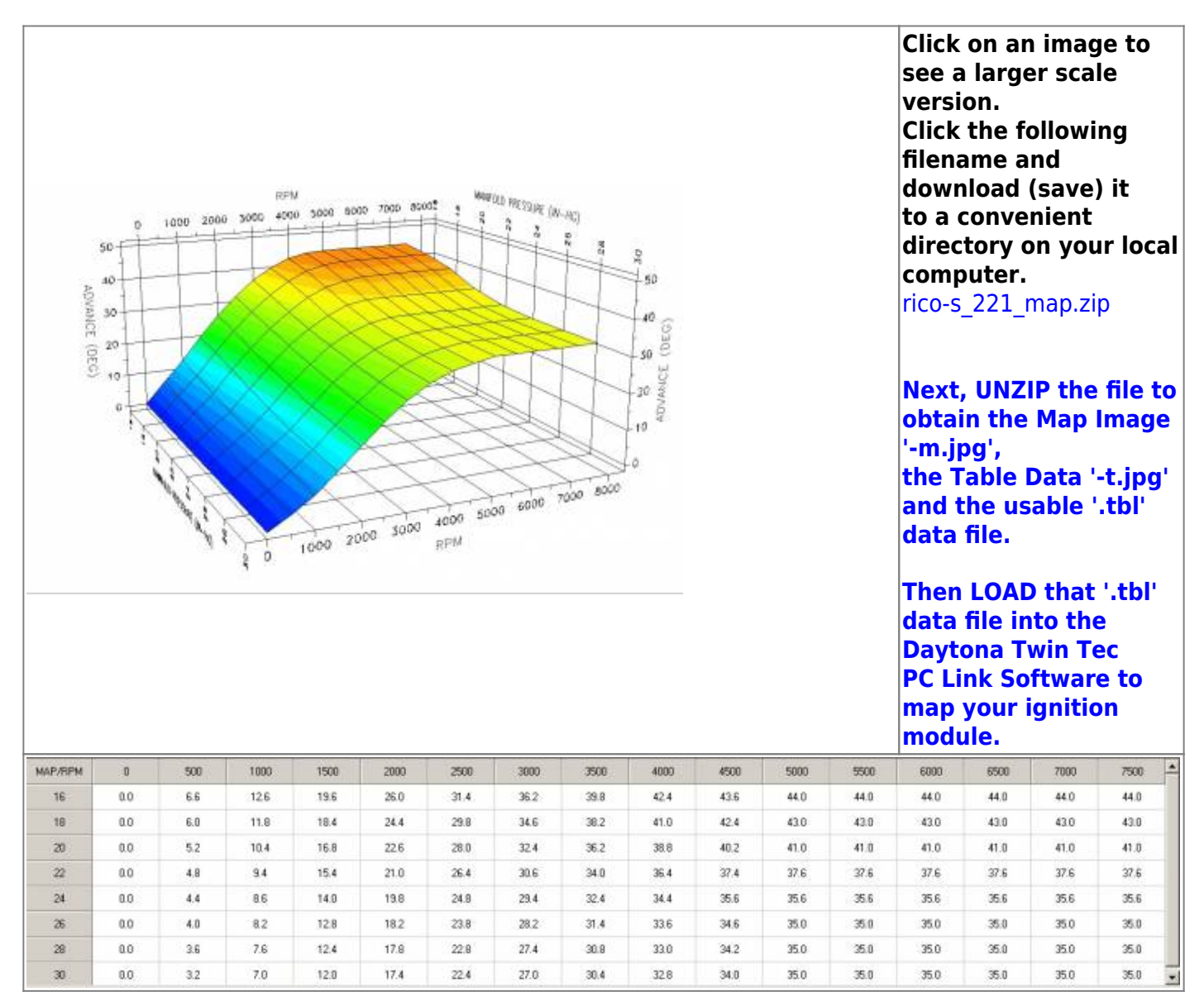

#### REF: Engine Control - Sub-50B

### Rico-s\_88inch\_Map\_1-0

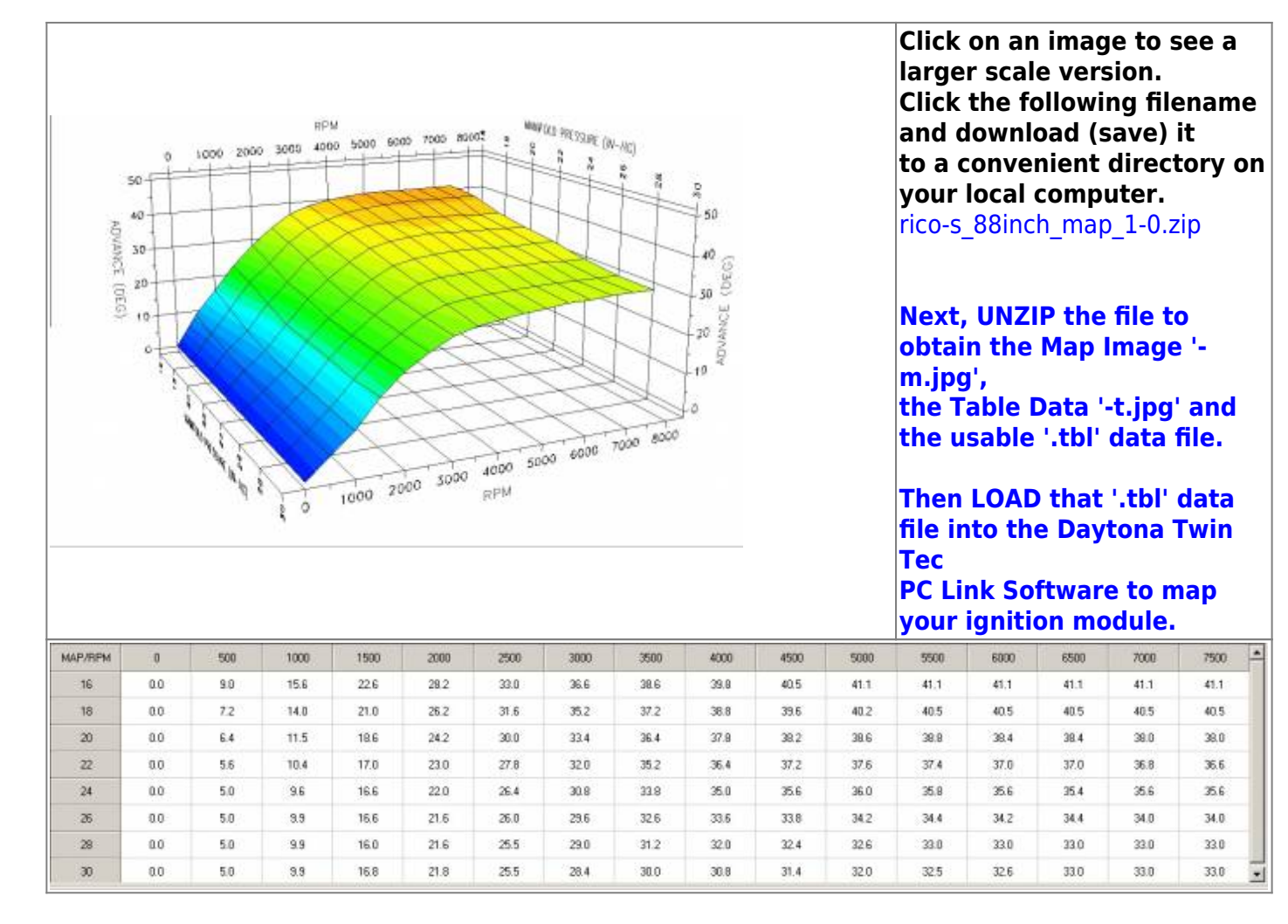

Rico-s\_88inch\_Map\_1-1

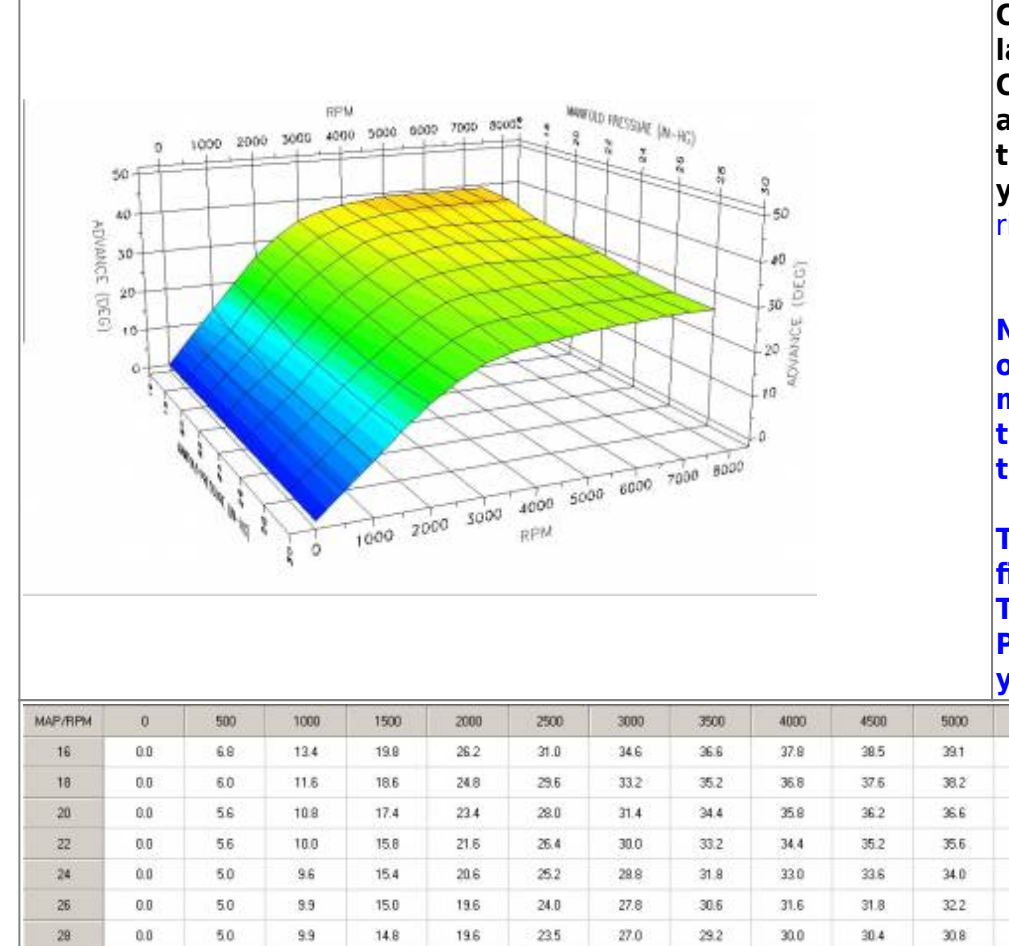

15.0

9.9

19.8

23.5

25.4

28.0

28.8

29.4

Click on an image to see a larger scale version. Click the following filename and download (save) it to a convenient directory on your local computer. rico-s\_88inch\_map\_1-1.zip

Next, UNZIP the file to obtain the Map Image 'm.jpg', the Table Data '-t.jpg' and the usable '.tbl' data file.

Then LOAD that '.tbl' data file into the Daytona Twin Tec PC Link Software to map

6500

39.1

38.5

36.4

35.0

33.4

32.2

31.0

31.0

7000

39.1

38.5

36.0

34.8

33.2

32.0

31.0

31.0

.

7500

39.1

38.5

36.0

34.6

33.6

32.0

31.0

31.0

your ignition module.

5000

39.1

38.5

36.4

35.0

33.6

32.2

31.0

30.6

5500

39.1

38.5

36.8

35.4

33.8

32.4

31.0

30.5

30.0

### Rico-s\_Hybrid\_2-1

0.0

5.0

30

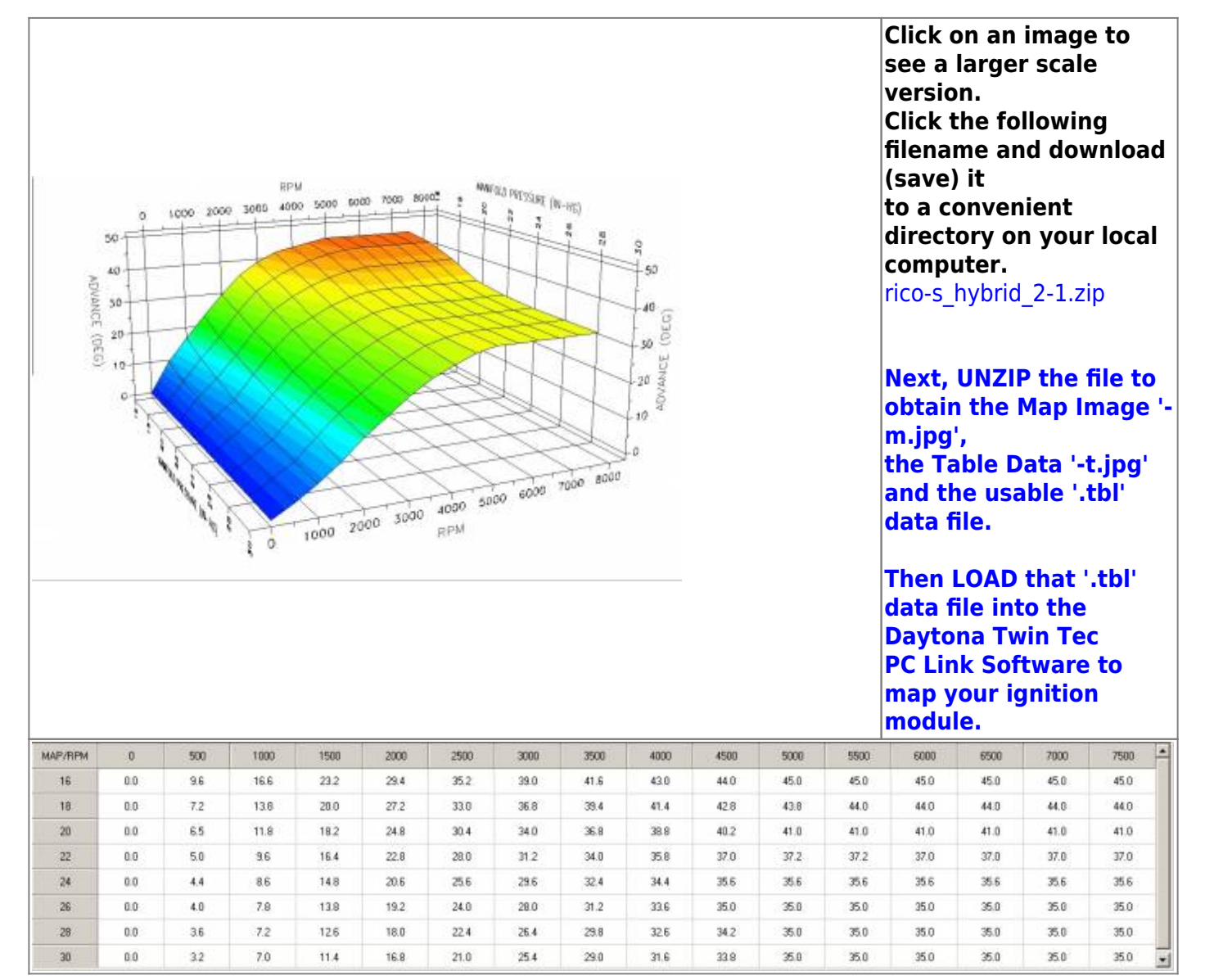

Rico-s\_Hybrid\_2-2

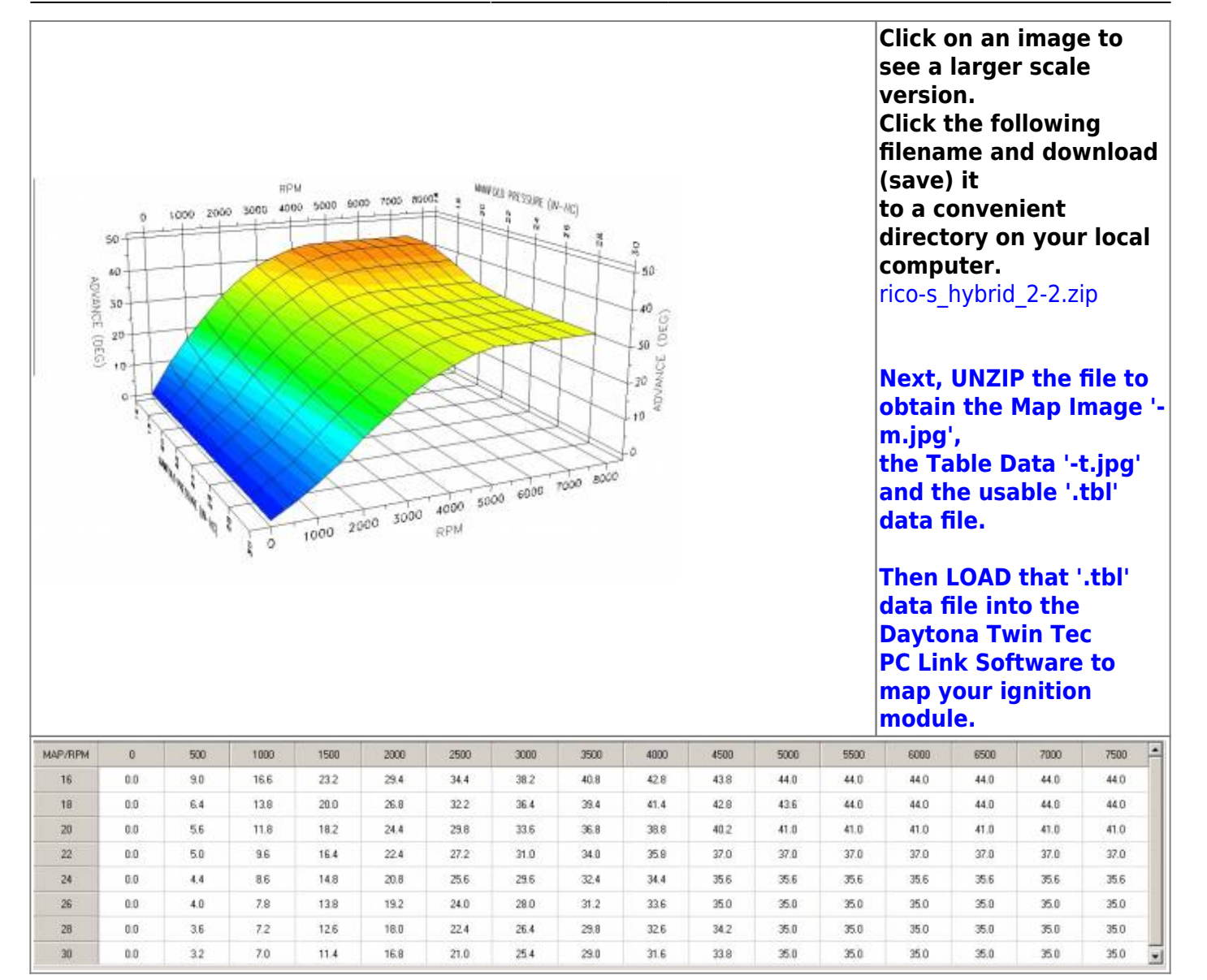

### Rico-s\_Hybrid\_2-2\_883

50-

40

20

ADVANCE (DEG) 50 80002

.

4000 5000

RPM

3000

2000 1000

6000 7000

5000

ANNYOLD PRESSARE (M-HC)

42

30 y

20 AUNUAS

10

6000 7000 8000

(DEG)

Click on an image to see a larger scale version. Click the following filename and download (save) it to a convenient directory on your local computer. rico-s hybrid 2-2 883.zip

Next, UNZIP the file to obtain the Map Image 'm.jpg', the Table Data '-t.jpg' and the usable '.tbl' data file.

Then LOAD that '.tbl' data file into the Daytona Twin Tec

PC Link Software to map your ignition module.

| MAP/RPM | 0   | 500 | 1000 | 1500 | 2000 | 2500 | 3000 | 3500 | 4000 | 4500 | 5000 | 5500 | 6000 | 6500 | 7000 | 7500 |
|---------|-----|-----|------|------|------|------|------|------|------|------|------|------|------|------|------|------|
| 16      | 0.0 | 9.0 | 16.6 | 23.2 | 29.4 | 34.4 | 37.8 | 39.8 | 40.8 | 41.8 | 42.0 | 42.0 | 42.0 | 42.0 | 42.0 | 42.0 |
| 18      | 0.0 | 6.4 | 13.8 | 20.0 | 26.8 | 32.2 | 35.6 | 37.8 | 39.4 | 40.2 | 40.6 | 41.0 | 41.2 | 41.0 | 41.0 | 41.0 |
| 20      | 0.0 | 5.6 | 11.8 | 18.2 | 24.4 | 29.8 | 33.0 | 35.8 | 37.4 | 38.2 | 39.0 | 39.0 | 39.0 | 39.0 | 39.0 | 39.0 |
| 22      | 0.0 | 5.0 | 9.6  | 16.4 | 22.4 | 27.2 | 30.4 | 33.0 | 34.8 | 35.8 | 36.0 | 36.0 | 36.0 | 36.0 | 36.0 | 36.0 |
| 24      | 0.0 | 4.4 | 8.6  | 14.8 | 20.8 | 25.6 | 28.6 | 31.4 | 33.4 | 34.6 | 34.6 | 34.6 | 34.6 | 34.6 | 34.6 | 34.6 |
| 26      | 0.0 | 4.0 | 7.8  | 13.8 | 19.2 | 23.6 | 27.0 | 30.2 | 32.6 | 33.8 | 34.0 | 34.0 | 34.0 | 34.0 | 34.0 | 34.0 |
| 28      | 0.0 | 3.6 | 7.2  | 12.6 | 18.0 | 22.4 | 25.8 | 29.0 | 31.6 | 33.2 | 34.0 | 34.0 | 34.0 | 34.0 | 34.0 | 34.0 |
| 30      | 0.0 | 3.2 | 7.0  | 11.4 | 16.8 | 21.0 | 24.4 | 28.0 | 30.6 | 32.8 | 34.0 | 34.0 | 34.0 | 34.0 | 34.0 | 34.0 |

### Rico-s Jester 8 Ball Capo Map 06 1200 0

RPM

1000 2000 3000 4000

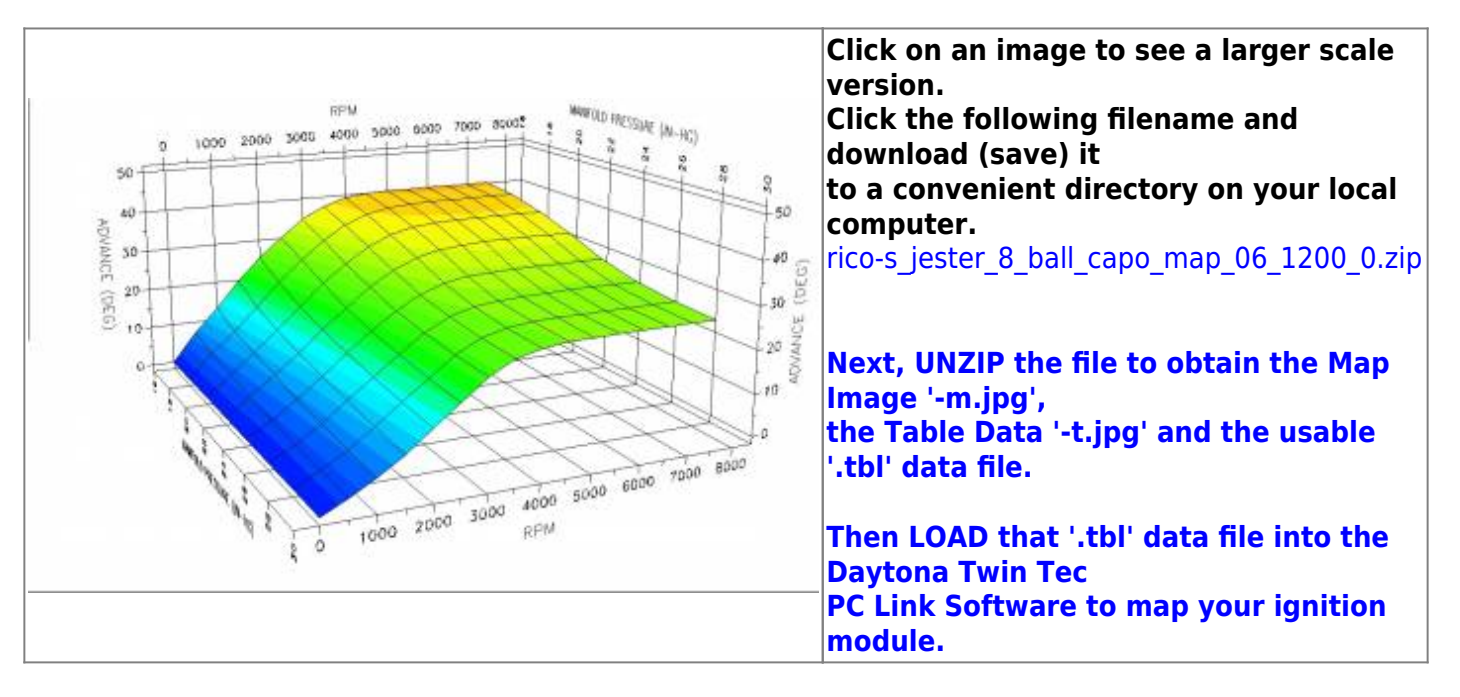

techtalk:ref:engctl50b http://www.sportsterpedia.com/doku.php/techtalk:ref:engctl50b

| MAP/BPM | 0   | 500 | 1000 | 1500 | 2000 | 2500 | 3006 | 3500 | 4000 | 4500 | 5000 | 5500 | 6000 | 6500 | 7000 | 7500 |
|---------|-----|-----|------|------|------|------|------|------|------|------|------|------|------|------|------|------|
| 16      | 0.0 | 7.2 | 13.2 | 19.8 | 25.4 | 30.2 | 34.6 | 37.4 | 39.2 | 40.0 | 40.2 | 40.2 | 40.2 | 40.2 | 40.2 | 40.2 |
| 18      | 0.0 | 5.8 | 10.9 | 16.7 | 22.3 | 27.6 | 32.0 | 35.4 | 37.6 | 38.8 | 39.2 | 39.5 | 39.5 | 39.5 | 39.5 | 39.5 |
| 20      | 0.0 | 4.8 | 9.6  | 14.6 | 19.8 | 24.9 | 29.2 | 32.8 | 35.4 | 36.8 | 37.3 | 37.5 | 37.5 | 37.5 | 37.5 | 37.5 |
| 22      | 0.0 | 4.2 | 8.6  | 13.1 | 18.1 | 22.6 | 27.0 | 30.3 | 32.9 | 34.1 | 34.7 | 35.1 | 35.1 | 35.1 | 35.1 | 34.9 |
| 24      | 0.0 | 3.4 | 7,4  | 12.0 | 16.7 | 21.0 | 25.0 | 28.1 | 30.2 | 31.2 | 31.4 | 31.6 | 31.6 | 31.6 | 31.6 | 31.6 |
| 26      | 0.0 | 3.0 | 6.8  | 11.2 | 15.5 | 19.9 | 23.9 | 26.8 | 28.4 | 29.0 | 29.3 | 29.5 | 29.5 | 29.5 | 29.5 | 29.5 |
| 28      | 0.0 | 3.0 | 6.3  | 10.4 | 14.8 | 19.0 | 23.2 | 26.2 | 27.6 | 28.2 | 28.4 | 28.4 | 28.4 | 28.4 | 28.4 | 28.4 |
| 30      | 0.0 | 2.8 | 5.9  | 9.6  | 14.2 | 18.6 | 23.1 | 26.0 | 27.4 | 28.1 | 28.0 | 28.2 | 28.2 | 28.2 | 28.2 | 28.2 |

### Rico-s\_Jester\_8\_Ball\_Capo\_Map\_06\_1200\_1

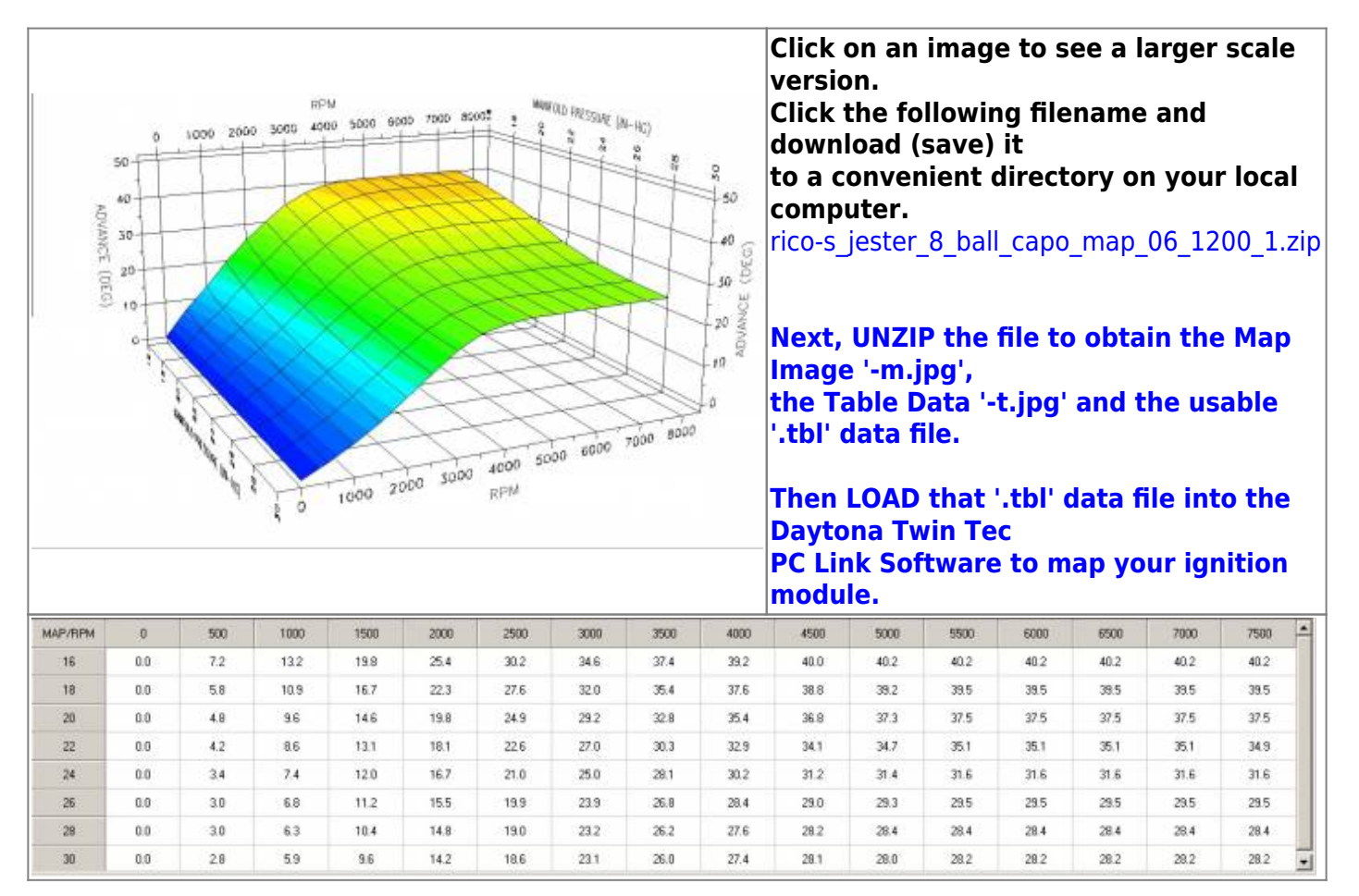

### Rico-s\_Jester\_III\_Map\_Wedge\_Mod

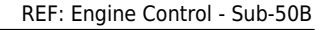

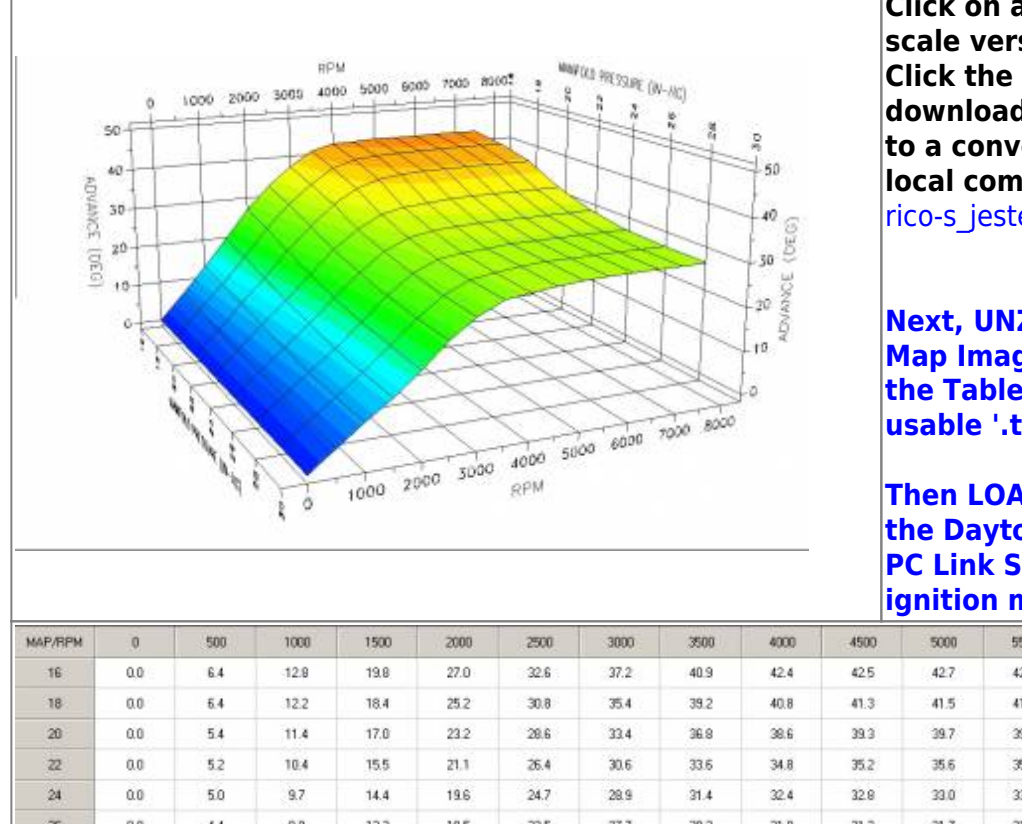

#### Click on an image to see a larger scale version. Click the following filename and download (save) it to a convenient directory on your local computer.

rico-s jester iii map wedge mod.zip

Next, UNZIP the file to obtain the Map Image '-m.jpg', the Table Data '-t.jpg' and the usable '.tbl' data file.

Then LOAD that '.tbl' data file into the Daytona Twin Tec PC Link Software to map your ignition module.

| MAP/RPM | 0   | 500 | 1000 | 1500 | 2000 | 2500 | 3000 | 3500 | 4000 | 4500 | 5000 | 5500 | 6000 | 6500 | 7000 | 7500 |
|---------|-----|-----|------|------|------|------|------|------|------|------|------|------|------|------|------|------|
| 16      | 0.0 | 6.4 | 12.9 | 19.8 | 27.0 | 32.6 | 37.2 | 40.9 | 42.4 | 42.5 | 42.7 | 42.7 | 42.7 | 42.7 | 42.7 | 42.7 |
| 18      | 0.0 | 6.4 | 12.2 | 18.4 | 25.2 | 30.8 | 35.4 | 39.2 | 40.8 | 41.3 | 41.5 | 41.7 | 41.7 | 41.7 | 41.7 | 41.7 |
| 20      | 0.0 | 5.4 | 11.4 | 17.0 | 23.2 | 28.6 | 33.4 | 36.8 | 38.6 | 39.3 | 39.7 | 39.7 | 39.7 | 39.7 | 39.7 | 39.7 |
| 22      | 0.0 | 5.2 | 10.4 | 15.5 | 21.1 | 26.4 | 30.6 | 33.6 | 34.8 | 35.2 | 35.6 | 35.8 | 35.8 | 35.8 | 35.8 | 35.8 |
| 24      | 0.0 | 5.0 | 9.7  | 14.4 | 19.6 | 24.7 | 28.9 | 31.4 | 32.4 | 32.8 | 33.0 | 33.1 | 33.1 | 33.1 | 33.1 | 33.1 |
| 26      | 0.0 | 4.4 | 8.9  | 13.2 | 18.5 | 23.5 | 27.7 | 30.2 | 31.0 | 31.3 | 31.7 | 31,7 | 31,7 | 31.7 | 31.7 | 31.7 |
| 28      | 0.0 | 4.4 | 8.7  | 13.0 | 17.9 | 22.9 | 26.9 | 29.6 | 30.4 | 31.0 | 31.4 | 31.4 | 31.4 | 31.4 | 31.4 | 31.4 |
| 30      | 0.0 | 4.4 | 8,7  | 12.7 | 17.5 | 22.7 | 25.7 | 29.4 | 30.2 | 30.7 | 31.2 | 31.4 | 31.4 | 31.4 | 31.4 | 31.4 |

### Rico-s Jester III Map Wedge Mod 1

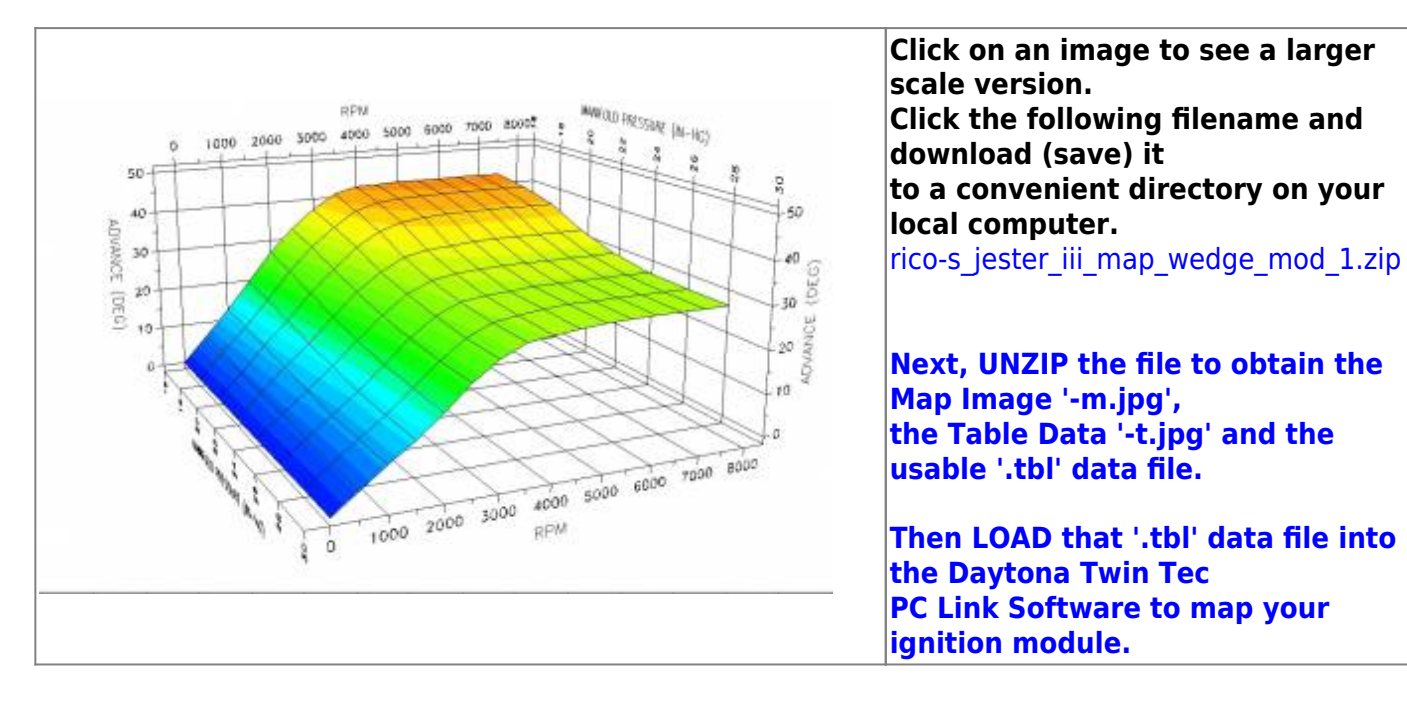

techtalk:ref:engctl50b http://www.sportsterpedia.com/doku.php/techtalk:ref:engctl50b

| MAP/RPM | 0   | 500 | 1008 | 1500 | 2000 | 2500 | 3000 | 3500 | 4000 | 4500 | 5000 | 5500 | 6000  | 6500 | 7000 | 7500 |
|---------|-----|-----|------|------|------|------|------|------|------|------|------|------|-------|------|------|------|
| 16      | 0.0 | 6.4 | 12.8 | 19.8 | 27.0 | 32.6 | 37.2 | 40.9 | 42.4 | 42.5 | 42.7 | 42.7 | 42.7  | 42.7 | 42.7 | 42.7 |
| 18      | 0.0 | 6.4 | 12.2 | 18.4 | 25.2 | 30.8 | 35.4 | 39.2 | 40.8 | 41.3 | 41.5 | 41.7 | 41.7  | 41.7 | 41.7 | 41.7 |
| 20      | 0.0 | 5.4 | 11.4 | 17.0 | 23.2 | 28.6 | 33.4 | 36.8 | 38.6 | 39.3 | 39.7 | 39.7 | .39.7 | 39,7 | 39.7 | 39.7 |
| 22      | 0.0 | 5.2 | 10.4 | 15.5 | 21.1 | 26.4 | 30.6 | 33.6 | 34.8 | 35.2 | 35.6 | 35.8 | 35.8  | 35.8 | 35.8 | 35.8 |
| 24      | 0.0 | 5.0 | 9.7  | 14.4 | 19.6 | 24.7 | 28.9 | 31.4 | 32.4 | 32.8 | 33.0 | 33.1 | 33.1  | 33.1 | 33.1 | 33.1 |
| 26      | 0.0 | 4.4 | 8.9  | 13.2 | 18.5 | 23.5 | 27.7 | 30.2 | 31.0 | 31.3 | 31.7 | 31.7 | 31.7  | 31.7 | 31.7 | 31.7 |
| 28      | 0.0 | 4.4 | 8.7  | 13.0 | 17.9 | 22.9 | 26.9 | 29.6 | 30.4 | 31.0 | 31.4 | 31.4 | 31.4  | 31.4 | 31.4 | 31.4 |
| 30      | 0.0 | 44  | 8.7  | 12.7 | 17.5 | 22.7 | 26.7 | 29.4 | 30.2 | 30.7 | 31.2 | 31.4 | 31.4  | 31.4 | 31.4 | 31.4 |

### Rico-s Jester III Map Wedge Mod 2

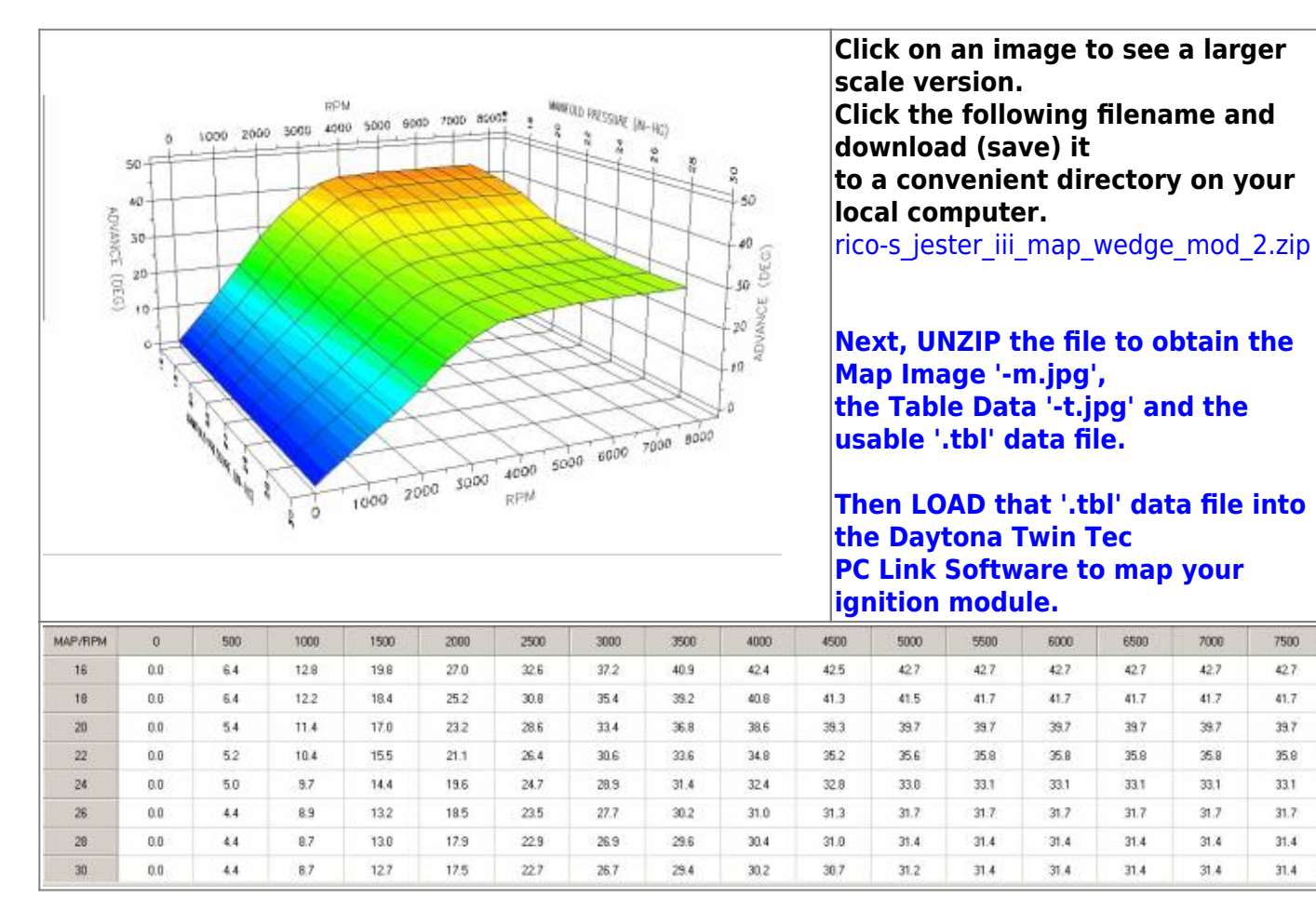

### **Rico-s Jester IV Map**

.

7500

42.7

41.7

39.7

35.8

33.1

31.7

31.4

31.4 . 50

40

30

20

10

ADVANCE (DEG)

2000 3000 4000 5000 6000 7000 8000

HARDS PRESSURE (N-HC)

50

40 (DEC)

50 ADVANCE

20

19

0

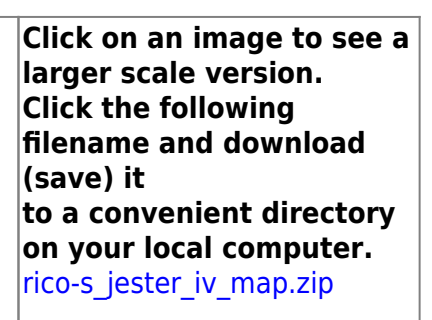

Next, UNZIP the file to obtain the Map Image 'm.jpg', the Table Data '-t.jpg' and the usable '.tbl' data file.

Then LOAD that '.tbl' data file into the Daytona Twin Tec

PC Link Software to map your ignition module.

| MAP/RPM | 0   | 500 | 1000 | 1500 | 2000 | 2500 | 3000 | 3500 | 4000 | 4500 | 5000 | 5500 | 6000 | 6500 | 7000 | 7500 |
|---------|-----|-----|------|------|------|------|------|------|------|------|------|------|------|------|------|------|
| 16      | 0.0 | 6.4 | 12.2 | 18.6 | 24.8 | 30.5 | 35.5 | 39.2 | 41.3 | 42.3 | 42.5 | 42.5 | 42.5 | 42.5 | 42.5 | 42.5 |
| 18      | 0.0 | 52  | 10.8 | 17.1 | 23.1 | 28.7 | 33.4 | 37.2 | 39.6 | 40.9 | 41.3 | 41.5 | 41.5 | 41.5 | 41.5 | 41.5 |
| 20      | 0.0 | 4.8 | 10.0 | 15.7 | 21.5 | 26.7 | 31.3 | 34.8 | 37.2 | 38.6 | 39.3 | 39.5 | 39.5 | 39.5 | 39.5 | 39.5 |
| 22      | 0.0 | 4.2 | 9.1  | 14.6 | 20.0 | 24.9 | 29.2 | 32.5 | 34.7 | 35.9 | 36.4 | 36.6 | 36.7 | 36,7 | 36.7 | 36.7 |
| 24      | 0.0 | 4.0 | 8.4  | 13.4 | 18,7 | 23.5 | 27.5 | 30.5 | 32.4 | 33.4 | 33.7 | 34.0 | 34.0 | 34.0 | 34.0 | 34.0 |
| 26      | 0.0 | 3.9 | 7.0  | 12.6 | 17.7 | 22.3 | 26.4 | 29.3 | 31.3 | 32.2 | 32.6 | 32.6 | 32.6 | 32.6 | 32.6 | 32.6 |
| 28      | 0.0 | 3.6 | 7.4  | 12.0 | 17.0 | 21.7 | 25.9 | 28.9 | 30.8 | 31.7 | 32.1 | 32.3 | 32.3 | 32.3 | 32.3 | 32.3 |
| 30      | 0.0 | 3.6 | 7.4  | 11.4 | 16.8 | 21.5 | 25.7 | 28.7 | 30.5 | 31.4 | 32.0 | 32.3 | 32.3 | 32.3 | 32.3 | 32.3 |

### Rico-s\_Jester\_IV\_Map\_06\_1200\_0

RPM

4000 5000

1000

ò

1000 2000 3000

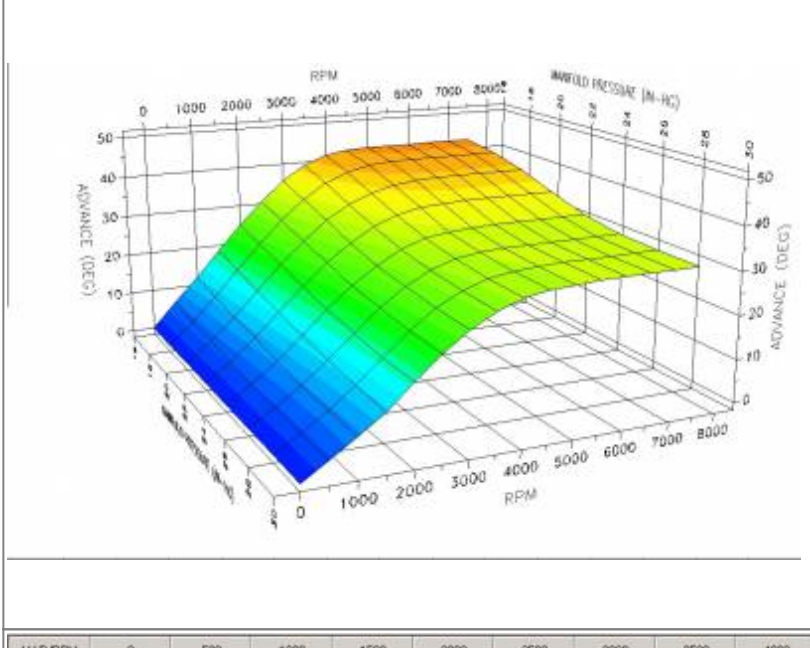

Click on an image to see a larger scale version. Click the following filename and download (save) it to a convenient directory on your local computer.

rico-s\_jester\_iv\_map\_06\_1200\_0.zip

Next, UNZIP the file to obtain the Map Image '-m.jpg', the Table Data '-t.jpg' and the usable '.tbl' data file.

Then LOAD that '.tbl' data file into the Daytona Twin Tec PC Link Software to map your ignition module.

| AP/RPM               | 0               | 500                  | 1000                     | 1500                         | 2000                         | 2500                         | 3000                         | 3500                         | 4000                         | 4500                         | 5000                         | 5500                         | 6000                         | 6500 | 7000                         | 7500                                                                                                  |
|----------------------|-----------------|----------------------|--------------------------|------------------------------|------------------------------|------------------------------|------------------------------|------------------------------|------------------------------|------------------------------|------------------------------|------------------------------|------------------------------|------|------------------------------|----------------------------------------------------------------------------------------------------|
| 16                   | 0.0             | 6.4                  | 12.2                     | 18.6                         | 24.8                         | 30.6                         | 35.6                         | 39.2                         | 41.3                         | 42.3                         | 42.5                         | 42.5                         | 42.5                         | 42.5 | 42.5                         | 42.5                                                                                                  |
| 18                   | 0.0             | 52                   | 18.8                     | 17.2                         | 23.2                         | 28.8                         | 33.5                         | 37.2                         | 39.6                         | 40.9                         | 41.3                         | 41.5                         | 41.5                         | 41.5 | 41.5                         | 41.5                                                                                                  |
| 20                   | 0.0             | 4.8                  | 10.0                     | 15.8                         | 21.8                         | 26.8                         | 31.4                         | 34.8                         | 37.2                         | 38.6                         | 39.3                         | 39.5                         | 39.5                         | 39.5 | 39.5                         | 38.5                                                                                                  |
| 22                   | 0.0             | 4.2                  | 9.2                      | 14.6                         | 20.2                         | 25.2                         | 29.3                         | 32.6                         | 34.8                         | 36.0                         | 36.4                         | 36.7                         | 36.7                         | 36.7 | 36.7                         | 36.7                                                                                                  |
| 24                   | 0.0             | 4.0                  | 8.4                      | 13.4                         | 18.8                         | 23.5                         | 27.5                         | 30.6                         | 32.6                         | 33.4                         | 33.7                         | 34.0                         | 34.0                         | 34.0 | 34.0                         | 34.0                                                                                                  |
| 26                   | 0.0             | 3.8                  | 7.8                      | 12.6                         | 17.7                         | 22.5                         | 26.6                         | 29.6                         | 31.4                         | 32.2                         | 32.6                         | 32.6                         | 32.6                         | 32.6 | 32.6                         | 32.6                                                                                                  |
| 26                   | 0.0             | 3.6                  | 7.4                      | 12.0                         | 17.0                         | 21.9                         | 26.0                         | 29.0                         | 30.8                         | 31.7                         | 32.1                         | 32.3                         | 32.3                         | 32.3 | 32.3                         | 32.3                                                                                                  |
| 30                   | 0.0             | 3.6                  | 7.4                      | 11.4                         | 16.8                         | 21.5                         | 25.7                         | 28.7                         | 30.7                         | 31.6                         | 32.0                         | 32.3                         | 32.3                         | 32.3 | 32.3                         | 32.3                                                                                                  |
| 24<br>26<br>28<br>30 | 0.0 0.0 0.0 0.0 | 40<br>38<br>36<br>36 | 8.4<br>7.8<br>7.4<br>7.4 | 13.4<br>12.6<br>12.0<br>11.4 | 18.8<br>17.7<br>17.0<br>16.8 | 23.5<br>22.5<br>21.9<br>21.5 | 27.5<br>26.6<br>26.0<br>26.7 | 30.6<br>29.6<br>29.0<br>28.7 | 32.6<br>31.4<br>30.8<br>30.7 | 33.4<br>32.2<br>31.7<br>31.6 | 33.7<br>32.6<br>32.1<br>32.0 | 34.0<br>32.6<br>32.3<br>32.3 | 34.0<br>32.6<br>32.3<br>32.3 |      | 34.0<br>32.6<br>32.3<br>32.3 | 34.0         34.0           32.6         32.6           32.3         32.3           32.3         32.3 |

### Rico-s\_Jester\_IV\_Map\_06\_1200\_1

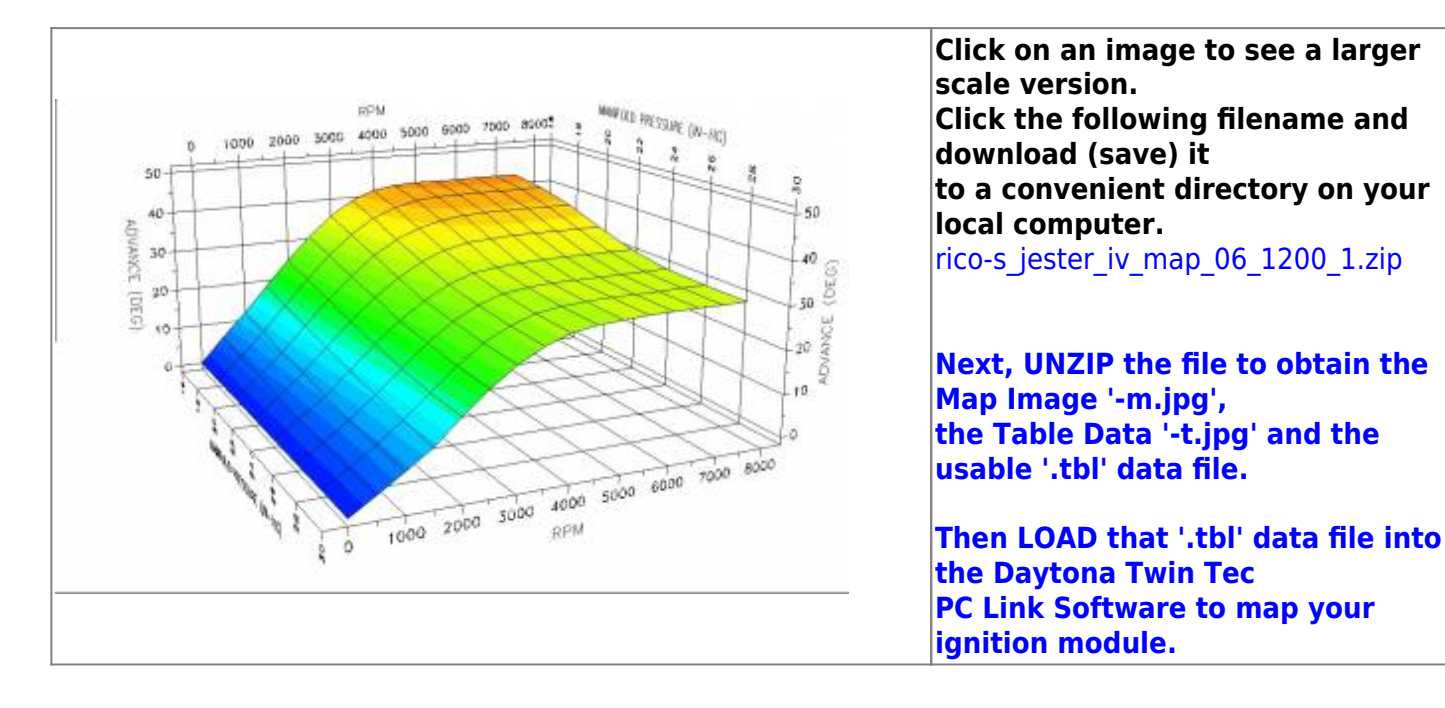

43/56

| MAP/RPM | 0   | 500 | 1000 | 1500 | 2000 | 2500 | 3000 | 3500 | 4000 | 4500 | 5000 | 5500 | 6000 | 6500 | 7000 | 7500 |
|---------|-----|-----|------|------|------|------|------|------|------|------|------|------|------|------|------|------|
| 16      | 0.0 | 6.4 | 12.2 | 18.6 | 24.8 | 30.6 | 35.6 | 39.2 | 41.3 | 42.3 | 42.5 | 42.5 | 42.5 | 42.5 | 42.5 | 42.5 |
| 18      | 0.0 | 5.2 | 10.8 | 17.2 | 23.2 | 28.8 | 33.5 | 37.2 | 39.6 | 40.9 | 41.3 | 41.5 | 41.5 | 41.5 | 41.5 | 41.5 |
| 20      | 0.0 | 4.8 | 10.0 | 15.8 | 21.8 | 26.8 | 31.4 | 34.8 | 37.2 | 38.6 | 39.3 | 39.5 | 39.5 | 39.5 | 39.5 | 39.5 |
| 22      | 0.0 | 4.2 | 9.2  | 14.6 | 20.2 | 25.2 | 29.3 | 32.6 | 34.8 | 36.0 | 36.4 | 36.7 | 36.7 | 36.7 | 36.7 | 36.7 |
| 24      | 0.0 | 4.0 | 8.4  | 13.4 | 18.8 | 23.5 | 27.5 | 30.6 | 32.6 | 33.4 | 33.7 | 34.0 | 34.0 | 34.0 | 34.0 | 34.0 |
| 26      | 0.0 | 3.8 | 7.8  | 12.6 | 17.2 | 22.5 | 26.6 | 29.6 | 31.4 | 32.2 | 32.6 | 32.6 | 32.6 | 32.6 | 32.6 | 32.6 |
| 28      | 0.0 | 3.6 | 7.4  | 12.0 | 17.0 | 21.9 | 26.0 | 29.0 | 30.8 | 31.7 | 32.1 | 32.3 | 32.3 | 32.3 | 32.3 | 32.3 |
| 30      | 0.0 | 3.6 | 7.4  | 11.4 | 16.8 | 21.5 | 25.7 | 28.7 | 30.7 | 31.6 | 32.0 | 32.3 | 32.3 | 32.3 | 32.3 | 32.3 |

### Rico-s\_Jester\_IV\_Map\_VSS\_1475

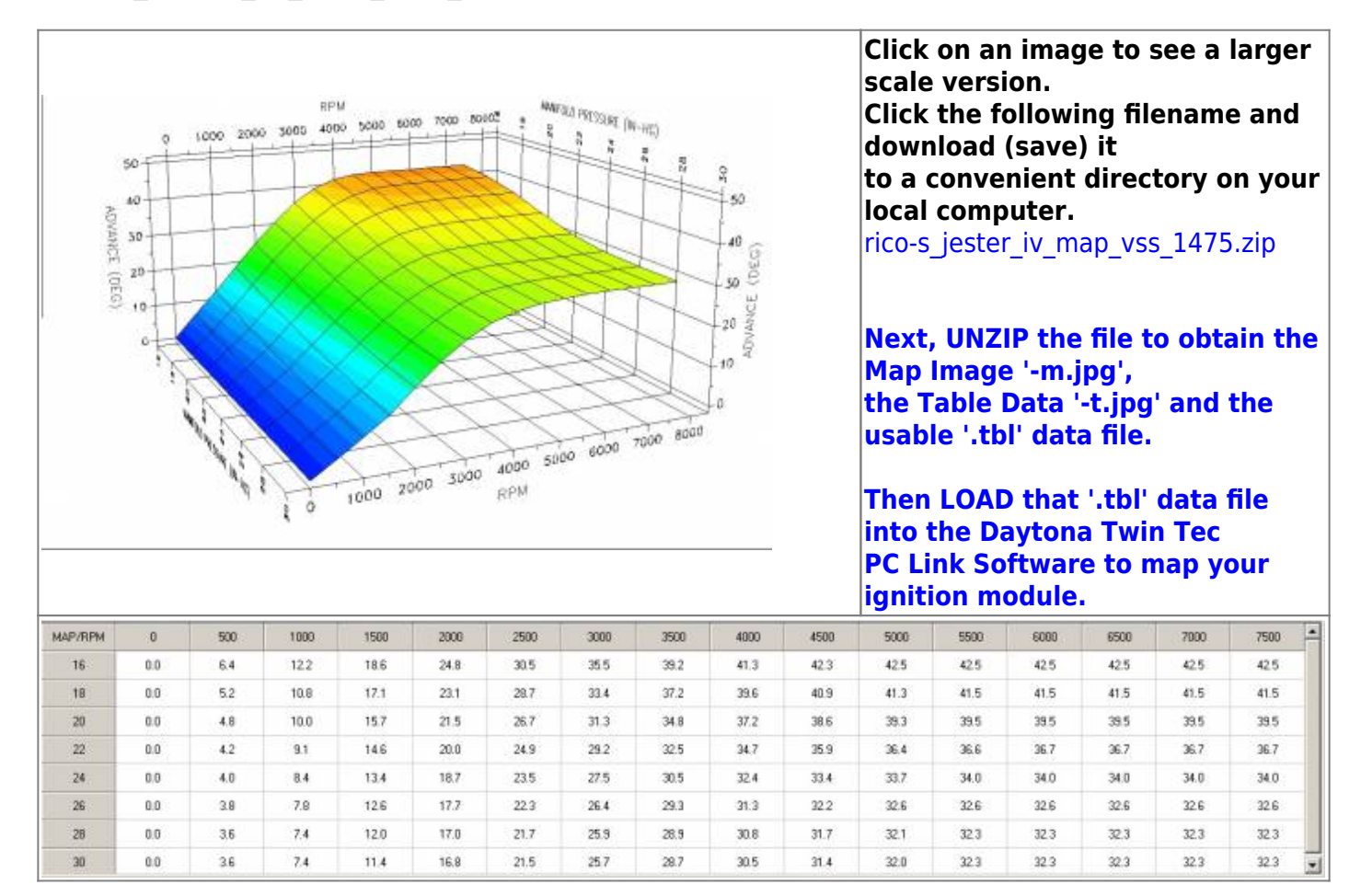

### Rico-s\_Jester\_Motorwerkz\_ Map\_for\_Andrea\_06\_883\_Gearing

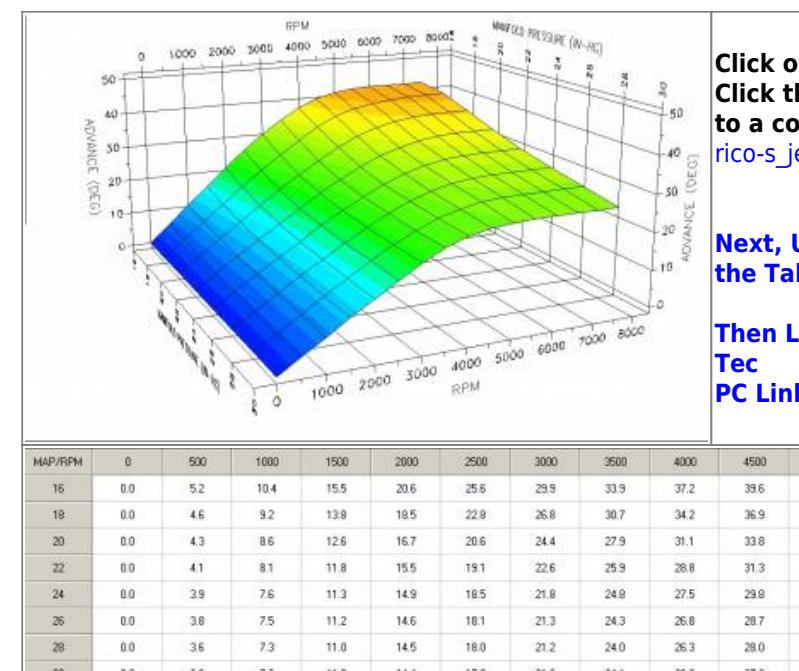

Click on an image to see a larger scale version. Click the following filename and download (save) it to a convenient directory on your local computer. rico-s jester motorwerkz map for andrea 06 883 gearing.zip

Next, UNZIP the file to obtain the Map Image '-m.jpg', the Table Data '-t.jpg' and the usable '.tbl' data file.

Then LOAD that '.tbl' data file into the Daytona Twin

PC Link Software to map your ignition module.

| MAP/RPM | 0   | 500 | 1000 | 1500 | 2000 | 2500 | 3000 | 3500 | 4000 | 4500 | 5000 | 5500 | 6000 | 6500 | 7000 | 7500 |
|---------|-----|-----|------|------|------|------|------|------|------|------|------|------|------|------|------|------|
| 16      | 0.0 | 5.2 | 10.4 | 15.5 | 20.6 | 25.6 | 29.9 | 33.9 | 37.2 | 39.6 | 41.1 | 41.8 | 42.0 | 42.0 | 42.0 | 42.0 |
| 18      | 0.0 | 4.6 | 9.2  | 13.8 | 18.5 | 22.8 | 26.8 | 30.7 | 34.2 | 36.9 | 38.7 | 39.8 | 40.4 | 40.8 | 41.0 | 41.0 |
| 20      | 0.0 | 4.3 | 8.6  | 12.6 | 16.7 | 20.6 | 24.4 | 27.9 | 31.1 | 33.8 | 35.9 | 37.1 | 37.9 | 38.3 | 38.4 | 38.4 |
| 22      | 0.0 | 4.1 | 8.1  | 11.8 | 15.5 | 19.1 | 22,6 | 25.9 | 28.8 | 31.3 | 33.1 | 34,4 | 35,2 | 35.5 | 35.6 | 35.6 |
| 24      | 0.0 | 3.9 | 7.6  | 11.3 | 14.9 | 18.5 | 21.8 | 24.8 | 27.5 | 29.8 | 31.4 | 32.4 | 32.9 | 33.1 | 33.1 | 33.1 |
| 26      | 0.0 | 3.8 | 7.5  | 11.2 | 14.6 | 18.1 | 21.3 | 24.3 | 26.8 | 28.7 | 30.1 | 30.7 | 31.0 | 31.2 | 31.2 | 31.2 |
| 28      | 0.0 | 3.6 | 7.3  | 11.0 | 14.5 | 18.0 | 21.2 | 24.0 | 26.3 | 28.0 | 29.1 | 29.4 | 29.6 | 29.6 | 29.6 | 29.6 |
| 30      | 0.0 | 3.6 | 7.2  | 11.0 | 14.4 | 17.9 | 21.3 | 24.1 | 26.2 | 27.3 | 27.8 | 28.0 | 28.0 | 28.0 | 28.0 | 28.0 |

### Rico-s Jester V Map 04-05 1200

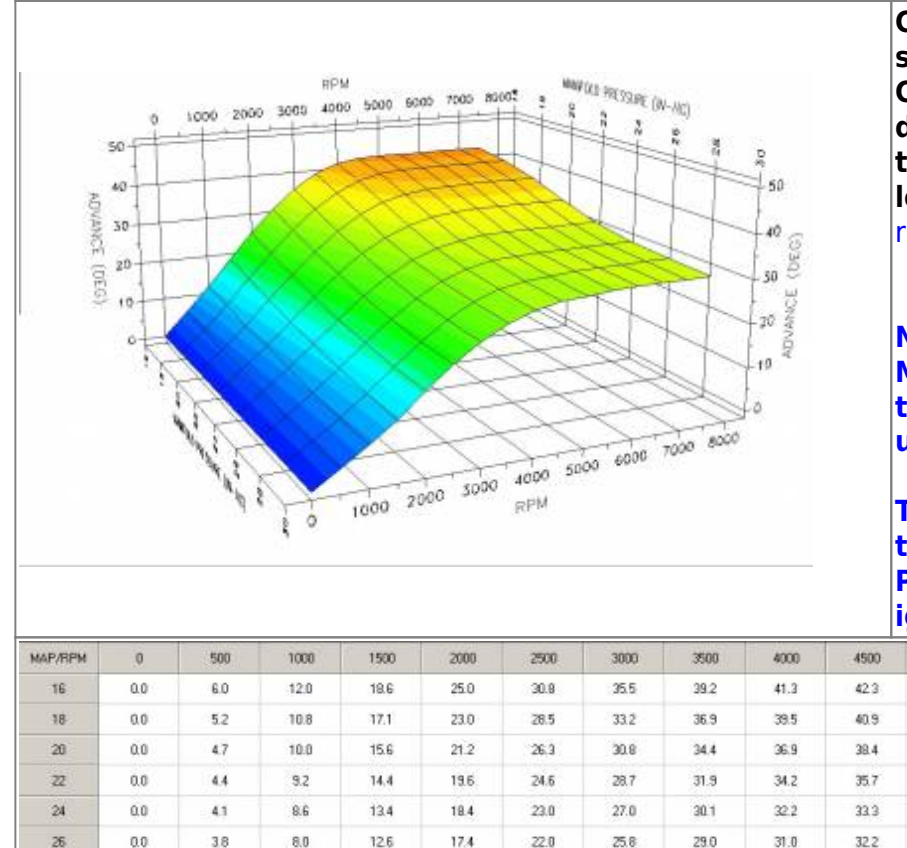

Click on an image to see a larger scale version. Click the following filename and download (save) it to a convenient directory on your local computer. rico-s\_jester\_v\_map\_04-05\_1200.zip

Next, UNZIP the file to obtain the Map Image '-m.jpg', the Table Data '-t.jpg' and the usable '.tbl' data file.

Then LOAD that '.tbl' data file into the Daytona Twin Tec PC Link Software to map your ignition module.

| MAP/RPM | 0   | 500 | 1000 | 1500 | 2000 | 2500 | 3000 | 3500 | 4000 | 4500 | 5000 | 5500 | 6000 | 6500 | 7000 | 7500 |
|---------|-----|-----|------|------|------|------|------|------|------|------|------|------|------|------|------|------|
| 16      | 0.0 | 6.0 | 12.0 | 18.6 | 25.0 | 30.8 | 35.5 | 39.2 | 41.3 | 42.3 | 42.5 | 42.5 | 42.5 | 42.5 | 42.5 | 42.5 |
| 18      | 0.0 | 5.2 | 10.8 | 17.1 | 23.0 | 28.5 | 33.2 | 36.9 | 39.5 | 40.9 | 41.3 | 41.5 | 41.5 | 41.5 | 41.5 | 41.5 |
| 20      | 0.0 | 4.7 | 10.0 | 15.6 | 21.2 | 26.3 | 30.8 | 34.4 | 36.9 | 38.4 | 39.1 | 39.4 | 39.5 | 39.5 | 39.5 | 39.5 |
| 22      | 0.0 | 4.4 | 9.2  | 14,4 | 19.6 | 24.6 | 28.7 | 31.9 | 34.2 | 35.7 | 36.4 | 36.7 | 36.7 | 36.7 | 36.7 | 36.7 |
| 24      | 0.0 | 41  | 8.6  | 13.4 | 18.4 | 23.0 | 27.0 | 30.1 | 32.2 | 33.3 | 34.0 | 34.2 | 34.2 | 34.2 | 34.2 | 34.2 |
| 26      | 0.0 | 3.8 | 8.0  | 12.6 | 17.4 | 22.0 | 25.8 | 29.0 | 31.0 | 32.2 | 32.6 | 32.7 | 32.8 | 32.8 | 32.8 | 32.8 |
| 29      | 0.0 | 36  | 7.6  | 12.0 | 16.9 | 21.3 | 25.2 | 28.3 | 30.3 | 31.4 | 31.8 | 32.2 | 32.3 | 32.3 | 32.3 | 32.3 |
| 30      | 0.0 | 3.6 | 7.4  | 11.6 | 16.6 | 21.2 | 25.0 | 28.0 | 29.8 | 31.0 | 31.4 | 31.8 | 32.0 | 32.0 | 32.0 | 32.0 |

### Rico-s Jester V Map 04-05 883

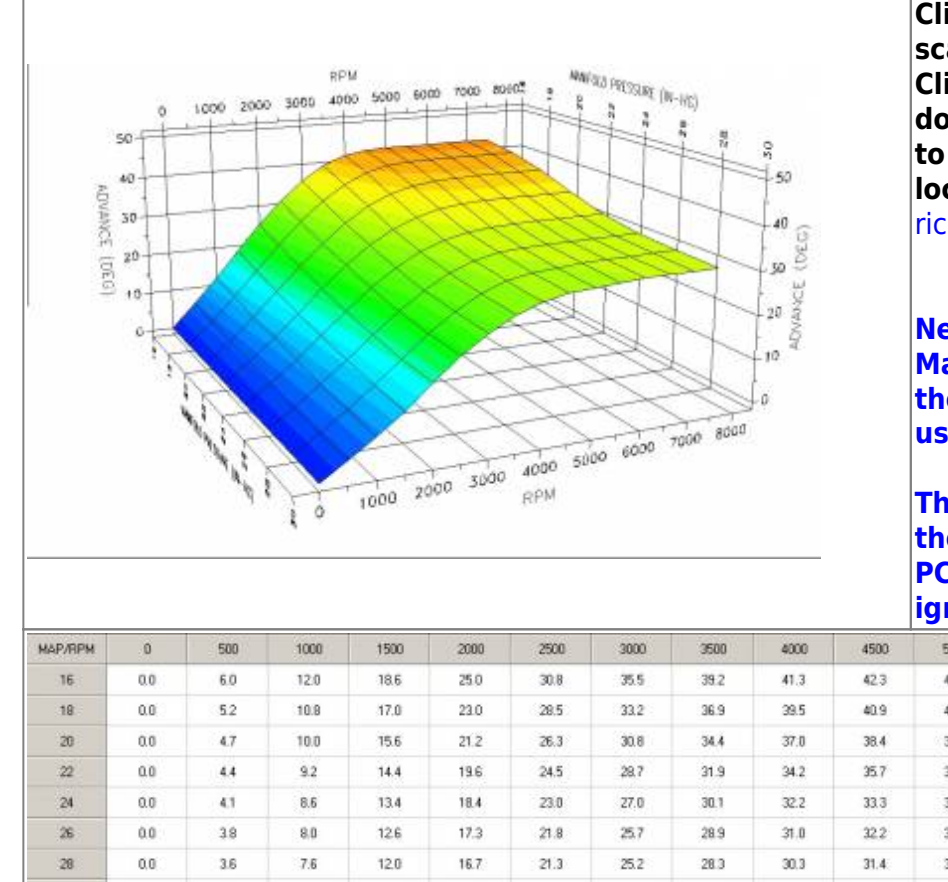

Click on an image to see a larger scale version. Click the following filename and download (save) it to a convenient directory on your local computer.

rico-s jester v map 04-05 883.zip

Next, UNZIP the file to obtain the Map Image '-m.jpg', the Table Data '-t.jpg' and the usable '.tbl' data file.

Then LOAD that '.tbl' data file into the Daytona Twin Tec PC Link Software to map your ignition module.

| MAP/RPM | 0   | 500 | 1000 | 1500 | 2000 | 2500 | 3000 | 3500 | 4000 | 4500 | 5000 | 5500 | 6000 | 6500 | 7000 | 7500 |
|---------|-----|-----|------|------|------|------|------|------|------|------|------|------|------|------|------|------|
| 16      | 0.0 | 6.0 | 12.0 | 18.6 | 25.0 | 30.8 | 35.5 | 39.2 | 41.3 | 42.3 | 42.5 | 42.5 | 42.5 | 42.5 | 42.5 | 42.5 |
| 18      | 0.0 | 5.2 | 10.8 | 17.0 | 23.0 | 28.5 | 33.2 | 36.9 | 39.5 | 40.9 | 41.3 | 41.5 | 41.5 | 41.5 | 41.5 | 41.5 |
| 20      | 0.0 | 4.7 | 10.0 | 15.6 | 21.2 | 26.3 | 30.8 | 34.4 | 37.0 | 38.4 | 39.1 | 39.4 | 39.5 | 39.5 | 39.5 | 39.5 |
| 22      | 0.0 | 4.4 | 9.2  | 14.4 | 19.6 | 24.5 | 28.7 | 31.9 | 34.2 | 35.7 | 36.4 | 36.7 | 36.7 | 36.7 | 36.7 | 36.7 |
| 24      | 0.0 | 4.1 | 8.6  | 13.4 | 18.4 | 23.0 | 27.0 | 30.1 | 32.2 | 33.3 | 33.9 | 34.2 | 34.2 | 34.2 | 34.2 | 34.2 |
| 26      | 0.0 | 3.8 | 8.0  | 12.6 | 17.3 | 21.8 | 25.7 | 28.9 | 31.0 | 32.2 | 32.6 | 32.7 | 32.8 | 32.8 | 32.8 | 32.8 |
| 28      | 0.0 | 3.6 | 7.6  | 12.0 | 16.7 | 21.3 | 25.2 | 28.3 | 30.3 | 31.4 | 31.8 | 32.2 | 32.3 | 32.3 | 32.3 | 32.3 |
| 30      | 0.0 | 3.6 | 7.4  | 11.6 | 16.6 | 21.2 | 25.0 | 28.0 | 29.8 | 31.0 | 31.4 | 31.6 | 32.0 | 32.0 | 32.0 | 32.0 |

### Rico-s Jester VII Map VSS 04-05 883

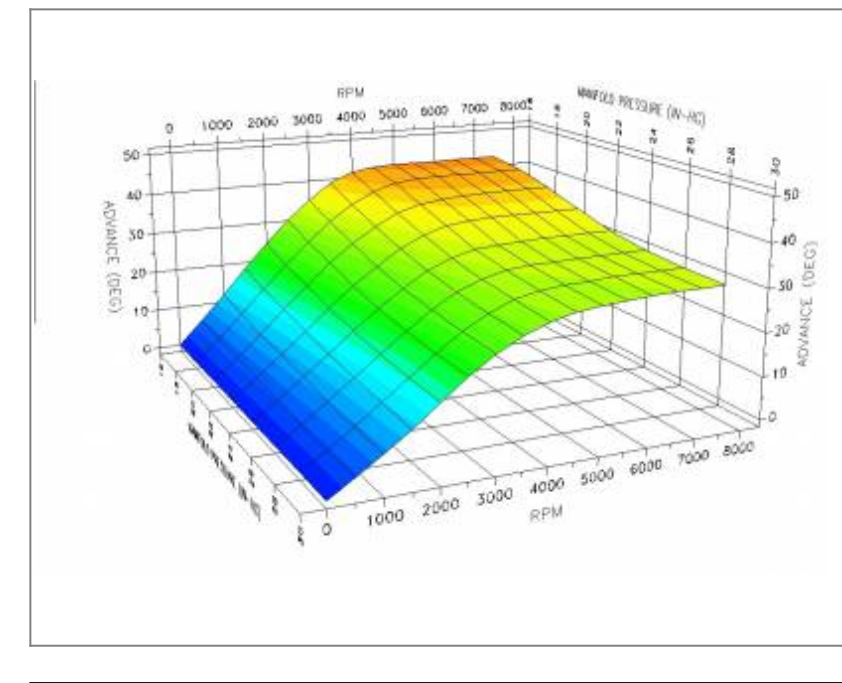

Click on an image to see a larger scale version. Click the following filename and download (save) it to a convenient directory on your local computer. rico-s jester vii map vss 04-05 883.zip

Next, UNZIP the file to obtain the Map Image '-m.jpg', the Table Data '-t.jpg' and the usable '.tbl' data file.

Then LOAD that '.tbl' data file into the Daytona Twin Tec PC Link Software to map your ignition module.

Last update: 2020/01/29 22:48

techtalk:ref:engctl50b http://www.sportsterpedia.com/doku.php/techtalk:ref:engctl50b

| MAP/RPM | 0   | 500 | 1000 | 1500 | 2000 | 2500 | 3000 | 3500 | 4000 | 4500 | 5000 | 5500 | 6000 | 6500 | 7000 | 7500 |
|---------|-----|-----|------|------|------|------|------|------|------|------|------|------|------|------|------|------|
| 16      | 0.0 | 6.0 | 12.0 | 18.4 | 24.4 | 30.1 | 34.9 | 39.0 | 41.3 | 42.3 | 42.5 | 42.5 | 42.5 | 42.5 | 42.5 | 42.5 |
| 18      | 0.0 | 5.2 | 10.8 | 16.6 | 22.3 | 27.5 | 32.3 | 36.2 | 39.0 | 40.7 | 41.3 | 41.5 | 41.5 | 41.5 | 41.5 | 41.5 |
| 20      | 0.0 | 4.9 | 10.0 | 15.4 | 20.6 | 25.6 | 29.8 | 33.5 | 36.4 | 38.0 | 38.8 | 39.2 | 39.3 | 39.4 | 39.4 | 39.4 |
| 22      | 0.0 | 4.6 | 9.2  | 14.2 | 19.1 | 23.7 | 27.7 | 31.3 | 34.1 | 35.7 | 36.4 | 36.7 | 36.7 | 36.7 | 36.7 | 36.7 |
| 24      | 0.0 | 4.2 | 8.6  | 13.2 | 17.8 | 22.2 | 26.2 | 29.6 | 32.0 | 33.3 | 33.8 | 34.0 | 34.2 | 34.2 | 34.2 | 34.2 |
| 26      | 0.0 | 3.8 | 81   | 12.4 | 16.8 | 21.2 | 25.2 | 28.4 | 30.7 | 32.0 | 32,5 | 32.6 | 32.8 | 32.8 | 32.8 | 32.8 |
| 28      | 0.0 | 3.6 | 7.6  | 12.0 | 16.3 | 20.7 | 24.6 | 27.7 | 30.0 | 31.2 | 31.7 | 31.9 | 32.2 | 32.2 | 32.2 | 32.2 |
| 30      | 0.0 | 3.6 | 7.4  | 11.4 | 16.0 | 20.5 | 24.3 | 27.3 | 29.3 | 30.6 | 31.2 | 31.5 | 31.8 | 32.0 | 32.0 | 32.0 |

### Rico-s\_Jester\_VII\_Map\_VSS\_06\_883

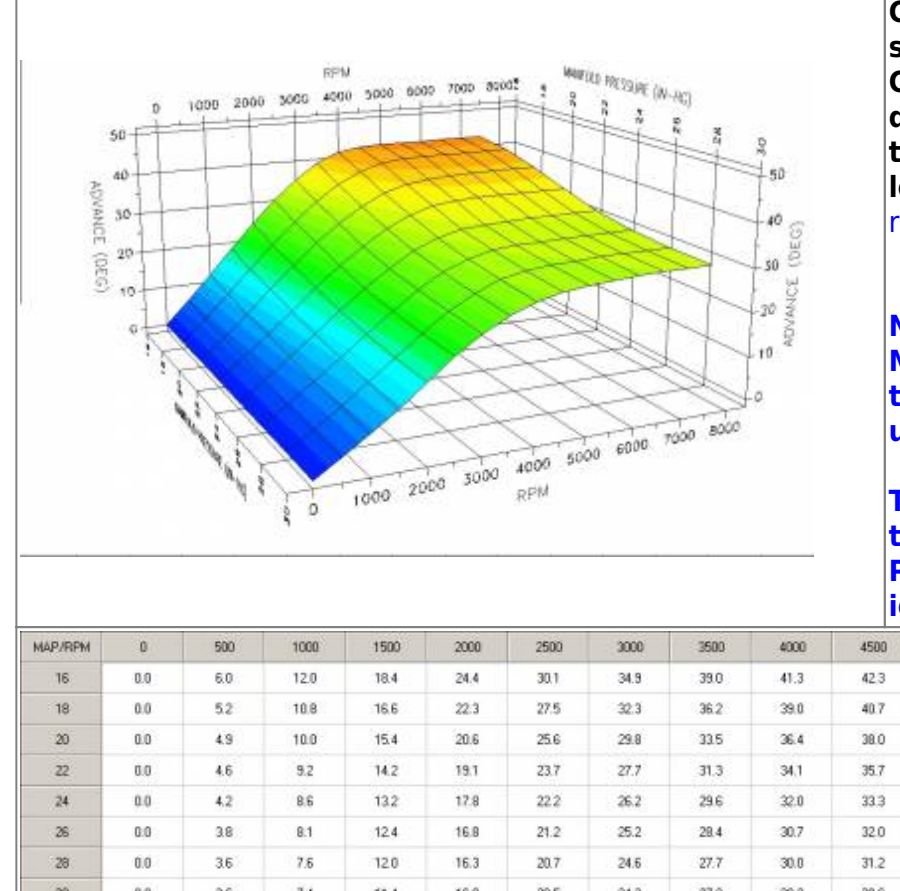

Click on an image to see a larger scale version. Click the following filename and download (save) it to a convenient directory on your local computer.

rico-s jester vii map vss 06 883.zip

Next, UNZIP the file to obtain the Map Image '-m.jpg', the Table Data '-t.jpg' and the usable '.tbl' data file.

Then LOAD that '.tbl' data file into the Daytona Twin Tec PC Link Software to map your ignition module.

| MAP/RPM | 0   | 500 | 1000 | 1500 | 2000 | 2500 | 3000 | 3500 | 4000 | 4500 | 5000 | 5500 | 6000 | 6500 | 7000 | 7500 |
|---------|-----|-----|------|------|------|------|------|------|------|------|------|------|------|------|------|------|
| 16      | 0.0 | 6.0 | 12.0 | 18.4 | 24.4 | 30.1 | 34.9 | 39.0 | 41.3 | 42.3 | 42.5 | 42.5 | 42.5 | 42.5 | 42.5 | 42.5 |
| 18      | 0.0 | 5.2 | 10.8 | 16.6 | 22.3 | 27.5 | 32.3 | 36.2 | 39.0 | 40.7 | 41.3 | 41.5 | 41.5 | 41.5 | 41.5 | 41.5 |
| 20      | 0.0 | 4.9 | 10.0 | 15.4 | 20.6 | 25.6 | 29.8 | 33.5 | 36.4 | 38.0 | 38.0 | 39.2 | 39.3 | 39.4 | 39.4 | 39.4 |
| 22      | 0.0 | 4.6 | 9.2  | 14.2 | 19.1 | 23.7 | 27.7 | 31.3 | 34,1 | 35.7 | 36.4 | 36.7 | 36.7 | 36.7 | 36.7 | 36.7 |
| 24      | 0.0 | 4.2 | 8.6  | 13.2 | 17.8 | 22.2 | 26.2 | 29.6 | 32.0 | 33.3 | 33.8 | 34.0 | 34.2 | 34.2 | 34.2 | 34.2 |
| 26      | 0.0 | 3.8 | 8.1  | 12.4 | 16.8 | 21.2 | 25.2 | 28.4 | 30.7 | 32.0 | 32,5 | 32.6 | 32.0 | 32.0 | 32.8 | 32.0 |
| 28      | 0.0 | 3.6 | 7.6  | 12.0 | 16.3 | 20.7 | 24.6 | 27.7 | 30.0 | 31.2 | 31.7 | 31.9 | 32.2 | 32.2 | 32.2 | 32.2 |
| 30      | 0.0 | 36  | 7.4  | 11.4 | 16.0 | 20.5 | 24.3 | 27.3 | 29.3 | 30.6 | 31.2 | 31.5 | 31.8 | 32.0 | 32.0 | 32.0 |

# Rico-s\_King\_Jester\_Map\_0

50

40

ADVANCE 30

(DEG) ...

RPM

4000

1000 2000 3000

1000 8010

2000 5000

RPM

1000

ô

.

MARING PRESSURE (NV-HIE)

4000 5000 6000 7000 8000

9

-60

50 20

10

Click on an image to see a larger scale version. Click the following filename and download (save) it to a convenient directory on your local computer. rico-s king jester map 0.zip

Next, UNZIP the file to obtain the Map Image '-m.jpg', the Table Data '-t.jpg' and the usable '.tbl' data file.

Then LOAD that '.tbl' data file into the Daytona Twin Tec PC Link Software to map your ignition module.

| MAP/RPM | 0   | 500 | 1000 | 1500 | 2006 | 2500 | 3000 | 3500 | 4000 | 4500 | 5000 | 5500 | 6000 | 6500 | 7000 | 7500 |
|---------|-----|-----|------|------|------|------|------|------|------|------|------|------|------|------|------|------|
| 16      | 0.0 | 4.9 | 10.5 | 17.1 | 23.3 | 29.1 | 33.5 | 37.2 | 39.5 | 40.3 | 40.5 | 40.5 | 40.5 | 40.5 | 40.5 | 40.5 |
| 18      | 0.0 | 4.5 | 9.7  | 15.8 | 21.7 | 27.4 | 32.0 | 35.7 | 38.2 | 39.4 | 39.6 | 39.8 | 39.8 | 39.8 | 39.8 | 39.8 |
| 20      | 0.0 | 4.1 | 9.0  | 14.6 | 20.1 | 25.2 | 30.0 | 33.6 | 35.8 | 37.2 | 37.6 | 37.8 | 37.8 | 37.8 | 37.8 | 37.8 |
| 22      | 0.0 | 3.9 | 8.4  | 13.4 | 18.4 | 23.4 | 27.8 | 31.0 | 33.0 | 34.0 | 34.2 | 34.2 | 34.2 | 34.2 | 34.2 | 34.2 |
| 24      | 0.0 | 3.5 | 7.6  | 12.3 | 17.0 | 21.6 | 25.8 | 28.8 | 30.4 | 31.2 | 31,4 | 31.5 | 31.5 | 31.5 | 31.5 | 31.5 |
| 26      | 0.0 | 3,3 | 7.0  | 11.5 | 15.8 | 20.2 | 24.2 | 27.0 | 28.5 | 29.0 | 29.2 | 29.4 | 29.4 | 29.4 | 29.4 | 29.4 |
| 28      | 0.0 | 31  | 6.5  | 10.7 | 15.1 | 19.3 | 23.1 | 25.9 | 27.5 | 28.1 | 28.5 | 28.5 | 28.5 | 28.5 | 28.5 | 28.5 |
| 30      | 0.0 | 3.1 | 6.1  | 9.9  | 14.5 | 18.9 | 22.9 | 25.9 | 27.4 | 27.9 | 28.3 | 28.5 | 28.5 | 28.5 | 28.5 | 28.5 |

### Rico-s\_King\_Jester\_Map\_1

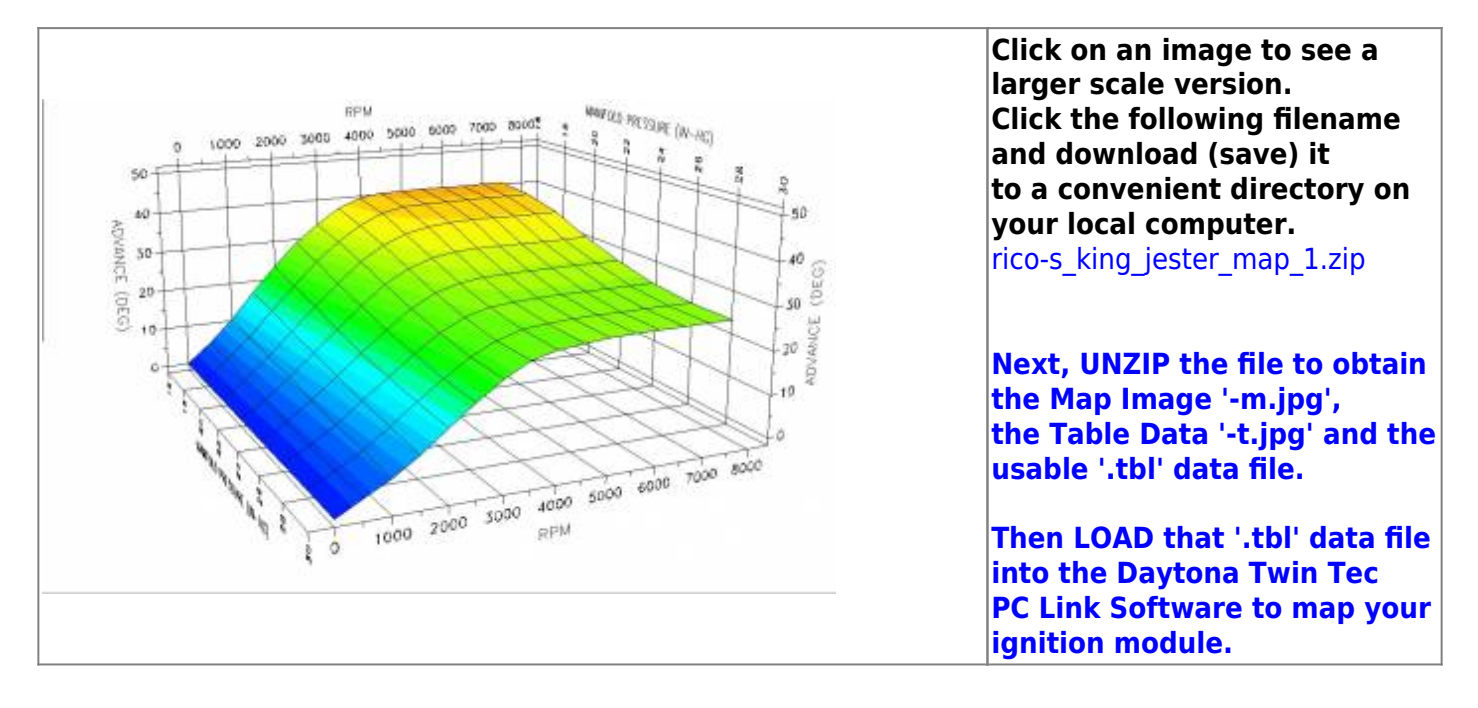

techtalk:ref:engctl50b http://www.sportsterpedia.com/doku.php/techtalk:ref:engctl50b

| MAP/RPM | 0   | 500 | 1000 | 1500 | 2000 | 2500 | 3000 | 3500 | 4000 | 4500 | 5000 | 5500 | 6000 | 6500 | 7000 | 7500 |
|---------|-----|-----|------|------|------|------|------|------|------|------|------|------|------|------|------|------|
| 16      | 0.0 | 4.9 | 10.5 | 17.1 | 23.3 | 29.1 | 33.5 | 37.2 | 39.5 | 40.3 | 40.5 | 40.5 | 40.5 | 40.5 | 40.5 | 40.5 |
| 18      | 0.0 | 4.5 | 9.7  | 15.8 | 21.7 | 27.4 | 32.0 | 35.7 | 38.2 | 39.4 | 39.6 | 39.8 | 39.8 | 39.8 | 39.8 | 39.8 |
| 20      | 0.0 | 4.1 | 9.0  | 14.6 | 20.1 | 25.2 | 30.0 | 33.6 | 35.8 | 37.2 | 37.6 | 37.8 | 37.8 | 37.8 | 37.8 | 37.8 |
| 22      | 0.0 | 3.9 | 8.4  | 13.4 | 18.4 | 23.4 | 27.8 | 31.0 | 33.0 | 34.0 | 34.2 | 34.2 | 34.2 | 34.2 | 34.2 | 34.2 |
| 24      | 0.0 | 3.5 | 7.6  | 12.3 | 17.0 | 21.6 | 25.8 | 28.8 | 30.4 | 31.2 | 31.4 | 31.5 | 31.5 | 31.5 | 31.5 | 31.5 |
| 26      | 0.0 | 3.3 | 7.0  | 11.5 | 15.8 | 20.2 | 24.2 | 27.0 | 28.5 | 29.0 | 29.2 | 29.4 | 29.4 | 29.4 | 29.4 | 29.4 |
| 28      | 0.0 | 3.1 | 6.5  | 10.7 | 15.1 | 19.3 | 23.1 | 25.9 | 27.5 | 28.1 | 28.5 | 28.5 | 28.5 | 28.5 | 28.5 | 28.5 |
| 30      | 0.0 | 3.1 | 6.1  | 9.9  | 14.5 | 18.9 | 22.9 | 25.9 | 27.4 | 27.9 | 28.3 | 28.5 | 28.5 | 28.5 | 28.5 | 28.5 |

### Rico-s\_Voodoo\_Map\_06\_1200

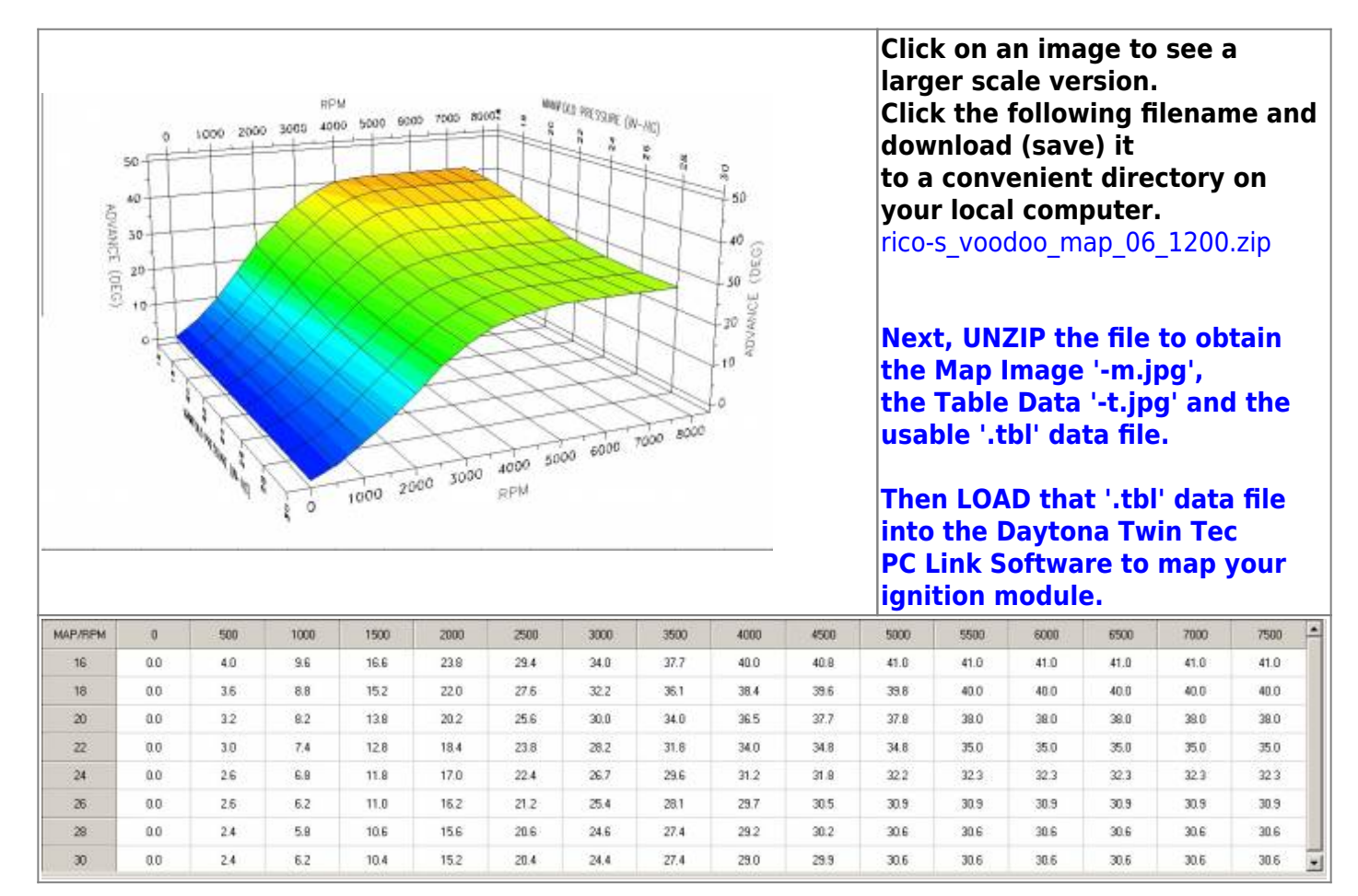

### RTM-Andrea\_1250\_Map\_ base-1431\_2

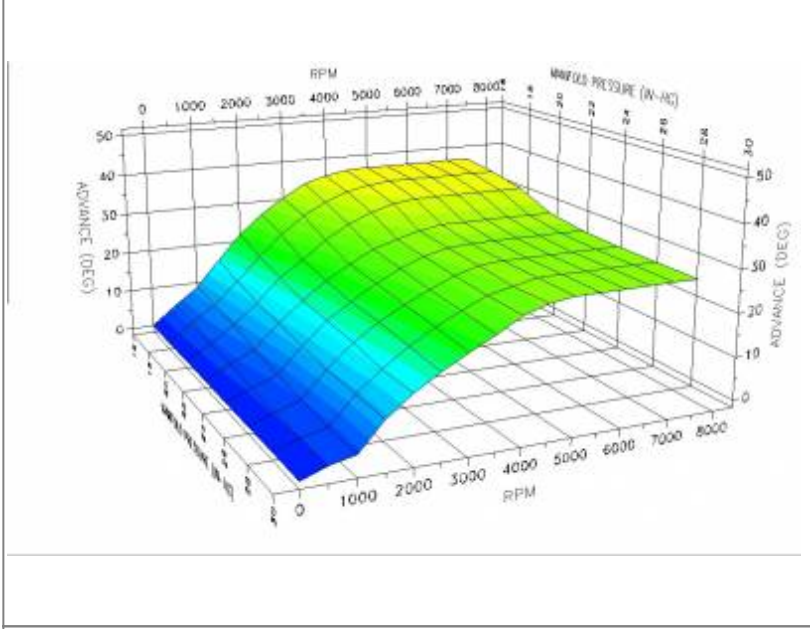

Click on an image to see a larger scale version. Click the following filename and download (save) it to a convenient directory on your local computer. rtm-andrea 1250 map base-1431 2.zip

Next, UNZIP the file to obtain the Map Image '-m.jpg', the Table Data '-t.jpg' and the usable '.tbl' data file.

Then LOAD that '.tbl' data file into the Daytona Twin Tec PC Link Software to map your ignition module.

| MAP/RPM | 0   | 500  | 1008 | 1500 | 2000 | 2500 | 3000 | 3500 | 4000 | 4500 | 5000 | 5500 | 6000 | 6500 | 7000 | 7500 |
|---------|-----|------|------|------|------|------|------|------|------|------|------|------|------|------|------|------|
| 16      | 0.0 | 4.6  | 9.0  | 15.6 | 21.8 | 26.6 | 30.4 | 33.6 | 35.2 | 36.2 | 36.5 | 36.5 | 36.5 | 36,5 | 36.5 | 36.5 |
| 18      | 0.0 | - 44 | 8.2  | 13.6 | 19.4 | 24.6 | 28.8 | 31.8 | 34.0 | 35.2 | 35.7 | 35.7 | 35.7 | 35.7 | 35.7 | 35.7 |
| 20      | 0.0 | 3.4  | 7.4  | 12.2 | 17.8 | 21.6 | 26.0 | 29.2 | 31.8 | 33.4 | 34.0 | 34.0 | 34.0 | 34.0 | 34.0 | 34.0 |
| 22      | 0.0 | 3.2  | 6.0  | 11.4 | 16.2 | 20.2 | 23.6 | 26.6 | 28.4 | 29.8 | 30.7 | 30.7 | 30.7 | 30,7 | 30.7 | 30.7 |
| 24      | 0.0 | 2.4  | 4.6  | 10.4 | 15.6 | 19.2 | 22.8 | 25.6 | 27.8 | 29.2 | 29.5 | 29.5 | 29.5 | 29.5 | 29.5 | 29.5 |
| 26      | 0.0 | 2.2  | 4.0  | 10.0 | 15.0 | 18.9 | 21.9 | 24.6 | 27.1 | 28.6 | 29.1 | 29.1 | 29.1 | 29.1 | 29.1 | 29.1 |
| 28      | 0.0 | 2.0  | 3.3  | 9.4  | 14.0 | 18.0 | 21.4 | 24.1 | 26.7 | 28.0 | 29.1 | 29.1 | 29.1 | 28.1 | 29.1 | 29.1 |
| 30      | 0.0 | 2.0  | 3.3  | 9.5  | 13.9 | 17.4 | 20.6 | 23.4 | 26.6 | 28.4 | 29.1 | 29.1 | 29.1 | 29.1 | 29.1 | 29.1 |

### RTM-Andrea\_1250\_Map\_AGGRESSIVE\_Version\_4-1

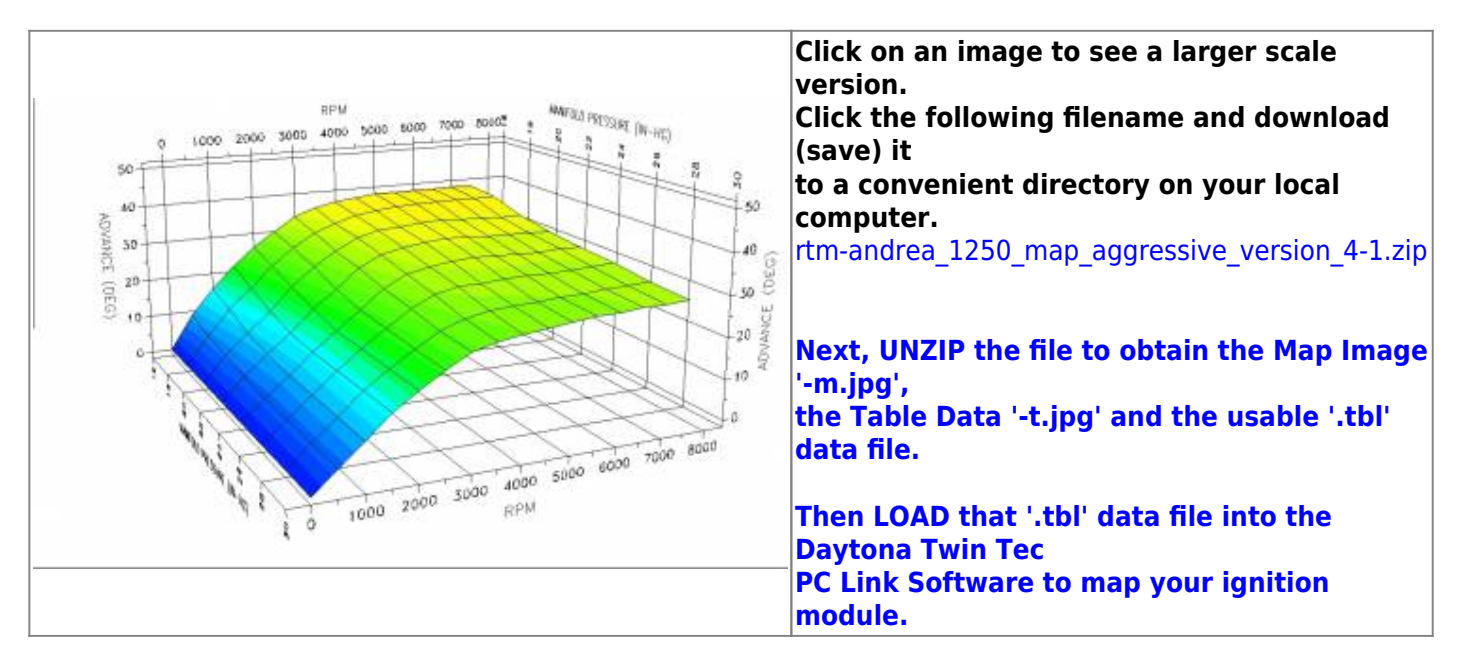

techtalk:ref:engctl50b http://www.sportsterpedia.com/doku.php/techtalk:ref:engctl50b

| MAP/RPM | 0   | 500 | 1000 | 1500 | 2000 | 2500 | 3000 | 3500 | 4000 | 4500 | 5000 | 5500 | 6000 | 6500 | 7000 | 7500 |
|---------|-----|-----|------|------|------|------|------|------|------|------|------|------|------|------|------|------|
| 16      | 0.0 | 9.0 | 15.6 | 21.4 | 26.2 | 30.0 | 33.6 | 35.6 | 36.8 | 37.5 | 38.1 | 38.1 | 38.1 | 38.1 | 38.1 | 38.1 |
| 18      | 0.0 | 7.2 | 14.0 | 19.0 | 24.2 | 28.6 | 32.2 | 34.2 | 35.8 | 36.6 | 37.2 | 37.5 | 37.5 | 37.5 | 37.5 | 37.5 |
| 20      | 0.0 | 6.4 | 11.5 | 16.6 | 22.2 | 27.0 | 30.4 | 33.4 | 34.8 | 35.2 | 35.6 | 35.8 | 35.4 | 35.4 | 35.0 | 35.0 |
| 22      | 0.0 | 5.6 | 10.4 | 15.0 | 20.4 | 24.8 | 29.4 | 32.2 | 33.4 | 34.2 | 34.6 | 34.4 | 34.0 | 34.0 | 33.6 | 33.6 |
| 24      | 0.0 | 5.0 | 9.6  | 14.6 | 19.0 | 23.4 | 28.0 | 30.8 | 32.0 | 32.6 | 33.0 | 32.8 | 32.6 | 32.4 | 32.8 | 32.6 |
| 26      | 0.0 | 5.0 | 9.9  | 14.6 | 19.0 | 23.0 | 27.0 | 29.6 | 30.8 | 30.8 | 31.2 | 31.4 | 31.2 | 31.4 | 31.6 | 32.0 |
| 28      | 0.0 | 5.0 | 9.9  | 15.0 | 19.0 | 22.5 | 25.8 | 27.8 | 29.0 | 29.4 | 29.6 | 30.0 | 30.0 | 30.4 | 30.6 | 30.8 |
| 30      | 0.0 | 5.0 | 9.9  | 15.0 | 19.0 | 22.5 | 25.6 | 27.0 | 27.8 | 28.4 | 29.0 | 29.5 | 29.6 | 30.0 | 30.0 | 30.4 |

### RTM-Andrea\_1250\_Map\_AGGRESSIVE-1431\_2\_Rev-3

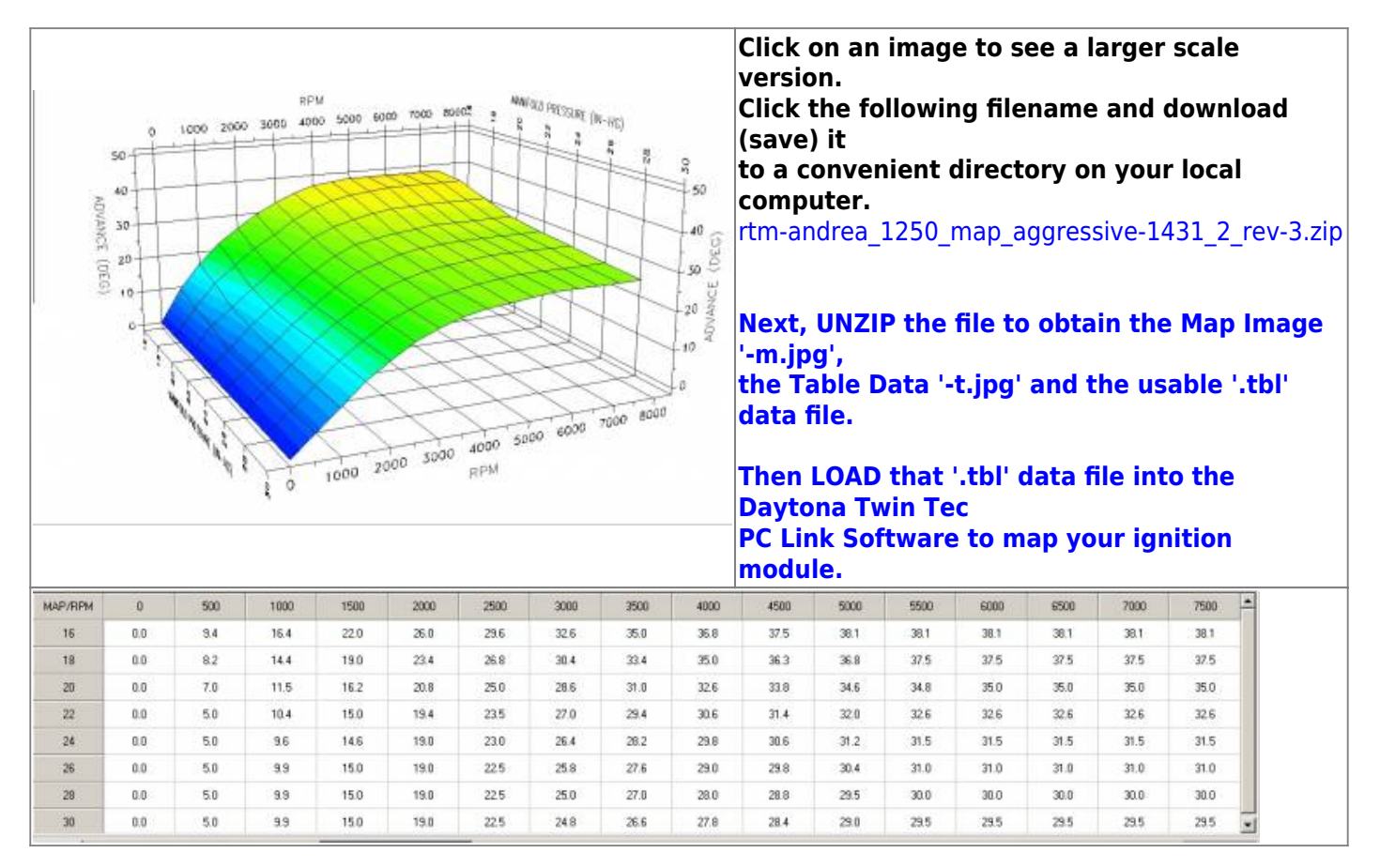

### RTM-Andrea\_1250\_Map\_Revised\_aggressive

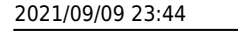

50

40

10

NUMANCE 30

(DEG) 20 6

RPM

4000 6000

1000 2000 3000

1000 80962

2000 3000

1000

0

5000

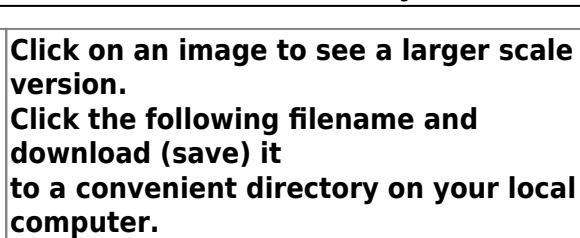

rtm-andrea 1250 map revised aggressive.zip

Next, UNZIP the file to obtain the Map Image '-m.jpg', the Table Data '-t.jpg' and the usable '.tbl' data file.

Then LOAD that '.tbl' data file into the **Daytona Twin Tec** PC Link Software to map your ignition module.

| MAP/RPM | 0   | 500 | 1000 | 1500 | 2000 | 2500 | 3000 | 3500 | 4000 | 4500 | 5000 | 5500 | 8000 | 6500 | 7000 | 7500 |
|---------|-----|-----|------|------|------|------|------|------|------|------|------|------|------|------|------|------|
| 16      | 0.0 | 9.6 | 15.0 | 20.4 | 25.0 | 29.6 | 33.4 | 36.1 | 37.7 | 38.1 | 38.1 | 38.1 | 38.1 | 38.1 | 39.1 | 38.1 |
| 18      | 0.0 | 8.6 | 13.8 | 18.6 | 22.4 | 26.4 | 30.8 | 34.2 | 35.4 | 36.3 | 36.3 | 36.3 | 36.3 | 36.3 | 36.3 | 36.3 |
| 20      | 0.0 | 7.0 | 11.5 | 16.2 | 20.6 | 24.9 | 29.4 | 32.4 | 34.0 | 34.2 | 34.2 | 34.2 | 34.2 | 34.2 | 34.2 | 34.2 |
| 22      | 0.0 | 5.0 | 9.8  | 15.0 | 19.6 | 23.8 | 27.8 | 31.0 | 31.7 | 32.6 | 32.6 | 32.6 | 32.6 | 32.6 | 32.6 | 32.6 |
| 24      | 0.0 | 5.0 | 9.9  | 15.0 | 19.0 | 23.4 | 26.8 | 28.6 | 29.0 | 29.0 | 29.0 | 29.0 | 29.0 | 29.0 | 29.0 | 29.0 |
| 26      | 0.0 | 5.0 | 9.9  | 15.0 | 19.0 | 22.8 | 26.2 | 28.6 | 29.0 | 29.0 | 29.0 | 29.0 | 29.0 | 29.0 | 29.0 | 29.0 |
| 28      | 0.0 | 5.0 | 9.9  | 15.0 | 19.0 | 22.8 | 26.2 | 28.4 | 29.0 | 29.0 | 29.0 | 29.0 | 29.0 | 29.0 | 29.0 | 29.0 |
| 30      | 0.0 | 5.0 | 9.9  | 15.0 | 19.0 | 22.8 | 26.8 | 28.6 | 29.0 | 29.0 | 29.0 | 29.0 | 29.0 | 29.0 | 29.0 | 29.0 |

### RTM-Andrea\_1250\_Map\_Revised-aggressive-VSS\_1630

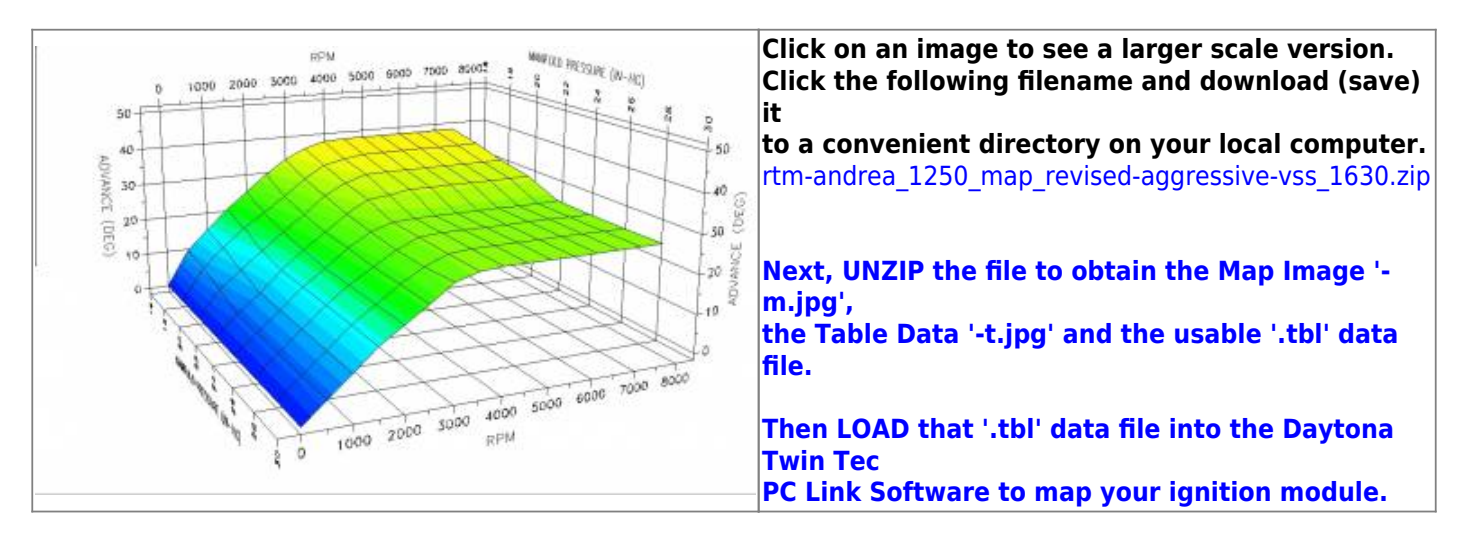

ANNE OLD FREISHAF (M-HC)

4000 5000 6000 7000

RPM

2

0 60

AUNANCE

20

10

8000

techtalk:ref:engctl50b http://www.sportsterpedia.com/doku.php/techtalk:ref:engctl50b

| MAP/RPM | 0   | 500 | 1000 | 1500 | 2000 | 2500 | 3000 | 3500 | 4000 | 4500 | 5000 | 5500 | 6000 | 6500 | 7000 | 7500 📫 |
|---------|-----|-----|------|------|------|------|------|------|------|------|------|------|------|------|------|--------|
| 16      | 0.0 | 9.6 | 15.0 | 20.4 | 25.0 | 29.6 | 33.4 | 36.1 | 37.7 | 38.1 | 38.1 | 38.1 | 38.1 | 38.1 | 39.1 | 38.1   |
| 18      | 0.0 | 8.6 | 13.8 | 18.6 | 22.4 | 26.4 | 30.8 | 34.2 | 35.4 | 36.3 | 36.3 | 36.3 | 36.3 | 36.3 | 36.3 | 36.3   |
| 20      | 0.0 | 7.0 | 11.5 | 16.2 | 20.6 | 24.8 | 29.4 | 32.4 | 34.0 | 34.2 | 34.2 | 34.2 | 34.2 | 34.2 | 34.2 | 34.2   |
| 22      | 0.0 | 5.0 | 9.8  | 15.0 | 19.6 | 23.8 | 27.8 | 31.0 | 31.7 | 32.6 | 32.6 | 32.6 | 32.6 | 32.6 | 32.6 | 32.6   |
| 24      | 0.0 | 5.0 | 9.9  | 15.0 | 19.0 | 23.4 | 26.8 | 28.6 | 29.0 | 29.0 | 29.0 | 29.0 | 29.0 | 29.0 | 29.0 | 29.0   |
| 26      | 0.0 | 5.0 | 9.9  | 15.0 | 19.0 | 22.8 | 26.2 | 28.6 | 29.0 | 29.0 | 29.0 | 29.0 | 29.0 | 29.0 | 29.0 | 29.0   |
| 28      | 0.0 | 5.0 | 9.9  | 15.0 | 19.0 | 22.8 | 26.2 | 28.4 | 29.0 | 29.0 | 29.0 | 29.0 | 29.0 | 29.0 | 29.0 | 29.0   |
| 30      | 0.0 | 5.0 | 9.9  | 15.0 | 19.0 | 22.8 | 26.8 | 28.6 | 29.0 | 29.0 | 29.0 | 29.0 | 29.0 | 29.0 | 29.0 | 29.0   |

### RTM-Andrea\_1250\_Map\_Version\_4-0\_revised\_ramp\_from\_0to45

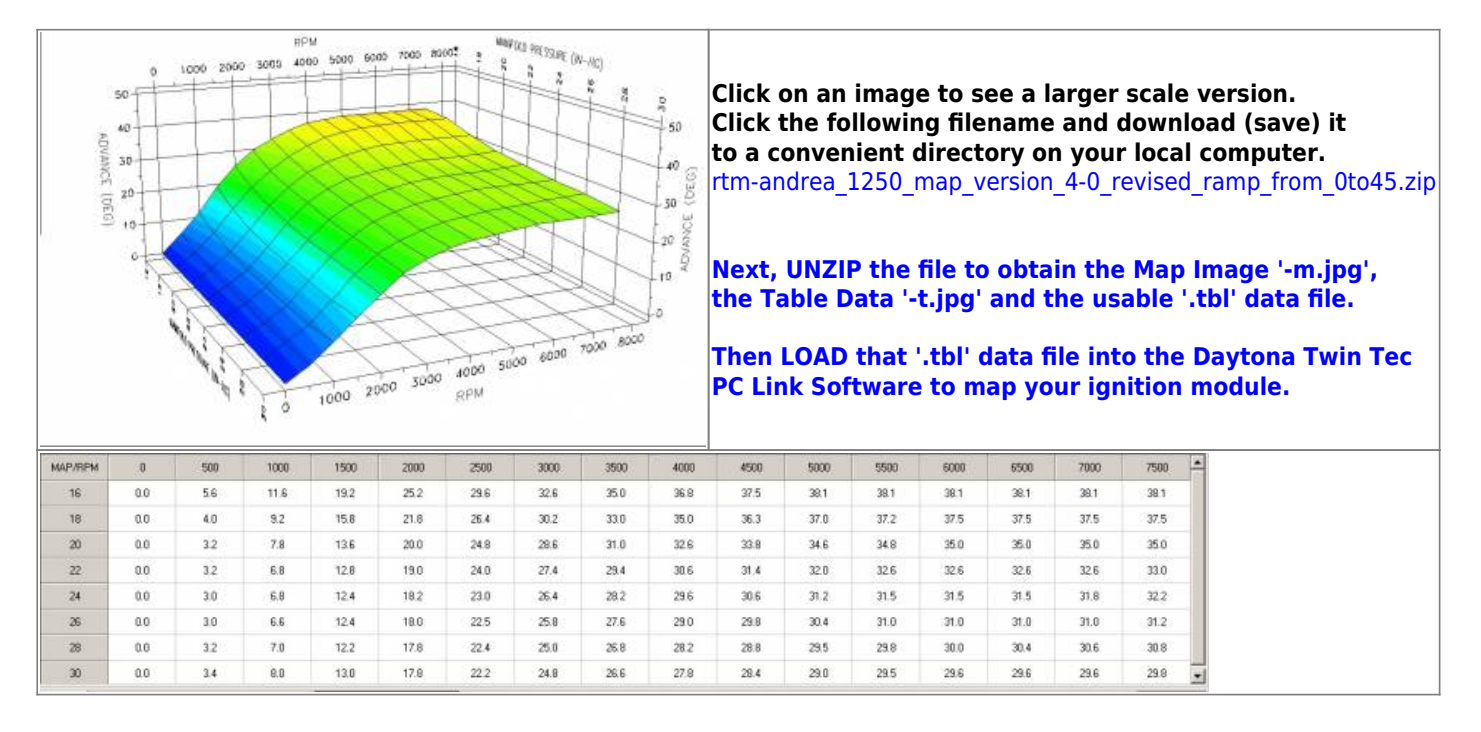

### Scarecrow\_1682

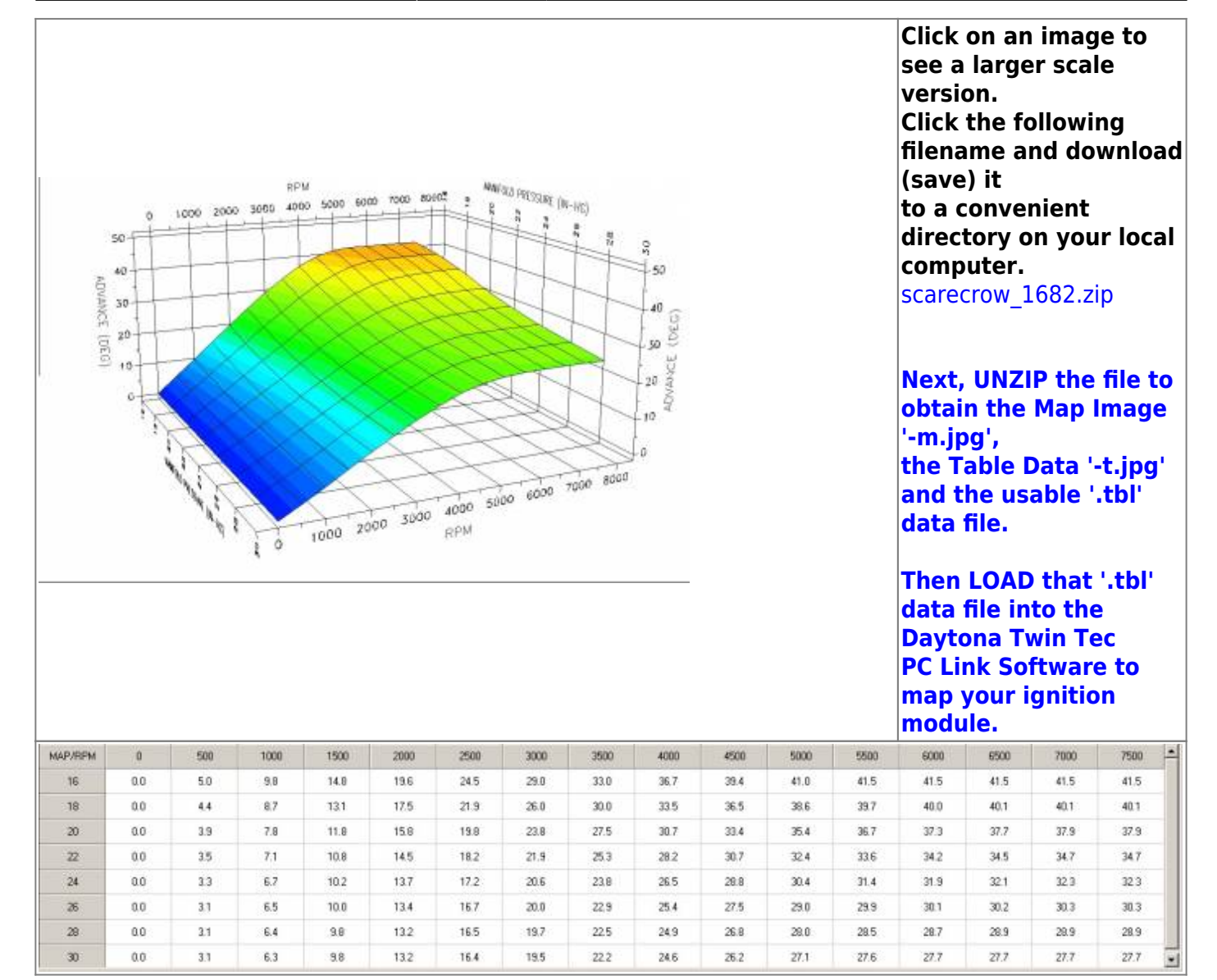

# SE\_COPY\_SORTA

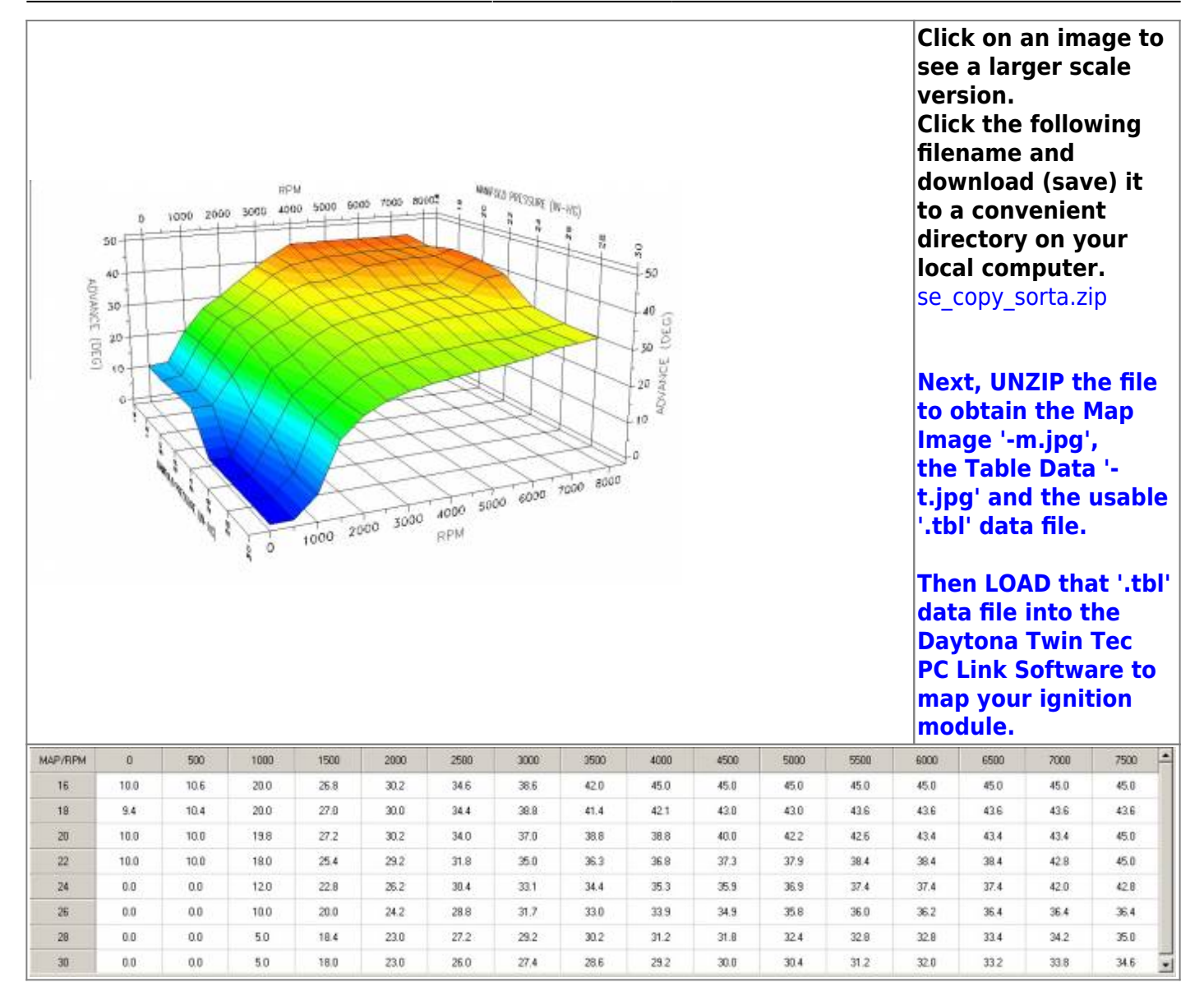

### WEDGE\_Mod\_1682

50

40

30

20 10

ADVANCE (DEG)

RPM

4000 5000

ò

1000 2000 3000

7000 80005

6000

1000 2000 3000

MOREND INCOME (N-192)

4000 5000 6000 7000 8000

RPM

\*

50

30 iq<sub>v</sub>

10

Click on an image to see a larger scale version. Click the following filename and download (save) it to a convenient directory on your local computer. wedge\_mod\_1682.zip

#### Next, UNZIP the file to obtain the Map Image 'm.jpg', the Table Data '-t.jpg' and the usable '.tbl' data file.

Then LOAD that '.tbl' data file into the Daytona Twin Tec PC Link Software to map your ignition module.

| MAP/RPM | 0   | 500 | 1000 | 1500 | 2000 | 2500 | 3000 | 3500 | 4000 | 4500 | 5000 | 5500 | 6000 | 6500 | 7000 | 7500 |
|---------|-----|-----|------|------|------|------|------|------|------|------|------|------|------|------|------|------|
| 16      | 0.0 | 6.3 | 12.9 | 19.9 | 26.9 | 32.6 | 37.1 | 40.8 | 42.4 | 42.4 | 42.9 | 42.8 | 42.8 | 42.8 | 42.8 | 42.8 |
| 18      | 0.0 | 6.3 | 12.1 | 18.5 | 25.2 | 30.8 | 35.4 | 39.2 | 40.8 | 41.4 | 41.5 | 41.7 | 41.7 | 41.7 | 41.7 | 41.7 |
| 20      | 0.0 | 5.5 | 11.4 | 17.1 | 23.2 | 28.7 | 33.4 | 36.8 | 38.5 | 39.2 | 39.8 | 39.8 | 39.8 | 39.8 | 39.8 | 39.8 |
| 22      | 0.0 | 5.3 | 10.4 | 15.5 | 21.1 | 26.4 | 30.6 | 33.6 | 34,8 | 35.2 | 35.6 | 35.7 | 35.7 | 35.7 | 35.7 | 35.7 |
| 24      | 0.0 | 49  | 9.7  | 14.4 | 19.5 | 24.6 | 28.9 | 31.3 | 32.4 | 32.7 | 33.1 | 33.1 | 33.1 | 33.1 | 33.1 | 33.1 |
| 25      | 0.0 | 4.4 | 9.0  | 13.2 | 18.5 | 23.5 | 27.6 | 30.3 | 31.0 | 31.3 | 31.7 | 31.7 | 31.7 | 31.7 | 31.7 | 31.7 |
| 28      | 0.0 | 4.4 | 8,6  | 13.0 | 18.0 | 22.9 | 26.9 | 29.6 | 30.4 | 31.0 | 31.3 | 31.3 | 31.3 | 31.3 | 31.3 | 31.3 |
| 30      | 0.0 | 4.4 | 8.6  | 12.7 | 17.4 | 22.7 | 26.8 | 29.4 | 30.3 | 30.6 | 31.2 | 31.3 | 31.3 | 31.3 | 31.3 | 31.3 |

WTF Map 12-29-2014

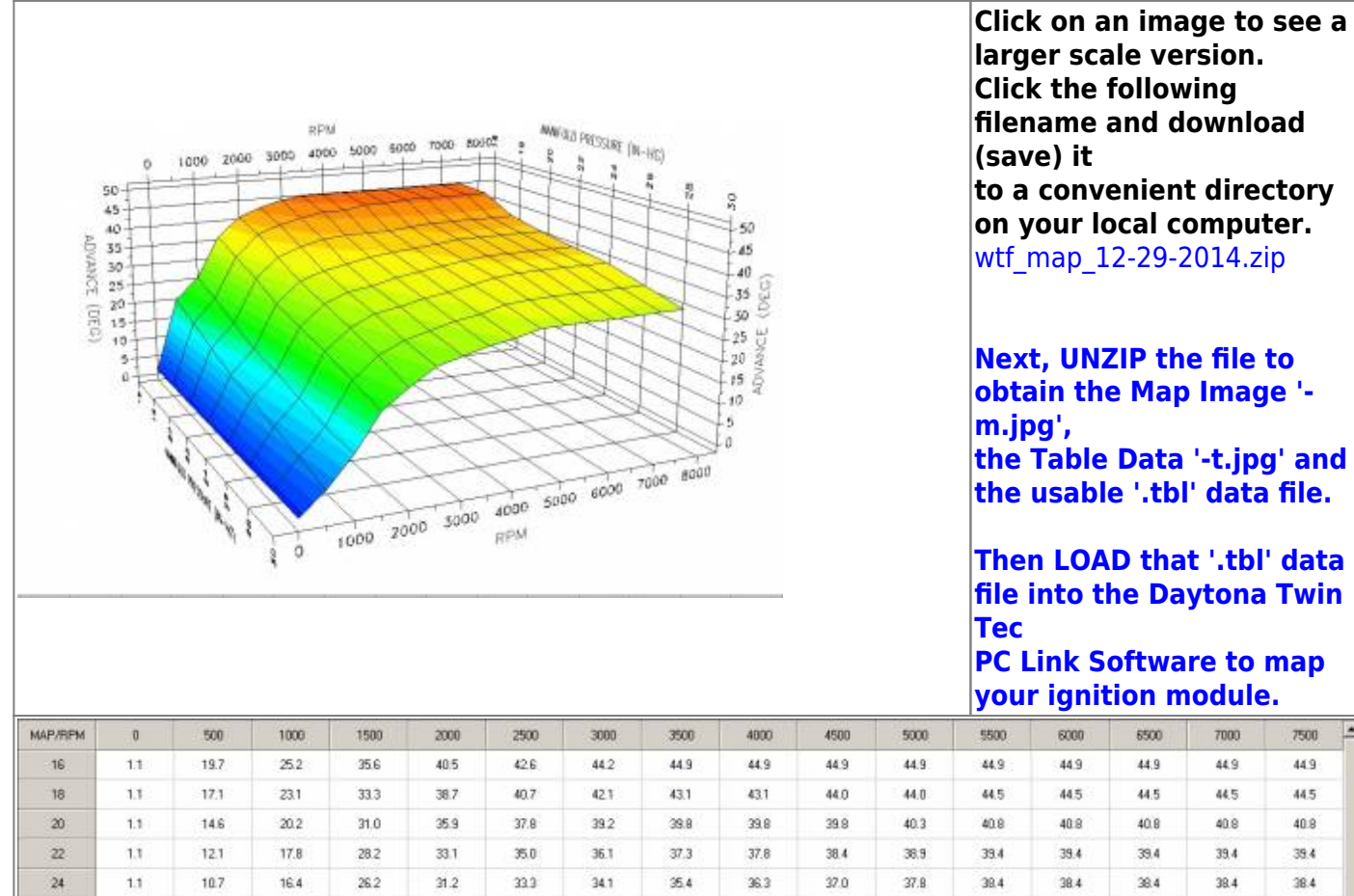

larger scale version. Click the following filename and download (save) it to a convenient directory on your local computer. wtf map 12-29-2014.zip Next, UNZIP the file to obtain the Map Image 'm.jpg', the Table Data '-t.jpg' and the usable '.tbl' data file. Then LOAD that '.tbl' data file into the Daytona Twin

PC Link Software to map your ignition module.

| MAP/RPM | 0   | 500  | 1000 | 1500 | 2000 | 2500 | 3000 | 3500 | 4000 | 4500 | 5000 | 5500 | 6000 | 6500 | 7000 | 7500 |
|---------|-----|------|------|------|------|------|------|------|------|------|------|------|------|------|------|------|
| 16      | 11  | 19.7 | 25.2 | 35.6 | 40.5 | 42.6 | 44.2 | 44.9 | 44.9 | 44.9 | 44.9 | 44.9 | 44.9 | 44.9 | 44.9 | 44.9 |
| 18      | 1.1 | 17.1 | 23.1 | 33.3 | 38.7 | 40.7 | 42.1 | 43.1 | 43.1 | 44.0 | 44.0 | 44.5 | 44.5 | 44.5 | 44.5 | 44.5 |
| 20      | 1.1 | 14.6 | 20.2 | 31.0 | 35.9 | 37.8 | 39.2 | 39.8 | 39.8 | 39.8 | 40.3 | 40.8 | 40.8 | 40.8 | 40.8 | 40.8 |
| 22      | 1.1 | 12.1 | 17.8 | 28.2 | 33.1 | 35.0 | 36.1 | 37.3 | 37.8 | 38.4 | 38.9 | 39.4 | 39.4 | 39.4 | 39.4 | 39.4 |
| 24      | 1.1 | 10.7 | 16.4 | 26.2 | 31.2 | 33.3 | 34.1 | 35.4 | 36.3 | 37.0 | 37.8 | 38.4 | 38.4 | 38.4 | 38.4 | 38.4 |
| 26      | 1.1 | 9.2  | 15.0 | 24.8 | 29.4 | 31.9 | 32.7 | 34.0 | 34.8 | 35.9 | 37.0 | 37.5 | 37.5 | 37.5 | 37.5 | 37.5 |
| 28      | 1.1 | 7.6  | 13.4 | 22.7 | 27.3 | 29.7 | 31.2 | 32.6 | 33.4 | 34.8 | 35.4 | 35.4 | 35.4 | 35.4 | 35.4 | 35.4 |
| 30      | 1.1 | 6.0  | 12,5 | 20.8 | 24.8 | 28.3 | 29.7 | 31.2 | 32.0 | 33.4 | 33.4 | 33.4 | 33.4 | 33.4 | 33.4 | 33.4 |

### Use your Browser BACK Button -or-Go To Technical Menu

From: http://www.sportsterpedia.com/ - Sportsterpedia

Permanent link: http://www.sportsterpedia.com/doku.php/techtalk:ref:engctl50b

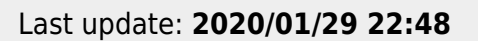

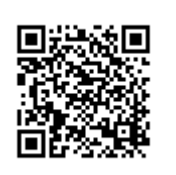